### الجزء الأول

خطوات ارشادية بكيفية اعداد الخطة المالية للنفقات

موجهة لمستخدمي نظام ادارة المعلومات المالية الحكومية المعنيين باعداد الخطط المالية للنفقات في الوزارات والدوائر الحكومية المعنية بتطبيق النظام

اعداد: رئيس فريق عمل مسار الادارة النقدية / عام. ر الحلي. ق

مراجعة: عضو فريق عمل مسار الإدارة النقدية /محمود ابو الشيخ

ماهي الخطة المالية: هي خطة متوقعة لكل من بنود الإير ادات و النفقات ضمن قانون الموازنة للسنة المالية كاملة تتم على أساس شهري، يتم من خلالها تحديد مبالغ الاير ادات المتوقع تحصيلها ومبالغ النفقات المتوقع صرفها.

- "تعبر الخطة المالية للنفقات عن احتياجات الدائرة من نفقات خلال الاشهر المتبقية من السنة المالية لكل بند وحسب كل برنامج وبغض النظر عن رصيد الحوالات المالية المدور من الاشهر السابقة"
- تبدأ عملية اعداد الخطة المالية للنفقات بعد صدور قانون الموازنة العامة وفي حال تأخر اصداره يتم اصدار الخطة المالية الياً مع اصدار
   الأمر المالي 12/1.

#### الهدف من الخطة المالية:

1 -تأمين السيولة النقدية لأحتياجات الوزارات والدوائر من نفقات، من خلال عكس الخطط المالية على خطة التدفقات النقدية المتوقعة لحساب الخزينة الموحد للوصول إلى التمويل المطلوب لبنك الخزينة الموحد "أن وجد".

2 -متطلب سابق لعملية إصدار الحوالات المالية الشهرية.

3 -(الفعلي واعادة التقدير للسنة الحالية)، هو احد مصادر نظام اعداد الموازنة للسنة القادمة والتي يتم الحصول عليها من الخطة المالية.

اين يتم اعداد الخطة المالية: يتم اعداد الخطة المالية على نظام Hyperion و هو نظام مصمم لمثل هذه العمليات.

#### كيف يتم اعداد الخطة المالية للنفقات على نظام GFMIS:

تبدأ العملية بتجهيز بيانات الوزارة/الدائرة الموجود على نظام Oracle من خلال البرنامج المعد لهذه الغاية وهذه البيانات تتمثّل بمقدر الموازنة والحوالات المالية الصادرة والنفقات الفعلية والالتزامات حتى لحظة تشغيل هذا البرنامج الى نظام Hyperion من خلال برنامج ODI لتساعد هذه البيانات معد الخطة المالية على التوقع، وتنتهي بنقل الخطة المالية التي تم اعدادها على نظام Hyperion الى نظام Oracle من خلال برنامج ODI ايضاً، لتصبح نوع موازنة على النظام ليتمكن المعنيين من اصدار حوالات مالية وهذه البيانات ادناه ذلك:

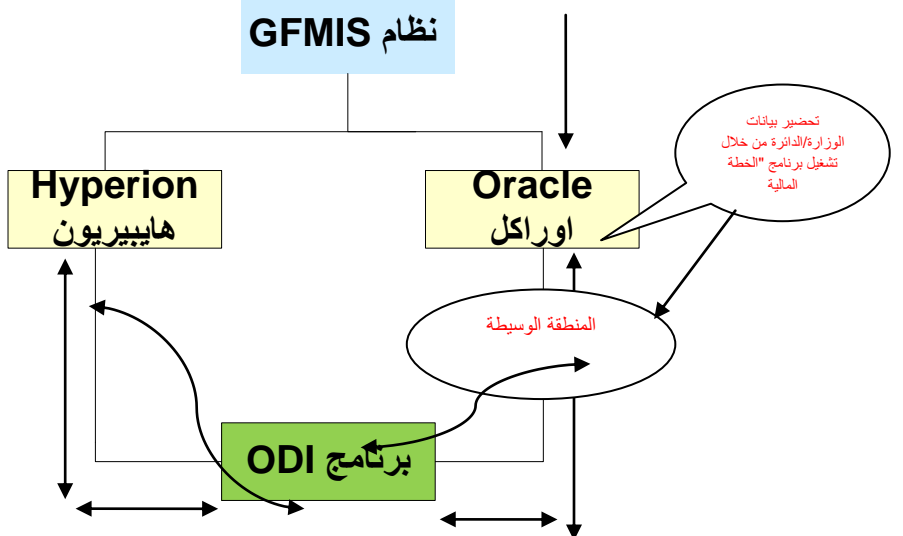

ماهو برنامج ODI: كلمة ODI هي اختصار Oracle Data Integrator، يعمل هذا البرنامج على سحب البيانات من المنطقة الوسيطة الى نظام Hyperion وبالعكس.

تفاصيل خطوات اعداد الخطة المالية للنفقات:

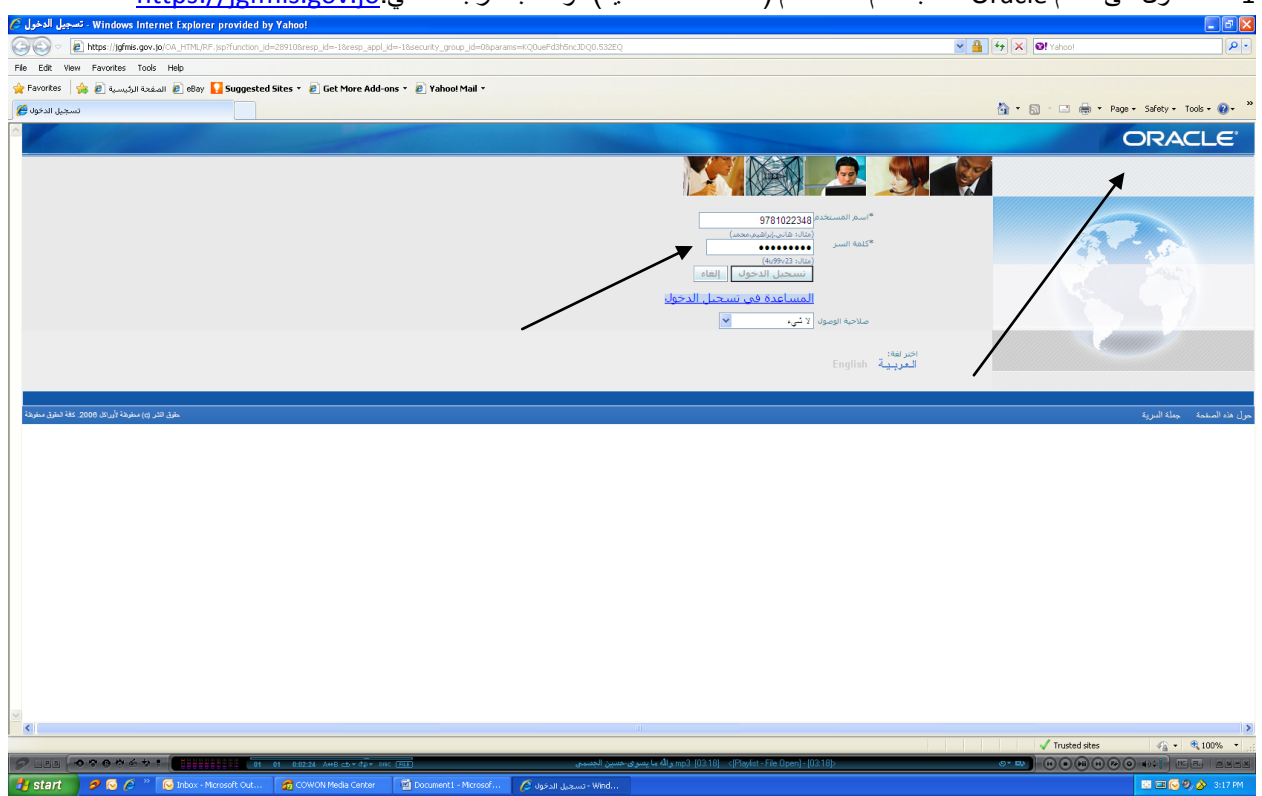

1 - الدخول الى نظام Oracle حسب اسم المستخدم (معد الخطة المالية)، وحسب الرابط التالي:<u>https://igfmis.gov.jo</u>

 2 - اختيار احد مسؤوليات (الوزارة-الدائرة-نفقات-ادارة نقدية (محاسب) او (رئيس قسم) او (مدير)) بناءً على مسؤوليات المستخدم وكما يلي على سبيل المثال:

مالية-خزينة-نفقات-إدارة نقدية-محاسب او مالية-خزينة-نفقات-إدارة نقدية-رئيس قسم او

مالية-خزينة-نفقات-إدارة نقدية-مدير

ومن ثم النقر على احد الوظائف المتضمنه هذه المسؤولية للوصول الى داخل النظام (الشاشات):

الله - خزينة - نفقات - إدارة نقدية - محاسب مالية - خزينة - نفقات - إدارة نقدية - محاسب مالية - خ

3- يتم تحضير البيانات المتعلقة بالوزارة/الدائرة من مقدر موازنة و حوالات مالية ونفقات فعلية والتزامات من خلال تشغيل برنامج (الحكومة الاردنية-الخطة المالية الشهرية) والذي يتم من خلال الخطوات التالية :
 عرض \_\_\_ طلبات \_\_\_ تقديم طلب جديد\_\_\_ طلب منفرد \_\_\_ موافق\_\_\_ اختيار برنامج (الحكومة الاردنية-الخطة المالية الشهرية) والذي يتم من خلال الخطوات التالية :
 عرض \_\_\_ طلبات \_\_\_ تقديم طلب جديد\_\_\_ طلب منفرد \_\_\_ موافق\_\_\_ اختيار برنامج (الحكومة الاردنية-الخطة المالية الشهرية) والذي يتم من خلال الخطوات التالية :
 عرض \_\_\_ طلبات \_\_\_ تقديم طلب جديد\_\_\_ طلب منفرد \_\_\_ موافق\_\_\_\_ اختيار برنامج (الحكومة الاردنية-الخطة المالية الشهرية) من ضمن قائمة الخيارات في حقل (الاسم)\_\_\_\_ تعبئة حقول المعاملات التالية :
 مالية الشهرية) من ضمن قائمة الخيارات في حقل (الاسم)\_\_\_\_\_ تعبئة حقول المعاملات التالية :

| PROD - التغابيقات لأوراكل 💰                                                         |                        |                              |                                  |                   |                                         |                                                             |              |
|-------------------------------------------------------------------------------------|------------------------|------------------------------|----------------------------------|-------------------|-----------------------------------------|-------------------------------------------------------------|--------------|
|                                                                                     |                        |                              |                                  |                   | حافظه أدوات ناقلة فطومات                | 📿 مك تعرير عرض .                                            | ACLE         |
|                                                                                     |                        |                              | ?   🎭 Ø 🥘 🖾 ,                    | 6 🛛 🖉 🖻 🗊         | ) 🔀 i 🥬 🍐 🛛 🎢                           | 🛱 🎸 🥥 بلهار ال                                              |              |
|                                                                                     | •                      |                              |                                  |                   | <u> </u>                                | <sup>کرکیز</sup> Cash Ceiling F                             | orm 🖃 🔲 🗶    |
| 0                                                                                   |                        | الاحافاد الأسبي السبيات      | Varia -                          | الد الأهر الس     |                                         | ملی بحث<br>الرابه ال                                        | شاشة المغت ا |
|                                                                                     | 14:46:16:0011.06.07    | التداريستى مستوح - تشراد     | رح - السني<br>مغد الطلب 07010701 | اللد الإسلى التسم | الدن<br>سب الأمكان 1                    | الحد الافسني المسموح - م بحث عن<br>دغر الدياليوريال الكنكرة |              |
|                                                                                     | 14.45.10 2011-05-07    | i dell'assertatione de chevi | المصف مدادة الملاقة معدد         |                   |                                         | المرازيم الأربي ا                                           |              |
|                                                                                     | السلة JOD              | السنة                        | - الفرة <u>MAY-11</u>            | ومان              | بة نفقك متكرر مركزي                     | حساب بنك الذ                                                |              |
| فالده النشرة المعتبلة                                                               |                        |                              | الكاسيل                          |                   |                                         | المقد المطلوب - م مرقات                                     |              |
|                                                                                     |                        |                              | القاسيل                          | /                 |                                         | المقا المطلوب - رأم                                         |              |
|                                                                                     |                        |                              | القاسيل                          |                   | سېبي                                    | المغا المطلوب - عد ا <sup>يسانيية</sup>                     |              |
|                                                                                     | الغاه الطلب            | مغا البدا                    | حالة الطلب                       |                   | 1                                       | إجمالي السقف المالي المط                                    |              |
|                                                                                     | يرم الطلب للإعشاد      |                              | بؤول الإعشاد                     | 40                |                                         | فلاحظات عامة                                                |              |
|                                                                                     |                        |                              |                                  |                   | /                                       |                                                             | Nation 1     |
|                                                                                     |                        | نوع التفاسيل المطلوبة أدناه  |                                  |                   | /                                       |                                                             | مسبي         |
|                                                                                     | السفف الدللي           | e l'altrativali              | رسىبد الموالات                   | السف الدلي        | الموالات السلارة<br>(11) الات عام المنت | a be to a be the                                            | 1. selt      |
|                                                                                     | غير المستغدم           | التهات العنزية               | الملابه                          | للموافق علبه      | (+/-) موالات های المهده                 | التعلية المالجة                                             | الفترة       |
|                                                                                     |                        | [                            |                                  | _/                |                                         |                                                             | 01           |
|                                                                                     |                        |                              | i i                              | -                 | 1                                       |                                                             | 03           |
|                                                                                     |                        |                              |                                  |                   |                                         |                                                             | 04           |
|                                                                                     |                        |                              |                                  |                   |                                         |                                                             | 05           |
|                                                                                     |                        |                              |                                  |                   |                                         |                                                             | 06           |
|                                                                                     |                        | [                            |                                  |                   |                                         |                                                             | 08           |
|                                                                                     |                        |                              |                                  |                   |                                         |                                                             | 09           |
|                                                                                     |                        |                              |                                  |                   |                                         |                                                             | 10           |
|                                                                                     |                        |                              |                                  |                   |                                         |                                                             | 11           |
|                                                                                     |                        | l.                           |                                  |                   | 1                                       |                                                             | 12           |
|                                                                                     |                        |                              |                                  |                   |                                         |                                                             | مبموع        |
|                                                                                     |                        |                              |                                  |                   |                                         |                                                             |              |
|                                                                                     |                        |                              |                                  |                   |                                         |                                                             |              |
|                                                                                     |                        |                              |                                  |                   |                                         |                                                             |              |
|                                                                                     |                        |                              |                                  |                   |                                         |                                                             |              |
|                                                                                     |                        |                              |                                  |                   |                                         |                                                             |              |
|                                                                                     |                        |                              |                                  |                   |                                         |                                                             |              |
|                                                                                     |                        |                              |                                  |                   |                                         |                                                             |              |
|                                                                                     |                        |                              |                                  |                   |                                         |                                                             |              |
|                                                                                     |                        |                              |                                  |                   |                                         |                                                             |              |
|                                                                                     |                        |                              |                                  |                   |                                         |                                                             |              |
|                                                                                     |                        |                              |                                  |                   |                                         |                                                             |              |
| Start 🖉 🖉 🊱 🧭 👘 Inbox - Microsoft Out 🚮 COWON Media Center 👘 Document I - Microsoft | الصفحة الرئيسية للنظ 🧷 | Oracle Applications R        | PR التطبيقات لأوراكل 🔮           |                   |                                         |                                                             | 3:57 PM      |

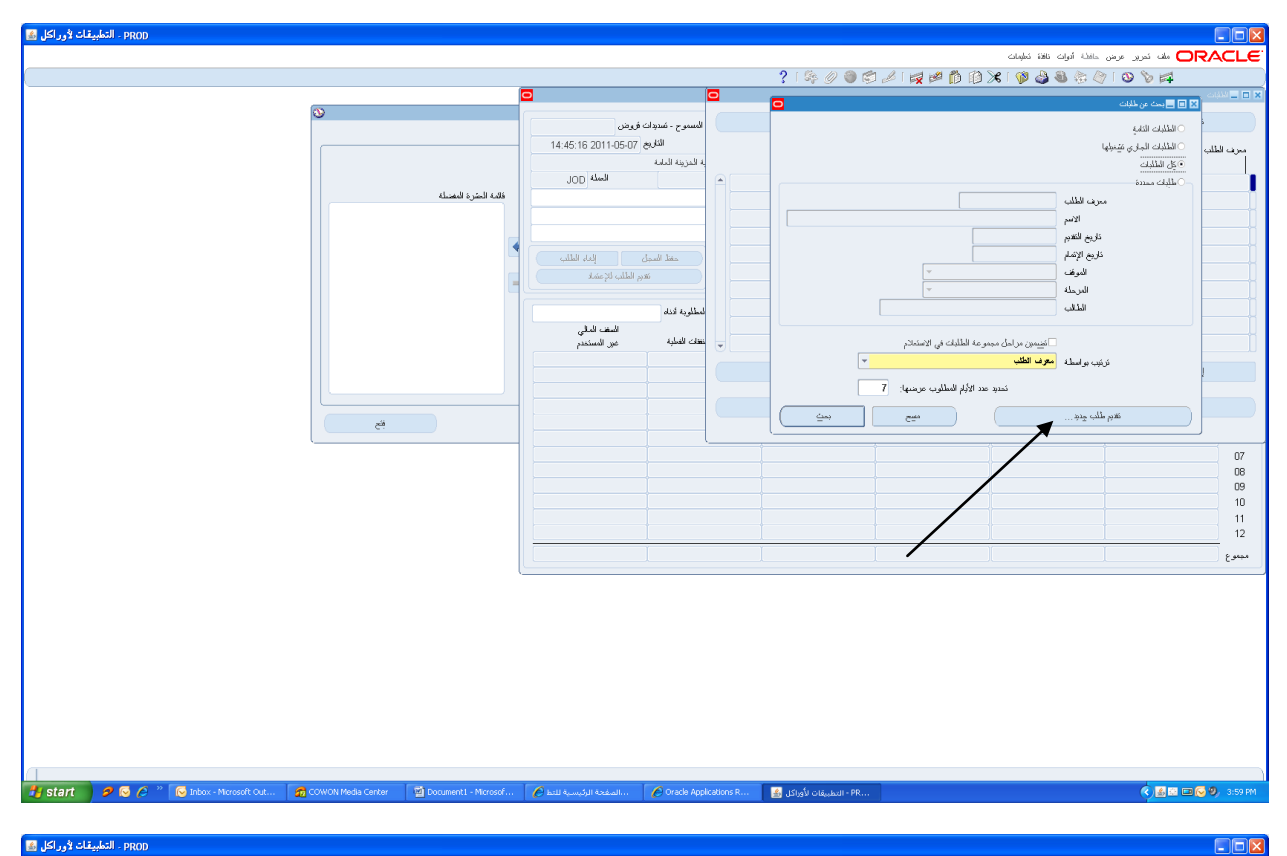

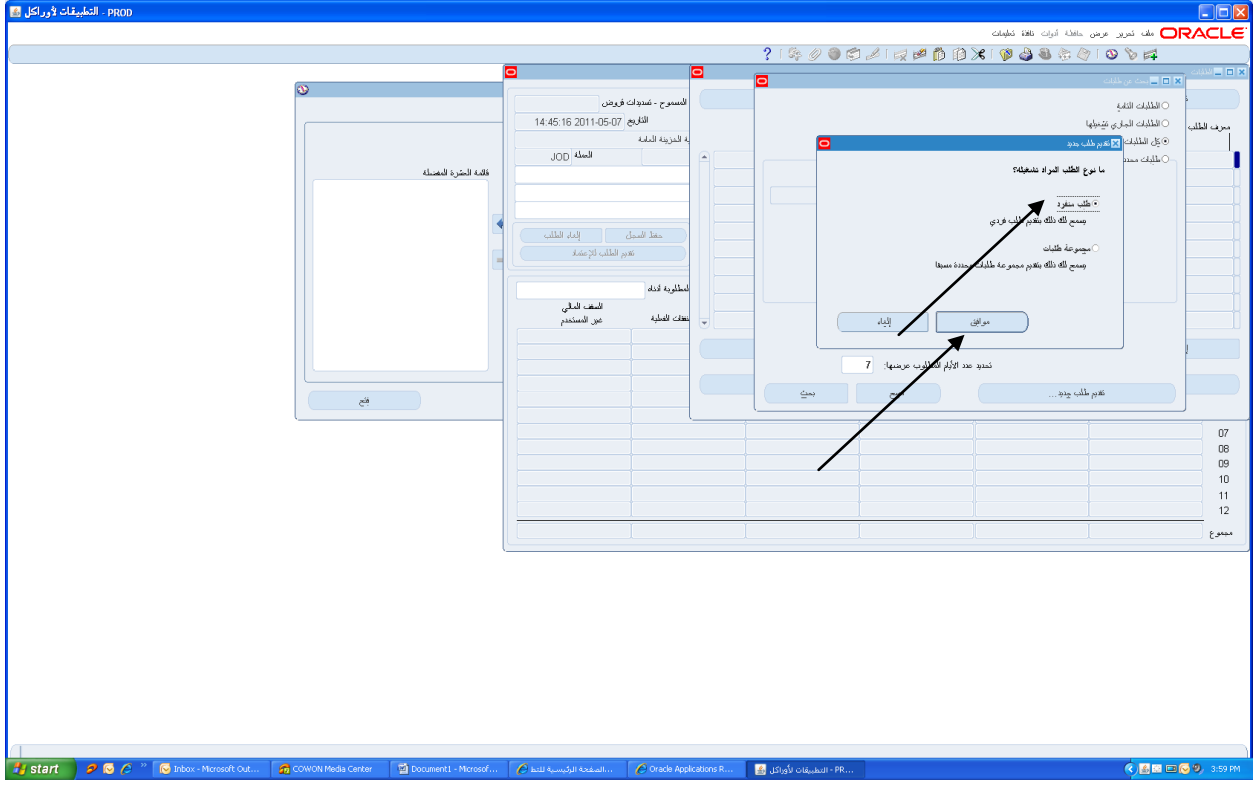

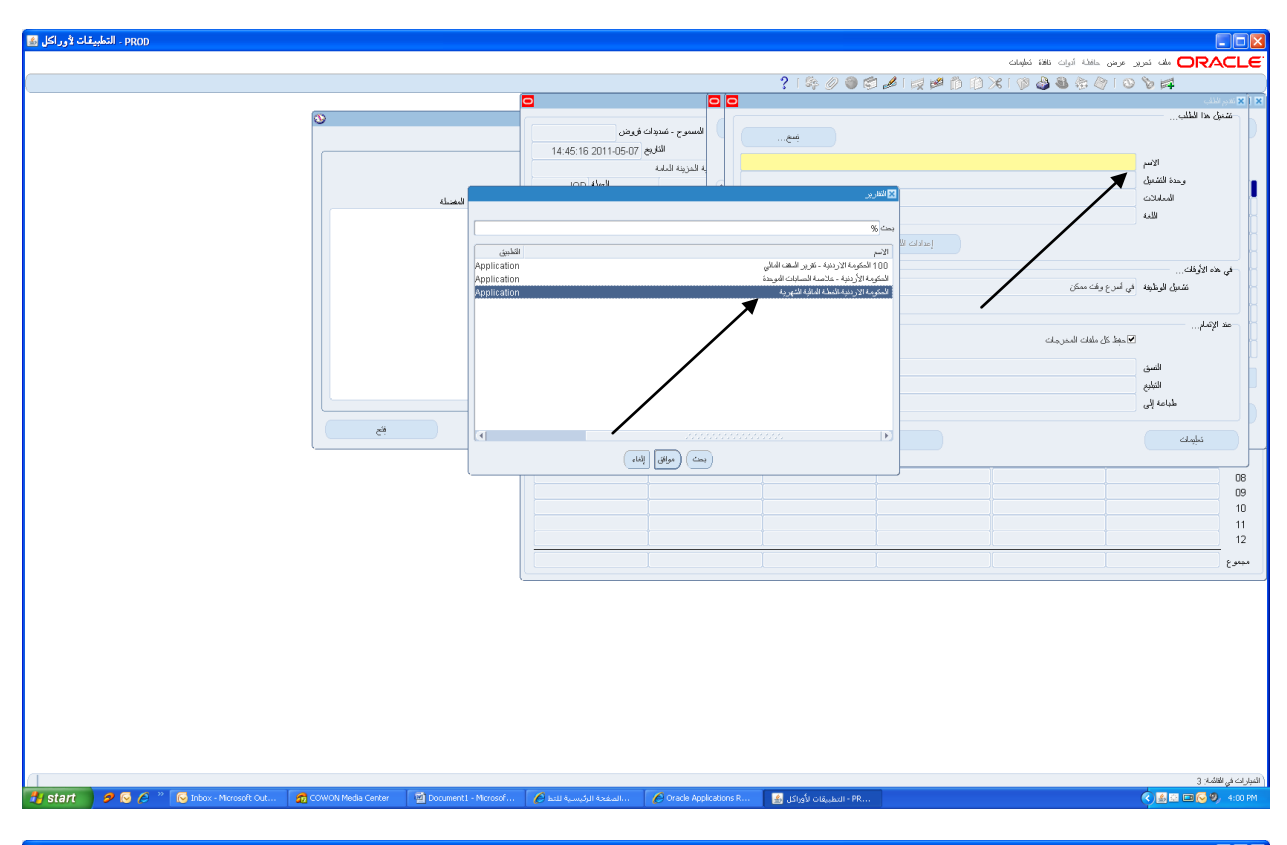

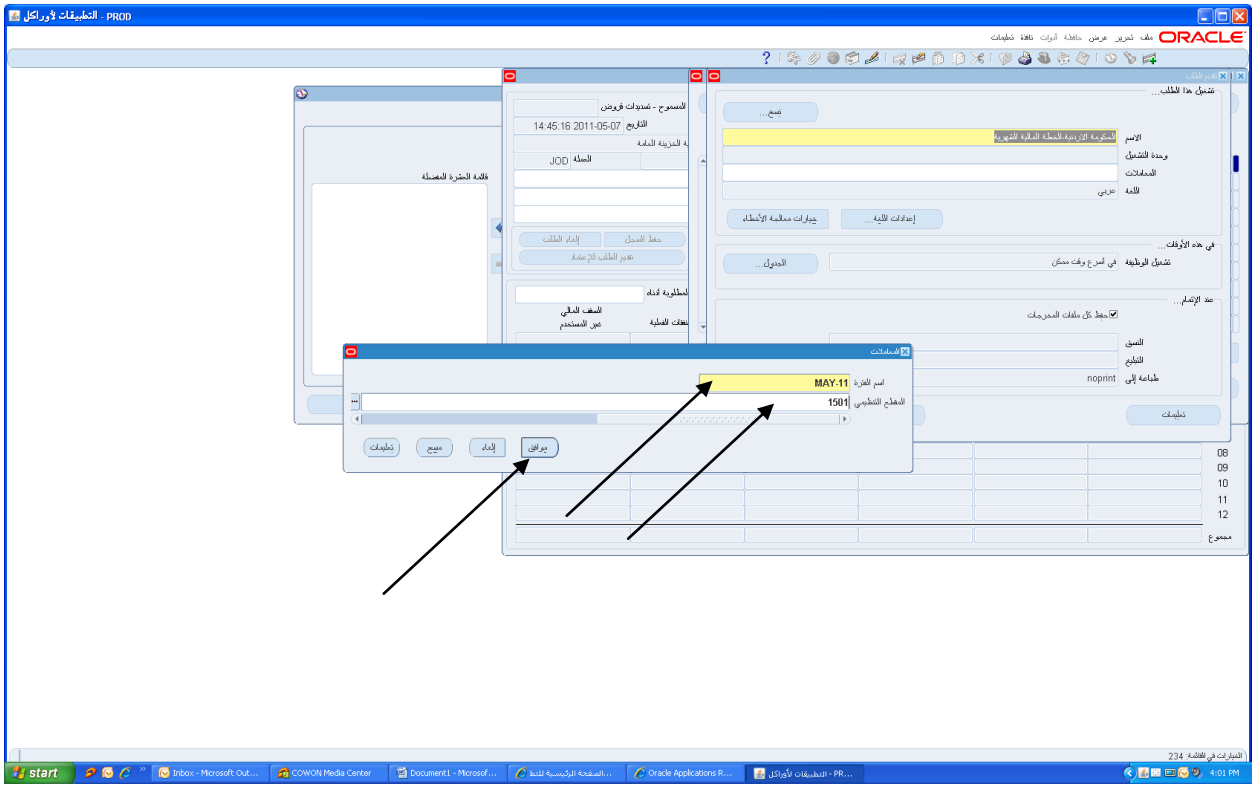

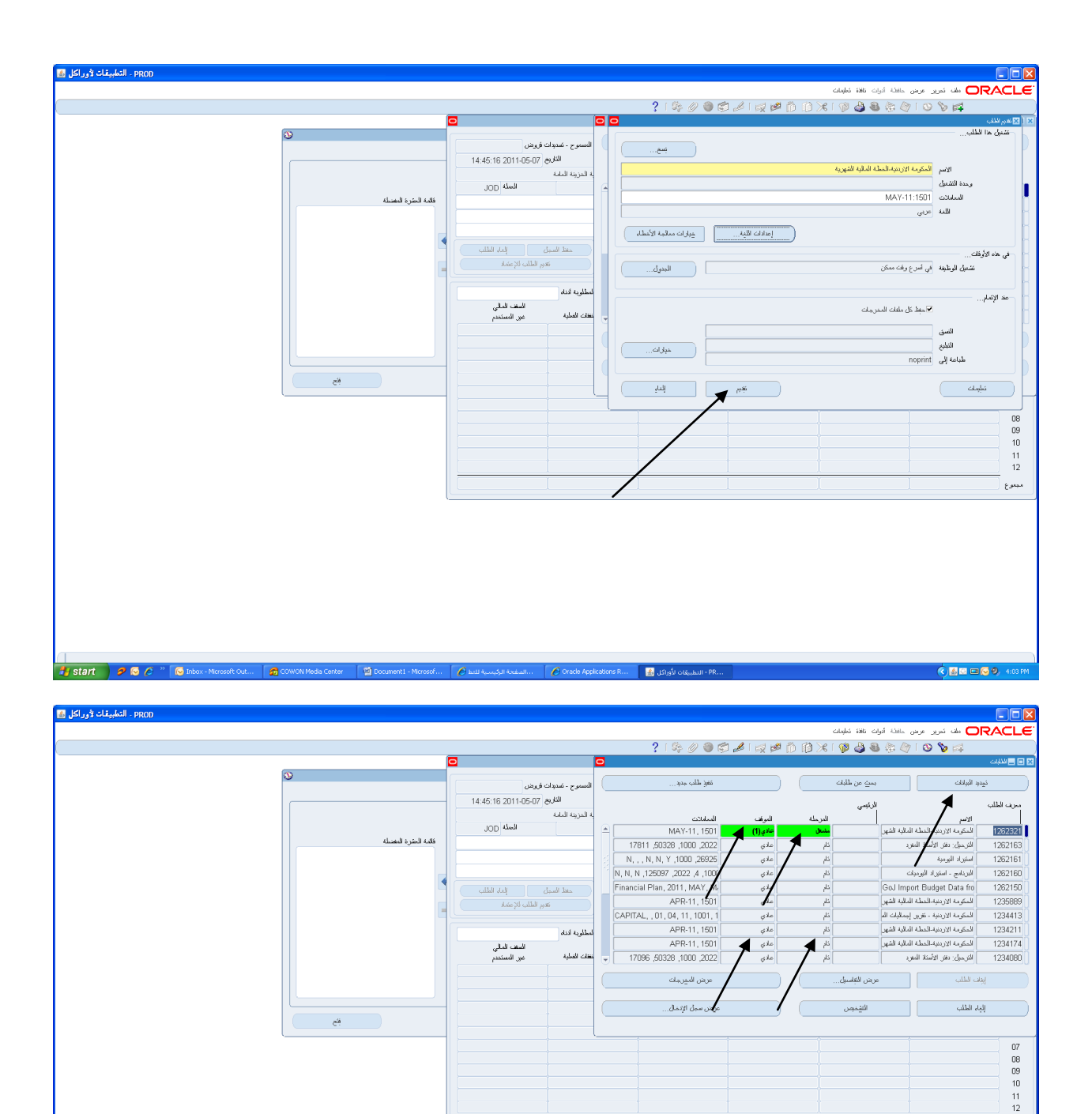

4 - بعد انتهاء برنامج (الحكومة الاردنية-الخطة المالية الشهرية) بنجاح، يتم الدخول الى برنامج Oracle Data ( Integrator ) من خلال الرابط التالي: <u>http://gfmishyp-srv.mof.gov:8888/oracledimn</u>

يقات الأوراكل 🋃 Oracle Applications R...

start 📄 🤌 😡 🤌 🐩 😡

من خلال:

مبموع

| (يراعى ان تكون الحروف Capital Letter) | SUPERVISOR | اسم المستخدم : |
|---------------------------------------|------------|----------------|
|                                       |            |                |

| SUNOPSIS                                                                                                    | كلمة السر :                                 |
|----------------------------------------------------------------------------------------------------|---------------------------------------------|
|                                                                                                    |                                             |
|                                                                                                    | ومن ثم النقر على زر Logon                   |
| 2 Metadata Navigator - Windows Internet Explorer provided by Yahoot                                                                                                    | V H X Of Yahool                             |
| 4 Edit View Favorites Tools Heb                                                                                                    |                                             |
| 🖕 Favorkos 🛛 🦗 🔊 الصغدة الرئيسية 🙆 elloy 🚺 Suggested Sites ។ 🔊 Get More Add-ons ។ 🔊 Yahool Mail ។                                                                                                    |                                             |
| 😸 * 🌌 المعلمية المعلمية ا | 🏠 * 🔝 - 🖃 👘 * Page + Safety + Tools + 🕢 + 🎽 |
| Oracle Data Integrator Repository       Grup, CESOLER         User Huma:       SUFEXVISION         Asseword:       SUFEXVISION                                                                                                    |                                             |
|                                                                                                    | الا من من من من من من من من من من من من من  |

- 5 تشغيل السيناريو هات التالية لنقل البيانات التي تم تحضير ها في نظام Oracle الى نظام Hyperion:
- LOAD\_ANNUAL\_FINPLAN
- LOAD\_MONTHLY\_FINPLAN
- DMFAS\_FIN\_PLAN\_PROPOSAL (فقط لوزارة المالية والذي يتعلق بنقل بيانات نظام الدين العام)

من خلال الخطوات التالية:

من قائمة الخيارات على شمال الشاشة يتم النقر على اشارة + بجانب كلمة Execution ومن ثم النقر على Execute a ومن ثم النقر على Scenario ويتم اختيار السيناريوهات اعلاه :

| 🖉 Metadata Navigator - Windows Internet Explorer provided by Yahoo!                                                                                        |                 | - 7 🛛                        |
|----------------------------------------------------------------------------------------------------|-----------------|------------------------------|
| 🗿 🕞 💌 🔊 http://ginishyp-srv.maf.gov 8888/or adedinn (Index.jsp                                                                                             | ✓ + × ❷! Vahoo! | • ٩                          |
| File Edit View Favorites Tools Help                                                                                                    |                 |                              |
| 👷 Fevorites 🔹 🙀 🕹 المفتة الرئيسية 🗿 😢 Bay 📘 Suggested Sites 🔹 🖉 Get More Add-ons 🔹 🖉 Yahoo! Mail *                                                         |                 |                              |
| 🔀 🔹 🍘 الرئيسية النظرية الم الم الم الم الم الم الم الم الم الم                                                                                             | 💁 • 🗟 · 🖬 🖶 • P | age 🔹 Safety 🕶 Tools 🔹 🔞 🕶 🎇 |
| ORACLE <sup>®</sup> Metadata Navigator                                                                                                    |                 | Supervisor@[gfmis_designer]  |
| # Metabata 5                                                                                                    |                 |                              |
| Execution                                                                                                    |                 |                              |
| Scenario Scenario                                                                                                    |                 |                              |
| Ken Execute a Scenario<br>Restart Select a Scenario                                                                                                    |                 |                              |
| Scheduler Schedulor Schedulor                                                                                                    |                 |                              |
| Part Sessions Agent Perent Sessions Control D D D D D D D D D D D D D D D D D D D                                                                          |                 |                              |
| BY LAW REPORT (v.001)<br>Log level: BY LAW REPORT (v.001)                                                                                                  |                 |                              |
| BY_LAW_REPORT SCENARIO_ON_FALURE (v.001)<br>☆ Other Links BY_LAW_REPORT_SCENARIO_ON_SUCCESS (v.001)                                                        |                 |                              |
| BY_LAW_REPORT_STAGING_PROCESS (v.001)     BY_LAW_REPORT_STARTS_CEILARD (v.001)                                                                             |                 |                              |
| About     COUPOSITE_REPORT (v:001)     Decode     COPY_BY_LAW_DATA (v:001)                                                                                 |                 |                              |
| COPY_BY_LAW_REPORT (v.001) Copy of EXTRACT_BY_LAW_REPORT (v.001)                                                                                           |                 |                              |
| UIII AS J M J HAIL (HAIL (VUT)<br>DIIFAS J M J HAIL (ROPOSAL (VUT)<br>DIIFAS J M J HAIL (ROPOSAL (VUT)                                                     |                 |                              |
| DIFAS_ITERNO[_RL_SOUCE(_V.W1)<br>DIFAS_IYPERDIL_CASHFLOW(_V.001)<br>DIFAS_IYPERDIL_CASHFLOW(_V.001)                                                        |                 |                              |
| EXTRACT_APPROVED_BUDGET(V001)<br>EXTRACT_APPROVED_BUDGET(V001)                                                                                             |                 |                              |
| EXTRACT_FIREAN(XXX))<br>EXTRACT_FIREAN(XXX))<br>EXTRACT_FIREAN(XXX)                                                                                        |                 |                              |
|                                                                                                    |                 |                              |
|                                                                                                    |                 |                              |
| LOAD_APPROVED_PROJECT_CODES (v.801)<br>LOAD_BALANCINGDM_INETADATA (v.801)                                                                                  |                 |                              |
| LOAD DALY_CASHLOW_FUAN (v.001)<br>LOAD_ENTTY_UETADATA (v.001)                                                                                              |                 |                              |
|                                                                                                    |                 |                              |
|                                                                                                    |                 |                              |
|                                                                                                    |                 |                              |
|                                                                                                    |                 |                              |
|                                                                                                    |                 |                              |
|                                                                                                    |                 |                              |
|                                                                                                    |                 |                              |
|                                                                                                    | ✓ Trusted sites | 🖓 • 🔍 100% •                 |
|                                                                                                    |                 |                              |
| 🐉 Start 🖉 🐼 🖉 🕐 🖉 Inbox - Microsoft Out 🔗 COWON Media Center 🔯 Document I - Microsoft 🖉 Metadata Navipator 🖗 Oracle Acolications R 🚳 .Lihuku ulaukusi - Pr |                 | 🥄 🛃 🗊 💷 🔽 🧶 4:37 PM          |

ازالة اشارة  $\left( \sqrt{
ight) }$  من المربعات التالية :

| Variable name     | Execute with last value? | Variable value | Datatype | Description |
|-------------------|--------------------------|----------------|----------|-------------|
| GFMIS.MINISTRY_ID |                          |                | Т        | null        |
| GFMIS.ODIPASSWORD |                          | null           | Т        | null        |

Scenario Variables

2

يتم وضع فصل الوزارة/الدائرة ضمن حقل GFMIS.MINISTRY\_ID وكلمة password ضمن حقل GFMIS.ODIPASSWORD يراعي ان تكتب الكلمة (Small letter)

ومن ثم النقر على زر Execute

| 🤗 Metadata Navigator - Windows Internet Explorer provided by Yahoo!                                                                                                    |                  |                            |
|----------------------------------------------------------------------------------------------------|------------------|----------------------------|
| 🔆 🐑 💌 🗈 http://d <b>mishyp-sv.md.gov</b> .8005/oracledmi/index.jpp                                                                                                    | 🖌 🛃 🗙 🚳 Yahoot   | P-)                        |
| Fle Edit Wew Favorites Tools Help                                                                                                    |                  |                            |
| 👷 Favorites - 🌸 😰 السفندة الرئيسية ( 👔 Suggested Sites - 🖉 Get More Add-ons - 🖉 Yahoo! Mail -                                                                                                    |                  |                            |
| 😢 🔸 🖉 المالين المالين | 🟠 🔻 🔂 🗉 🖶 🕈 Page | • Safety • Tools • 😢 •     |
| ORACLE Metadata Navigator                                                                                                    | s                | UPERVISOR@[GFMIS_DESIGNER] |
|                                                                                                    |                  |                            |
| Cels Exclude Scotario     Select a Scenario       Restart     Select A Scenario       Scheduler     Scenario       Data Section     Agent:       LOCA_ADUL_FNPLAN (v 001)       De Parent Gesonn       Context                                                                                                    |                  |                            |
| 11 Topology III Log level S                                                                                                    |                  |                            |
| Q Search     Y Scenario Variables                                                                                                    |                  |                            |
| Execute                                                                                                    |                  |                            |
|                                                                                                    |                  |                            |
|                                                                                                    |                  |                            |
|                                                                                                    |                  |                            |
|                                                                                                    |                  |                            |
|                                                                                                    |                  |                            |
|                                                                                                    |                  |                            |
|                                                                                                    |                  |                            |
|                                                                                                    | Trusted sites    | 🖓 • 🔍 100% • 🛒             |
| 🛃 start 🔰 🌮 🚱 🌮 🔞 Inkon-Mansah Out 🚮 COWON Mode Center 🔄 Document - Mansah 🖉 Metodoo Novigotar 🔗 Oracle Applications R 🚹 (July) uluuuun - FR                                                                                                    |                  | 🔇 🗆 😔 🔍 4:48 PM            |

يتم التأكد من انتهاء تشغيل هذه السيناريو هات من خلال النقر على زر All Sessions على شمال الشاشة: حيث تظهر الحالة على شكل :

|                    | 3                   | 1319002      | LOAD_ANNUAL_FINPLAN                                                                                                    |
|--------------------|---------------------|--------------|----------------------------------------------------------------------------------------------------|
| قد اكتمل ليصبح على | ينها يكون السيناريو | الی شکل 🔮 ح  | ويستمر النقر على زر All Sessions حتى يتحول شكل 🤌<br>الشكل التالي:                                                                         |
|                    | 0                   | 1312002      | LOAD_ANNUAL_FINPLAN                                                                                                    |
|                    |                     |              | و هكذا يتم تشغيل كافة السيناريو هات الاخرى.<br>ويتم التأكد من سحب البيانات من خلال الخطوات التالية:<br>النقر على زر 🤡 بجانب اسم السيناريو |
|                    | <b>•</b>            | 1312002      | LOAD_ANNUAL_FINPLAN                                                                                                    |
|                    | (الخيار قبل الاخير  | نقر على زر 🔇 | تظهر شاشة Session LOAD_ANNUAL_FINPLAN. Ø ويتم الذ<br>LOAD_FINPLAN_YEAR)                                                                   |
| N N                | LOAD_FINPLAN_YEA    | 2            |                                                                                                    |

ضمن عامود Step Name :

|                         | ghnishyp-srv.mol.gov:8888/ora                                                                                                    | cledimnjindex.jsp                                                                                                    |                                                                                                    |                                                                                                    |                                                                                                    |                                                                                                    |                                                                                               | ~                                                                                                    | ** X Ol Yahoo!                                                                                                    |                                                                                                |                   |
|-------------------------|----------------------------------------------------------------------------------------------------|----------------------------------------------------------------------------------------------------|----------------------------------------------------------------------------------------------------|----------------------------------------------------------------------------------------------------|----------------------------------------------------------------------------------------------------|----------------------------------------------------------------------------------------------------|-----------------------------------------------------------------------------------------------|----------------------------------------------------------------------------------------------------|----------------------------------------------------------------------------------------------------|------------------------------------------------------------------------------------------------|-------------------|
| File Edit View Favori   | ites Tools Help                                                                                                    |                                                                                                    |                                                                                                    |                                                                                                    |                                                                                                    |                                                                                                    |                                                                                               |                                                                                                    |                                                                                                    |                                                                                                |                   |
| 🍟 Favorites 🛛 😘 🙋 a,    | eBay 🚺 المفحة الرئيسي                                                                                                    | Suggested Sites 🝷 🖉 Get More Add-ons 🍷 🙋 Yahoo! Mail                                                                                                    | •                                                                                                    |                                                                                                    |                                                                                                    |                                                                                                    |                                                                                               |                                                                                                    |                                                                                                    |                                                                                                |                   |
| ىية للتطبيقات لأو 🏀 💌 📅 | Metadata 🖉 الصفحة الرئيس                                                                                                    | Navigator X                                                                                                    |                                                                                                    |                                                                                                    |                                                                                                    |                                                                                                    |                                                                                               |                                                                                                    |                                                                                                    | a • Page • Si                                                                                  | arety + Tools + ( |
| ORACLE                  | Metadata N                                                                                                    | avigator                                                                                                    |                                                                                                    |                                                                                                    |                                                                                                    |                                                                                                    |                                                                                               |                                                                                                    |                                                                                                    | SUPER                                                                                          | VISURIQUEMIS_DE   |
| MetaData 😽              | User:                                                                                                    | SUPERVISOR                                                                                                    |                                                                                                    |                                                                                                    |                                                                                                    |                                                                                                    |                                                                                               |                                                                                                    |                                                                                                    |                                                                                                |                   |
| Execution               | Session Keywords:<br>Start Date:                                                                                                    | 07/05/2011 16:52:26                                                                                                    |                                                                                                    |                                                                                                    |                                                                                                    |                                                                                                    |                                                                                               |                                                                                                    |                                                                                                    |                                                                                                |                   |
|                         | Status:                                                                                                    | ٥                                                                                                    |                                                                                                    |                                                                                                    |                                                                                                    |                                                                                                    |                                                                                               |                                                                                                    |                                                                                                    |                                                                                                |                   |
| Execute a Scenario      | End Date:                                                                                                    | 07/05/2011 16:52:48                                                                                                    |                                                                                                    |                                                                                                    |                                                                                                    |                                                                                                    |                                                                                               |                                                                                                    |                                                                                                    |                                                                                                |                   |
| 😪 Restart               | Duration (s):                                                                                                    | 21                                                                                                    |                                                                                                    |                                                                                                    |                                                                                                    |                                                                                                    |                                                                                               |                                                                                                    |                                                                                                    |                                                                                                |                   |
| Scheduler               | Message:                                                                                                    | v                                                                                                    |                                                                                                    |                                                                                                    |                                                                                                    |                                                                                                    |                                                                                               |                                                                                                    |                                                                                                    |                                                                                                |                   |
| All Sessions            | Session Parameters:                                                                                                    | GFMIS.MINISTRY_D=1501                                                                                                    |                                                                                                    |                                                                                                    |                                                                                                    |                                                                                                    |                                                                                               |                                                                                                    |                                                                                                    |                                                                                                |                   |
| P Turcin Scasona        | Log Level:                                                                                                    | 5                                                                                                    |                                                                                                    |                                                                                                    |                                                                                                    |                                                                                                    |                                                                                               |                                                                                                    |                                                                                                    |                                                                                                |                   |
| Topology 100            | Parent Session:                                                                                                    |                                                                                                    |                                                                                                    |                                                                                                    |                                                                                                    |                                                                                                    |                                                                                               |                                                                                                    |                                                                                                    |                                                                                                |                   |
| Other Links             | Number of Child Session                                                                                                    | ons Running: 0                                                                                                    |                                                                                                    |                                                                                                    |                                                                                                    |                                                                                                    |                                                                                               |                                                                                                    |                                                                                                    |                                                                                                |                   |
| Search                  | Number of Child Sessio                                                                                                    | ons in Error: 0                                                                                                    |                                                                                                    |                                                                                                    |                                                                                                    |                                                                                                    |                                                                                               |                                                                                                    |                                                                                                    |                                                                                                |                   |
| About                   |                                                                                                    |                                                                                                    |                                                                                                    |                                                                                                    |                                                                                                    |                                                                                                    |                                                                                               |                                                                                                    |                                                                                                    |                                                                                                |                   |
|                         | Session Steps                                                                                                    |                                                                                                    |                                                                                                    |                                                                                                    |                                                                                                    |                                                                                                    |                                                                                               |                                                                                                    |                                                                                                    |                                                                                                |                   |
|                         | Status                                                                                                    | Step Name                                                                                                    | Start Date                                                                                                    | Ins                                                                                                    | Upd                                                                                                | Del                                                                                                | Err                                                                                           | No. of Rows                                                                                                    | rs Step Tyj                                                                                                    | ю 0                                                                                            | Return Code       |
|                         | Session Steps                                                                                                    | Step Name                                                                                                    | 5tart Date<br>2011-05-07 16 52 26 0<br>2011-05-27 16 52 26 0                                                                                                    | lns<br>0                                                                                                    | Upd<br>0                                                                                           | Del<br>0                                                                                           | Err<br>0                                                                                      | No. of Rows                                                                                                    | rs Step Tyr                                                                                                    | юе 0<br>0                                                                                      | Return Code       |
|                         | Session Steps<br>Status<br>ANNU<br>ANNU<br>ACCO                                                                                                    | Step Name<br>AL_FARA.L.NTALIZE<br>WIT                                                                                                    | Start Date<br>2011-05-07 16:52:28.0<br>2011-05-07 16:52:28.0<br>2011-05-07 16:52:28.0                                                                                                    | 0<br>0<br>3123                                                                                                    | 0<br>0                                                                                             | Del<br>0<br>0                                                                                      | 0<br>0<br>0                                                                                   | No. of Rows<br>1<br>1<br>3123                                                                                                    | rs Step Tyr<br>23<br>23<br>23<br>24<br>24<br>24<br>24<br>24<br>24<br>24<br>24<br>24<br>24<br>24<br>24<br>24                | 0<br>0<br>0                                                                                    | Return Code       |
|                         | Status<br>Status<br>ANNU<br>ANNU<br>ANNU<br>ACCO                                                                                                    | AL_EXAMPLESTART_SCENARIO<br>AL_FARLAN_NITALZE<br>VINT<br>KICHOM                                                                                                    | Start Date<br>2011-05-07 16 52 28 0<br>2011-05-07 16 52 28 0<br>2011-05-07 16 52 28 0<br>2011-05-07 16 52 28 0                                                                                                    | 0<br>0<br>3123<br>170                                                                                                    | 0<br>0<br>0<br>0                                                                                   | 0<br>0<br>0<br>0                                                                                   | 0<br>0<br>0<br>0                                                                              | No. of Row:<br>1<br>3123<br>170                                                                                                    | rs Step Tyr                                                                                                    | xe 0<br>0<br>0<br>0                                                                            | Return Code       |
|                         | Status<br>Status<br>ANNU<br>ACCO<br>BALA<br>O ENTIT                                                                                                    | AL ERDENCISTART_SCENARD<br>AL_FAR_AN_INTELZE<br>UNIT<br>NCHODM<br>Y                                                                                                    | Start Date           2011-05-07 16 52 28 0           2011-05-07 16 52 28 0           2011-05-07 16 52 28 0           2011-05-07 16 52 28 0           2011-05-07 16 52 20 0                                                                                                    | 0<br>0<br>3123<br>170<br>3106                                                                                                    | 0<br>0<br>0<br>0<br>0                                                                              | 0<br>0<br>0<br>0<br>0                                                                              | Err<br>0<br>0<br>0<br>0                                                                       | No. of Row:<br>1<br>3123<br>170<br>3106                                                                                                    | rs Step Tyr<br>20<br>20<br>20<br>20<br>20<br>20<br>20<br>20<br>20<br>20<br>20<br>20<br>20                                  | же 0<br>0<br>0<br>0<br>0                                                                       | Return Code       |
|                         | Status<br>Status<br>ANNU<br>ANNU<br>ANNU<br>ANNU<br>ANNU<br>ANNU<br>ANNU<br>ANN                                                                                                    | Step Name<br>AL_FARA.L_INTALIZE<br>WHT<br>NCHODM<br>Y<br>NG                                                                                                    | 2011-05-07 16:32:26 0<br>2011-05-07 16:32:26 0<br>2011-05-07 16:52:26 0<br>2011-05-07 16:52:26 0<br>2011-05-07 16:52:26 0<br>2011-05-07 16:52:26 0                                                                                                    | 0<br>0<br>3123<br>170<br>3106<br>128                                                                                                    | Upd<br>0<br>0<br>0<br>0<br>0                                                                       | 0<br>0<br>0<br>0<br>0<br>0                                                                         | Err<br>0<br>0<br>0<br>0<br>0<br>0<br>0                                                        | No. of Row:<br>1<br>3123<br>170<br>3106<br>128                                                                                                    | rs Stop Tyr<br>Si<br>Ri<br>Ri<br>Ri<br>Ri<br>Ri<br>Ri<br>Ri<br>Ri<br>Ri<br>Ri<br>Ri<br>Ri<br>Ri                            | xe 0<br>0<br>0<br>0<br>0<br>0<br>0                                                             | Return Code       |
|                         | Status<br>Status<br>AMMU<br>O AMMU<br>O ACCO<br>BALA<br>O BHITT<br>O FUNDI<br>O GEOG                                                                                                    | AL_EAR-WC_START_SCENARIO<br>AL_FARAN_INTALIZE<br>UNT<br>UNTOM<br>Y<br>NG<br>RAPHY                                                                                                    | Start Date<br>2011-05-07 16:52:28:0<br>2011-05-07 16:52:28:0<br>2011-05-07 16:52:28:0<br>2011-05-07 16:52:28:0<br>2011-05-07 16:52:28:0<br>2011-05-07 16:52:30:0<br>2011-05-07 16:52:30:0                                                                                                    | 0<br>0<br>3123<br>170<br>3106<br>128<br>1289                                                                                                    | 0<br>0<br>0<br>0<br>0<br>0<br>0<br>0<br>0<br>0                                                     | 0<br>0<br>0<br>0<br>0<br>0<br>0<br>0<br>0                                                          | Err<br>0<br>0<br>0<br>0<br>0<br>0<br>0<br>0                                                   | No. of Row:<br>1<br>1<br>3123<br>170<br>3106<br>128<br>1289                                                                                                    | rs Stop Tyr                                                                                                    | xe 0<br>0<br>0<br>0<br>0<br>0<br>0<br>0                                                        | Return Code       |
|                         | Session Steps<br>Status<br>ANNU<br>C ANNU<br>C ACCO<br>C BALA<br>C ENTIT<br>C FUID<br>C ECOC<br>C PERO                                                                                                    | Step Name         Step Name           AL_EXPERTISERNARD         AL_PAPLAL_NITALIZE           UNIT         NCRODM           Y         NG           NAPYY         D                                                                                                    | Start Date           2011-05-07 16 52.26 0           2011-05-07 16 52.26 0           2011-05-07 16 52.26 0           2011-05-07 16 52.20 0           2011-05-07 16 52.20 0           2011-05-07 16 52.20 0           2011-05-07 16 52.20 0           2011-05-07 16 52.20 0           2011-05-07 16 52.20 0           2011-05-07 16 52.20 0           2011-05-07 16 52.20 0                                                                                                    | 0<br>0<br>3123<br>170<br>3106<br>128<br>1289<br>18                                                                                                    | 0<br>0<br>0<br>0<br>0<br>0<br>0<br>0<br>0<br>0<br>0<br>0<br>0<br>0                                 | Det<br>0<br>0<br>0<br>0<br>0<br>0<br>0<br>0<br>0<br>0<br>0<br>0                                    | Err<br>0<br>0<br>0<br>0<br>0<br>0<br>0<br>0<br>0<br>0<br>0<br>0<br>0                          | No. of Row.<br>1<br>1<br>3123<br>170<br>3106<br>128<br>1289<br>18                                                                                                    | rs Step Tyr<br>کی<br>ای<br>ای<br>ای<br>ای<br>ای<br>ای<br>ای<br>ای<br>ای<br>ای<br>ای<br>ای<br>ای                            | xe 0<br>0<br>0<br>0<br>0<br>0<br>0<br>0<br>0                                                   | Return Code       |
|                         | Status<br>Status<br>O ANNU<br>O ACCO<br>O BALA<br>O EVITO<br>O FUNDI<br>O ECOC<br>O PEDRO                                                                                                    | Step Name<br>AL_FARA.N_NTRALZE<br>UNT<br>NCHOOM<br>Y<br>NG<br>RARRY<br>D<br>RAM                                                                                                    | 2011-05-07 16 52 26 0<br>2011-05-07 16 52 26 0<br>2011-05-07 16 52 26 0<br>2011-05-07 16 52 26 0<br>2011-05-07 16 52 26 0<br>2011-05-07 16 52 26 0<br>2011-05-07 16 52 30 0<br>2011-05-07 16 52 31 0                                                                                                    | 0<br>0<br>3123<br>170<br>3106<br>128<br>1289<br>18<br>6852                                                                                                    | 0<br>0<br>0<br>0<br>0<br>0<br>0<br>0<br>0<br>0<br>0<br>0<br>0<br>0<br>0<br>0                       | Del<br>0<br>0<br>0<br>0<br>0<br>0<br>0<br>0<br>0<br>0<br>0<br>0<br>0<br>0                          | Err<br>0<br>0<br>0<br>0<br>0<br>0<br>0<br>0<br>0<br>0<br>0<br>0<br>0<br>0                     | No. of Row:<br>1<br>1<br>3123<br>170<br>3106<br>128<br>1289<br>1289<br>18<br>6852                                                                                                    | rs Step Tyr                                                                                                    | xe 0<br>0<br>0<br>0<br>0<br>0<br>0<br>0<br>0<br>0<br>0                                         | Return Code       |
|                         | Statum<br>Statum<br>Statum<br>Annu<br>C<br>Annu<br>C<br>Annu<br>C<br>Annu<br>C<br>Annu<br>C<br>Annu<br>C<br>Annu<br>C<br>Annu<br>C<br>Annu<br>C<br>Annu<br>C<br>Annu<br>C<br>Annu<br>C<br>Annu<br>C<br>Annu<br>C<br>C<br>C<br>C<br>C<br>C<br>C<br>C<br>C<br>C<br>C<br>C<br>C<br>C<br>C<br>C<br>C<br>C                                                                                                    | Step Name           AL_FARLAN_START_SCENARO           AL_FARLAN_NITALZE           UNIT           V.CKIGOM           Y           NIS           RAPRY           0           RAM           LANUAL_FIRELAN                                                                                                    | Start Date           2011-05-07 16:52:80           2011-05-07 16:52:28           2011-05-07 16:52:28           2011-05-07 16:52:28           2011-05-07 16:52:28           2011-05-07 16:52:28           2011-05-07 16:52:28           2011-05-07 16:52:28           2011-05-07 16:52:28           2011-05-07 16:52:30           2011-05-07 16:52:31           2011-05-07 16:52:32           2011-05-07 16:52:32                                                                                                    | 0<br>0<br>3123<br>170<br>3106<br>128<br>1289<br>18<br>6852<br>43983                                                                                                    | 0<br>0<br>0<br>0<br>0<br>0<br>0<br>0<br>0<br>0<br>0<br>0<br>0                                      | 0<br>0<br>0<br>0<br>0<br>0<br>0<br>0<br>0<br>0<br>0<br>0<br>0<br>0<br>0<br>0<br>0<br>0             | Err<br>0<br>0<br>0<br>0<br>0<br>0<br>0<br>0<br>0<br>0<br>0<br>0<br>0<br>0                     | No. of Row.<br>1<br>1<br>3123<br>170<br>3106<br>128<br>1289<br>1289<br>1289<br>1289<br>2882<br>43993                                                                                                    | rs Step Tyr<br>20<br>20<br>20<br>20<br>20<br>20<br>20<br>20<br>20<br>20<br>20<br>20<br>20                                  | xe 0<br>0<br>0<br>0<br>0<br>0<br>0<br>0<br>0<br>0<br>0<br>0<br>0<br>0<br>0<br>0<br>0<br>0<br>0 | Return Code       |
|                         | Status<br>Status<br>Status<br>Status<br>ANNU<br>C ACCO<br>S BALA<br>EINTT<br>C FUNDI<br>C GEOG<br>PERO<br>C PERO<br>C PERO<br>C SCOPY<br>C USER                                                                                                    | Step Name           AL_EAN-WOTART_SCEWARIO           AL_FINPLAN_UNTALIZE           VINT           VINT           VR0           ARARY           0           RAM           _AUNUAL_FINPLAN           _AUNUAL_FINPLAN                                                                                                    | Start Date           2011-05-07 16 52 28 0           2011-05-07 16 52 28 0           2011-05-07 16 52 28 0           2011-05-07 16 52 28 0           2011-05-07 16 52 28 0           2011-05-07 16 52 30 0           2011-05-07 16 52 30 0           2011-05-07 16 52 30 0           2011-05-07 16 52 30 0           2011-05-07 16 52 30 0           2011-05-07 16 52 30 0           2011-05-07 16 52 30 0           2011-05-07 16 52 20 0           2011-05-07 16 52 20 0           2011-05-07 16 52 20 0           2011-05-07 16 52 20 0                                                                                                    | Ins           0           3123           170           3106           128           1289           18           6852           43983           0                                                                                                    | Upd<br>0<br>0<br>0<br>0<br>0<br>0<br>0<br>0<br>0<br>0<br>0<br>0<br>0<br>0<br>0<br>0<br>0<br>0<br>0 | 0<br>0<br>0<br>0<br>0<br>0<br>0<br>0<br>0<br>0<br>0<br>0<br>0<br>0<br>0<br>0<br>0<br>0<br>0        | Err<br>0<br>0<br>0<br>0<br>0<br>0<br>0<br>0<br>0<br>0<br>0<br>0<br>0<br>0<br>0<br>0<br>0<br>0 | No. of Rown<br>1<br>1<br>3123<br>170<br>3106<br>128<br>1255<br>18<br>6852<br>43993<br>1                                                                                                    | n Step (yr<br>25<br>25<br>26<br>26<br>26<br>26<br>26<br>26<br>26<br>26<br>26<br>26<br>26<br>26<br>26                       | xe 0<br>0<br>0<br>0<br>0<br>0<br>0<br>0<br>0<br>0<br>0<br>0<br>0<br>0<br>0<br>0<br>0<br>0<br>0 | Return Code       |
|                         | Status ANILU<br>Status ANILU<br>O ANILU<br>O ACCO<br>O BALA<br>O EHITT<br>O FENO<br>O ERIO<br>O FENO<br>O REGO<br>O REGO<br>O REGO<br>O STATUSTICO ANILO<br>O STATUSTICO ANILO<br>O STATUSTICO<br>O STATUSTICO ANILO<br>O STATUSTICO ANILI ANILO<br>O STATUSTICO ANILI ANILO<br>O STATUSTICO ANILI ANILO<br>O STATUSTICO ANILI ANILO<br>O STATUSTICO ANILI ANILI A                                                                                                    | Step Name           AL_FAR_AL_START_SCENARD           AL_FAR_AL_NIMALZE           UNT           NCHODM           Y           NG           RAPRY           D           RAMINAL_FAR_AN           ANUAL_FARE_AN           ANUAL_FARE_AN           ALTENTICATION           AL_FARE_AND           ALFARE_AND           ALFARE_AND                                                                                        | 2011-05-07 16 52 26 0<br>2011-05-07 16 52 26 0<br>2011-05-07 16 52 26 0<br>2011-05-07 16 52 26 0<br>2011-05-07 16 52 26 0<br>2011-05-07 16 52 26 0<br>2011-05-07 16 52 30 0<br>2011-05-07 16 52 31 0<br>2011-05-07 16 52 31 0<br>2011-05-07 16 52 31 0<br>2011-05-07 16 52 30 0<br>2011-05-07 16 52 40 0                                                                                                    | Ins           0           123           170           3106           128           1259           18           6852           43983           0           0                                                                                                    | Upd<br>0<br>0<br>0<br>0<br>0<br>0<br>0<br>0<br>0<br>0<br>0<br>0<br>0<br>0<br>0<br>0<br>0<br>0<br>0 | Del<br>0<br>0<br>0<br>0<br>0<br>0<br>0<br>0<br>0<br>0<br>0<br>0<br>0<br>0<br>0<br>0<br>0<br>0<br>0 | Err<br>0<br>0<br>0<br>0<br>0<br>0<br>0<br>0<br>0<br>0<br>0<br>0<br>0<br>0<br>0<br>0<br>0<br>0 | No. of Row.<br>1<br>1<br>3123<br>170<br>3106<br>128<br>1285<br>18<br>6852<br>43983<br>1<br>1<br>1                                                                                                    | الله الله الله الله الله الله الله الله                                                                                    | xc 0<br>0<br>0<br>0<br>0<br>0<br>0<br>0<br>0<br>0<br>0<br>0<br>0<br>0<br>0<br>0<br>0<br>0<br>0 | Return Code       |
|                         | Statum<br>Statum<br>St | Step Rame           AL_FARLAN_START_SCENARO           AL_FARLAN_INTIALZE           UNIT           UNIT           VCHOM           Y           NG           RAPHY           D           RAM           _ANIVAL_FARLAN           _ANIVAL_FARLAN           _ALFRAN_ROC_STAGNIG           _L_FARLAN_VALDATION           _ALFRAN_NERGONI                                                                                   | Start Date           2011-05-07 16 52 26 0           2011-05-07 16 52 26 0           2011-05-07 16 52 28 0           2011-05-07 16 52 28 0           2011-05-07 16 52 20 0           2011-05-07 16 52 30 0           2011-05-07 16 52 30 0           2011-05-07 16 52 30 0           2011-05-07 16 52 30 0           2011-05-07 16 52 30 0           2011-05-07 16 52 30 0           2011-05-07 16 52 30 0           2011-05-07 16 52 30 0           2011-05-07 16 52 30 0           2011-05-07 16 52 30 0           2011-05-07 16 52 40 0           2011-05-07 16 52 40 0           2011-05-07 16 52 40 0           2011-05-07 16 52 40 0           2011-05-07 16 52 40 0           2011-05-07 16 52 40 0           2011-05-07 16 52 40 0           2011-05-07 16 52 40 0                                                                                                    | ins<br>0<br>0<br>123<br>170<br>128<br>128<br>128<br>128<br>128<br>128<br>128<br>128<br>0<br>0<br>0<br>0<br>0<br>0                                                                                                    | Upd<br>0<br>0<br>0<br>0<br>0<br>0<br>0<br>0<br>0<br>0<br>0<br>0<br>0<br>0<br>0<br>0<br>0<br>0<br>0 | Del<br>0<br>0<br>0<br>0<br>0<br>0<br>0<br>0<br>0<br>0<br>0<br>0<br>0<br>0<br>0<br>0<br>0<br>0<br>0 | Err<br>0<br>0<br>0<br>0<br>0<br>0<br>0<br>0<br>0<br>0<br>0<br>0<br>0<br>0<br>0<br>0<br>0<br>0 | No. of Row 1 1 1 1 1 1 1 1 1 1 1 1 1 1 1 1 1 1 1                                                                                                    | ه <u>Step 107</u><br>الله الله الله الله الله الله الله الله                                                               | x0<br>0<br>0<br>0<br>0<br>0<br>0<br>0<br>0<br>0<br>0<br>0<br>0<br>0<br>0<br>0<br>0<br>0<br>0   | Return Code       |
|                         | Status<br>Status<br>St | Step Name           AL_EAR-WCSTART_SCENARIO           AL_FARLAN_INTALIZE           UNIT           NOR           RAPRY           0           RAM           AUTHRITICATION           AL_FARLAN_RRO_STAGHIG           AL_FARLAN_URDATION           AL_FARLAN_URDATION           AL_FARLAN_URDATION           AL_FARLAN_URDATION           AL_FARLAN_URDATION           AL_FARLAN_URDATION           AL_FARLAN_URDATION | Start Date           2011-05-07 16 52 28 0           2011-05-07 16 52 28 0           2011-05-07 16 52 28 0           2011-05-07 16 52 28 0           2011-05-07 16 52 28 0           2011-05-07 16 52 30 0           2011-05-07 16 52 30 0           2011-05-07 16 52 30 0           2011-05-07 16 52 30 0           2011-05-07 16 52 31 0           2011-05-07 16 52 30 0           2011-05-07 16 52 40 0           2011-05-07 16 52 40 0           2011-05-07 16 52 40 0           2011-05-07 16 52 40 0           2011-05-07 16 52 40 0           2011-05-07 16 52 40 0           2011-05-07 16 52 40 0           2011-05-07 16 52 40 0           2011-05-07 16 52 40 0           2011-05-07 16 52 40 0                                                                                                    | 0<br>0<br>3123<br>170<br>3106<br>128<br>128<br>128<br>128<br>128<br>128<br>128<br>128<br>128<br>128                                                                                                    | 0<br>0<br>0<br>0<br>0<br>0<br>0<br>0<br>0<br>0<br>0<br>0<br>0<br>0<br>0<br>0<br>0<br>0<br>0        | Det<br>0<br>0<br>0<br>0<br>0<br>0<br>0<br>0<br>0<br>0<br>0<br>0<br>0<br>0<br>0<br>0<br>0<br>0<br>0 | Err<br>0<br>0<br>0<br>0<br>0<br>0<br>0<br>0<br>0<br>0<br>0<br>0<br>0<br>0<br>0<br>0<br>0<br>0 | No. of Row 1<br>1<br>3123<br>170<br>3106<br>128<br>18<br>6852<br>43983<br>1<br>1<br>1<br>1<br>1<br>0                                                                                                    | n Stop Tyr<br>33<br>33<br>33<br>34<br>3<br>3<br>3<br>3<br>3<br>3<br>3<br>3<br>3<br>3<br>3<br>3<br>3                        | xe 0<br>0<br>0<br>0<br>0<br>0<br>0<br>0<br>0<br>0<br>0<br>0<br>0<br>0<br>0<br>0<br>0<br>0<br>0 | Return Code       |
|                         | Status ANNU<br>Status ANNU<br>O ANNU<br>O ACCO<br>O BALA<br>O EVITT<br>O FUNO<br>O GEOO<br>O PERO<br>O PERO<br>O ANNU<br>O USER<br>O ANNU<br>O USER<br>O ANNU<br>O USER                                                                                                    | Step Name           AL_EREAL, NITALIZE           UNIT           NCHOOM           Y           NG           RAPRY           0           RAM           ANTUAL_FREAN           ANTUAL_FREAN           ALTENTICATION           AL_FREAN_TRANSFORM           THE ANNU FRANCE                                                                                                    | Start Date           2011-05-07 16 52.26 0           2011-05-07 16 52.26 0           2011-05-07 16 52.26 0           2011-05-07 16 52.26 0           2011-05-07 16 52.26 0           2011-05-07 16 52.30 0           2011-05-07 16 52.31 0           2011-05-07 16 52.31 0           2011-05-07 16 52.31 0           2011-05-07 16 52.31 0           2011-05-07 16 52.31 0           2011-05-07 16 52.40 0           2011-05-07 16 52.40 0           2011-05-07 16 52.40 0           2011-05-07 16 52.40 0           2011-05-07 16 52.40 0           2011-05-07 16 52.40 0           2011-05-07 16 52.40 0           2011-05-07 16 52.40 0           2011-05-07 16 52.40 0           2011-05-07 16 52.40 0                                                                                                    | 0<br>0<br>0<br>123<br>170<br>128<br>128<br>128<br>128<br>128<br>128<br>128<br>128<br>128<br>0<br>0<br>0<br>0<br>0<br>0<br>0<br>0<br>0<br>0<br>0<br>0<br>0<br>0                                                                                                    | 0<br>0<br>0<br>0<br>0<br>0<br>0<br>0<br>0<br>0<br>0<br>0<br>0<br>0<br>0<br>0<br>0<br>0<br>0        | Del<br>0<br>0<br>0<br>0<br>0<br>0<br>0<br>0<br>0<br>0<br>0<br>0<br>0<br>0<br>0<br>0<br>0<br>0<br>0 | Err<br>0<br>0<br>0<br>0<br>0<br>0<br>0<br>0<br>0<br>0<br>0<br>0<br>0<br>0<br>0<br>0<br>0<br>0 | No. of Row.<br>1<br>3123<br>3123<br>3126<br>128<br>4953<br>4953<br>1<br>1<br>1<br>1<br>1<br>1<br>1<br>1<br>1<br>1<br>1                                                                                                    | n Step 1)(<br>33<br>33<br>4<br>4<br>5<br>7<br>7<br>7<br>7<br>7<br>7<br>7<br>7<br>7<br>7<br>7<br>7<br>7<br>7<br>7<br>7<br>7 | xo 0<br>0<br>0<br>0<br>0<br>0<br>0<br>0<br>0<br>0<br>0<br>0<br>0<br>0<br>0<br>0<br>0<br>0<br>0 | Return Code       |
|                         | Statum<br>Statum<br>St | Step Rame           AL_FRAL_NCSTART_SCENARO           AL_FRAL_NTALIZE           UNIT           CKIGOM           Y           NG           RAPHY           D           ALTREALFREAM           ANTRAL_FIREAN           ANTRAL_FIREAN           ANTRAL_FIREAN           ALTRENTSFORM           AL_FRAL_NEGO_STAGNO           AL_FRAL_NEGORM           TERANYARD           TERANYARD                                     | Start Date           2011-05-07 16 52.26 0           2011-05-07 16 52.26 0           2011-05-07 16 52.26 0           2011-05-07 16 52.26 0           2011-05-07 16 52.26 0           2011-05-07 16 52.20 0           2011-05-07 16 52.20 0           2011-05-07 16 52.20 0           2011-05-07 16 52.20 0           2011-05-07 16 52.20 0           2011-05-07 16 52.20 0           2011-05-07 16 52.20 0           2011-05-07 16 52.40 0           2011-05-07 16 52.40 0           2011-05-07 16 52.40 0           2011-05-07 16 52.40 0           2011-05-07 16 52.40 0           2011-05-07 16 52.40 0           2011-05-07 16 52.40 0           2011-05-07 16 52.40 0           2011-05-07 16 52.40 0           2011-05-07 16 52.40 0           2011-05-07 16 52.40 0           2011-05-07 16 52.40 0           2011-05-07 16 52.40 0           2011-05-07 16 52.40 0           2011-05-07 16 52.40 0 | Ins.           0           3133           170           316           128           8882           43893           0           0           0           0           0           0           0           0           0           0           0           0           0           0           0           0           0 | 0<br>0<br>0<br>0<br>0<br>0<br>0<br>0<br>0<br>0<br>0<br>0<br>0<br>0<br>0<br>0<br>0<br>0<br>0        | Del<br>0<br>0<br>0<br>0<br>0<br>0<br>0<br>0<br>0<br>0<br>0<br>0<br>0<br>0<br>0<br>0<br>0<br>0<br>0 | Err<br>0<br>0<br>0<br>0<br>0<br>0<br>0<br>0<br>0<br>0<br>0<br>0<br>0                          | No. of Row           1           3229           170           3306           128           128           128           128           128           128           128           128           128           128           128           1           1           1           1           1           1           1 | م <u>کر کر کر کر کر کر کر کر کر کر کر کر کر ک</u>                                                                          | xe 0<br>0<br>0<br>0<br>0<br>0<br>0<br>0<br>0<br>0<br>0<br>0<br>0<br>0<br>0<br>0<br>0<br>0<br>0 | Return Code       |
|                         | Status<br>Status<br>Annu<br>C Accou<br>Balla<br>C Entr<br>Fundi<br>C Entr<br>Fundi<br>C Entr<br>Fundi<br>C Entr<br>Fundi<br>C Entr<br>C Entr<br>Entr<br>Entr<br>Entr<br>Entr<br>Entr<br>Entr<br>Entr                                                                                                    | Step Name           AL_EAR-WCST-AT_SCEWARD           AL_FRIPLAIL_INTIALZE           UNT           UNTOM           V           NG           RAPY           D           RAM           ANNUAL_FRIPLAIN           AUTHERID_VALORO_STANIO           AL_FRIPLAIN_VALOATION           AL_FRIPLAIN_VALOATION           AL_FRIPLAIN_VALOATION           AL_FRIPLAIN_VALOATION           TERANYZED                            | Start Date           2011-05-07 16 52:28 0           2011-05-07 16 52:28 0           2011-05-07 16 52:28 0           2011-05-07 16 52:28 0           2011-05-07 16 52:28 0           2011-05-07 16 52:28 0           2011-05-07 16 52:28 0           2011-05-07 16 52:20 0           2011-05-07 16 52:20 0           2011-05-07 16 52:20 0           2011-05-07 16 52:20 0           2011-05-07 16 52:40 0           2011-05-07 16 52:40 0           2011-05-07 16 52:40 0           2011-05-07 16 52:40 0           2011-05-07 16 52:40 0           2011-05-07 16 52:40 0           2011-05-07 16 52:40 0           2011-05-07 16 52:40 0           2011-05-07 16 52:40 0           2011-05-07 16 52:40 0                                                                                                    | Ins           0           92           170           120           128           128           43933           0           0           0           0           0           0           0           0           0           0           0           0           0           0           0           0           0     | 0<br>0<br>0<br>0<br>0<br>0<br>0<br>0<br>0<br>0<br>0<br>0<br>0<br>0<br>0<br>0<br>0<br>0<br>0        | Det<br>0<br>0<br>0<br>0<br>0<br>0<br>0<br>0<br>0<br>0<br>0<br>0<br>0<br>0<br>0<br>0<br>0<br>0<br>0 | Err<br>0<br>0<br>0<br>0<br>0<br>0<br>0<br>0<br>0<br>0<br>0<br>0<br>0<br>0<br>0<br>0<br>0<br>0 | No. of Bow           1           3123           170           3006           128           128           14           43933           1           1           1           1           1           1           1                                                                                                  | a Step Tyr<br>33<br>34<br>35<br>35<br>35<br>35<br>35<br>35<br>35<br>35<br>35<br>35<br>35<br>35<br>35                       | 50<br>0<br>0<br>0<br>0<br>0<br>0<br>0<br>0<br>0<br>0<br>0<br>0<br>0<br>0<br>0<br>0<br>0<br>0   | Return Code       |
|                         | Status Annu<br>Status Annu<br>O Accoo<br>B ALA<br>O Hitti<br>F Fund<br>O Geodo<br>O Read<br>O Copy<br>O USER<br>O Annu<br>O USER<br>O Annu<br>O USER<br>O Annu<br>O USER                                                                                                    | Step Name           AL_PRA.V.CSTART_SCENARD           AL_PRA.N.NITALZE           UNT           NCHOOM           Y           NG           RARHY           D           RAM           JANUAL_FREAN           JANUAL_FREAN           JANUAL_FREAN           JANUAL_FREAN           JANUAL_FREAN           JANUAL_FREAN           JERAN YEAN           TE_ANNAL_FREAN SCENARD_ON_S                                       | Scient Date           2011-05-07 16 52.26 0           2011-05-07 16 52.26 0           2011-05-07 16 52.26 0           2011-05-07 16 52.20 0           2011-05-07 16 52.20 0           2011-05-07 16 52.30 0           2011-05-07 16 52.31 0           2011-05-07 16 52.31 0           2011-05-07 16 52.31 0           2011-05-07 16 52.40 0           2011-05-07 16 52.40 0           2011-05-07 16 52.40 0           2011-05-07 16 52.40 0           2011-05-07 16 52.40 0           2011-05-07 16 52.40 0           2011-05-07 16 52.40 0           2011-05-07 16 52.40 0           2011-05-07 16 52.40 0           2011-05-07 16 52.40 0           2011-05-07 16 52.40 0           2011-05-07 16 52.40 0           2011-05-07 16 52.40 0                                                                                                    | 600<br>0<br>0<br>1220<br>170<br>128<br>128<br>128<br>128<br>128<br>128<br>128<br>128<br>0<br>0<br>0<br>0<br>0<br>0<br>0<br>0<br>0<br>0<br>0<br>0<br>0<br>0<br>0<br>0<br>0<br>0<br>0                                                                                                    | 0<br>0<br>0<br>0<br>0<br>0<br>0<br>0<br>0<br>0<br>0<br>0<br>0<br>0<br>0<br>0<br>0<br>0<br>0        | 0<br>0<br>0<br>0<br>0<br>0<br>0<br>0<br>0<br>0<br>0<br>0<br>0<br>0<br>0<br>0<br>0<br>0<br>0        | Err<br>0<br>0<br>0<br>0<br>0<br>0<br>0<br>0<br>0<br>0<br>0<br>0<br>0<br>0<br>0<br>0<br>0<br>0 | No. of Bow           1           3223           170           3106           188           189           189           190           100           100           11           11           12           12           13                                                                                          | a Step Tyr<br>Sig<br>R<br>R<br>R<br>R<br>R<br>R<br>R<br>R<br>R<br>R<br>R<br>R<br>R<br>R<br>R<br>R<br>R<br>R<br>R           | xa 0<br>0<br>0<br>0<br>0<br>0<br>0<br>0<br>0<br>0<br>0<br>0<br>0<br>0<br>0<br>0<br>0<br>0<br>0 | Return Code       |

Report Statistics

LOAD\_FINPLAN\_YEAR

Integration

| Metadata Navigator -    | Windows Internet Explorer        | provided by Yahoo!                |                        |                       |                       |                                   |                                       |
|-------------------------|----------------------------------|-----------------------------------|------------------------|-----------------------|-----------------------|-----------------------------------|---------------------------------------|
| 🌀 🕤 🔻 🙋 http://gfr      | mishyp-srv.mof.gov:8888/oracledi | mr/index.jsp                      |                        |                       |                       | 🖌 🛃 🗙 🞯! Yahoo!                   |                                       |
| File Edit View Favorite | es Tools Help                    |                                   |                        |                       |                       |                                   |                                       |
| 🚖 🖡 🙀 🙀 🛓               | eBay 🚺 Sugç 👔 المفحة الرئيد      | jested Sites 🔹 🙋 Get More Add-ons | * 🙋 Yahoo! Mail *      |                       |                       |                                   |                                       |
| سية للتطبيقات لأو 🏀 🔹 吕 | Metadata Navi 🄏 الرأي            | gator X                           |                        |                       |                       | 👌 • 🕤 - 🖻 🖶 • F                   | age • Safety • Tools • 🔞              |
|                         |                                  | •                                 |                        |                       |                       |                                   | SUPERVISOR@[GFMIS_DESI                |
| ORACLE'                 | Metadata Nav                     | igator                            |                        |                       |                       |                                   |                                       |
| Metañata 🆐              |                                  | _                                 |                        |                       |                       |                                   |                                       |
|                         | Session Step L                   | .OAD_FINPLAN_YEAR.                | •                      |                       |                       |                                   |                                       |
| Execution               | Session:                         | LOAD_ANNUAL_FINPLAN.              |                        |                       |                       |                                   |                                       |
| Scenarios               | Step Name:                       | LOAD_FINPLAN_YEAR                 |                        |                       |                       |                                   |                                       |
| 🚣 Execute a Scenario    | Step Type:                       | <u>.</u>                          |                        |                       |                       |                                   |                                       |
| 😣 Restart               | Order Number:                    | 14                                |                        |                       |                       |                                   |                                       |
| Scheduler               | Context:                         | GLOBAL                            |                        |                       |                       |                                   |                                       |
| Al Sessions             | Maximum Number of Errors         |                                   |                        |                       |                       |                                   |                                       |
| Parent Sessions         | Number of Executions:            | 1                                 |                        |                       |                       |                                   |                                       |
|                         | Start Date:                      | 2011-05-07 16:52:46.0             |                        |                       |                       |                                   |                                       |
| Topology 🚧              | End Date:                        | 2011-05-07 16:52:48.0             |                        |                       |                       |                                   |                                       |
| Other Links             | Statum                           | 2                                 |                        |                       |                       |                                   |                                       |
| Search                  | status:                          | •                                 |                        |                       |                       |                                   |                                       |
| About                   | Return Code:                     | 0                                 |                        |                       |                       |                                   |                                       |
| Lonout                  | Message:                         |                                   |                        |                       |                       |                                   |                                       |
| Logout                  | No. of Inserts:                  | 0                                 |                        |                       |                       |                                   |                                       |
|                         | No. of Updates:                  | 0                                 |                        |                       |                       |                                   |                                       |
|                         | No. of Deletes:                  | 0                                 |                        |                       |                       |                                   |                                       |
|                         | No. of Rows:                     | 0                                 |                        |                       |                       |                                   |                                       |
|                         | Exit On Success:                 | ,<br>I                            |                        |                       |                       |                                   |                                       |
|                         | Evit On Enilymou                 |                                   |                        |                       |                       |                                   |                                       |
|                         | Exit off railure.                |                                   |                        |                       |                       |                                   |                                       |
|                         | Step On Success:                 | 15                                |                        |                       |                       |                                   |                                       |
|                         | Step On Failure:                 | 16                                |                        |                       |                       |                                   |                                       |
|                         | Interval (s) Retween Attemp      | ne.                               |                        |                       |                       |                                   |                                       |
|                         | Variable Name:                   | <i>ha</i> .                       |                        |                       |                       |                                   |                                       |
|                         | Variable Value:                  |                                   |                        |                       |                       |                                   |                                       |
|                         | Variable Increment:              |                                   |                        |                       |                       |                                   |                                       |
|                         | Variable Operator:               |                                   |                        |                       |                       |                                   |                                       |
|                         |                                  |                                   |                        |                       |                       |                                   |                                       |
|                         |                                  |                                   |                        |                       |                       |                                   |                                       |
|                         |                                  |                                   |                        |                       |                       |                                   |                                       |
|                         |                                  |                                   |                        |                       |                       |                                   |                                       |
|                         | 🛟 Session Tasks                  |                                   |                        |                       |                       |                                   |                                       |
|                         | Status Task Na                   | me Object                         | Name                   | Start Date            | End Date              | Ins Upd Del Err No. of Row        | s Return Code                         |
|                         | Integration                      | LOAD_FINPLAN_YEAR                 | Prepare for loading    | 2011-05-07 16:52:46.0 | 2011-05-07 16:52:46.0 | 0 0 0 0                           | 0                                     |
|                         | Integration                      | LOAD FINPLAN YEAR                 | Load data into essbase | 2011-05-07 16:52:46.0 | 2011-05-07 16:52:48 0 | 0 0 0 0 0                         | 0                                     |
|                         | Integration                      | LOAD_FINPLAN_YEAR                 | Report Statistics      | 2011-05-07 16:52:48.0 | 2011-05-07 16:52:48.0 |                                   | 7000                                  |
|                         | -                                |                                   |                        |                       |                       | 1                                 | - <b>-</b> -                          |
|                         |                                  |                                   |                        |                       |                       | <ul> <li>Trusted sites</li> </ul> | · · · · · · · · · · · · · · · · · · · |
|                         |                                  |                                   |                        |                       |                       |                                   |                                       |
|                         |                                  |                                   |                        |                       |                       |                                   |                                       |

يجب ان يكون هنالك عدد يظهر بجانب كلمة Number of rows successfully processed والذي يمثل عدد السجلات المسحوبة من نظام Oracle. ويجب ان يظهر رقم صفر (0) بجانب كلمة Number of rows rejected والذي يمثل عدد السجلات المرفوضة ولم يتم سحبها من نظام Oracle.

(وفي حال عدم سحب اية سجلات يجب ان يتم تكرار تشغيل السيناريو من جديد وفي حال استمر ذلك يرجى اعادة العملية من جديد من خلال تشغيل برنامج (الحكومة الاردنية-الخطة المالية الشهرية) الموجود على نظام Oracle وتشغيل السيناريو من جديد وحسب الخطوات المذكورة اعلاه).

(وفي حال استمر الوضع على ماهو عليه او كان هنالك سجلات مرفوضة يجب الاتصال مع مركز الدعم بمديرية GFMIS او ارسال ايميل بعد عمل Print Screen عن شاشة برنامج ODI وارساله على البريد الرسمي التالي (GFMIS-support@mof.gov.jo).

|                           |                                             | Essbase Writer Load Summary:<br>Number of rows successfully pro                                                                            | cessed 4138              |                        |
|---------------------------|---------------------------------------------|----------------------------------------------------------------------------------------------------|--------------------------|------------------------|
|                           |                                             | Number of rows rejected                                                                                                    |                          |                        |
| 🦉 Metadata Navigator - V  | Windows Internet Exp                        | lorer provided by Yahoo!                                                                                                    |                          |                        |
| 🚱 🗢 🙋 http://gfm          | ishyp-srv.mof.gov:8888/or                   | adedmn/index.jsp                                                                                                    | Yahoot                   | P -                    |
| File Edit View Favorites  | ; Tools Help                                |                                                                                                    |                          |                        |
| 🚖 Favorites 🛛 🍰 🔊         | eBay 🚺 الصفحة الركي                         | Suggested Sites 👻 🙋 Get More Add-ons 👻 🖉 Yahoo! Mail 👻                                                                                     |                          |                        |
| نيسية للتطبيقات لأو 🏀 🔻 🔡 | Metadata 🌈 Metadata                         | a Navigator X                                                                                                    | 🐴 = 🔝 - 🖃 🖶 = Page = Sal | fety • Tools • 😢 • 🏾 » |
| ORACLE                    | Metadata N                                  | avigator                                                                                                    | SUPERV                   | /ISOR@[GFMIS_DESIGNER] |
| 🗉 MetaData ╄              | the Social Ta                               |                                                                                                    |                          | ^                      |
| Execution                 |                                             | 1210002                                                                                                    |                          |                        |
| Scenarios                 | Session Step:                               | LOAD_FINPLAN_YEAR.                                                                                                    |                          |                        |
| Execute a Scenario        | Order Number:                               | 14                                                                                                    |                          |                        |
| Restart<br>Scheduler      | No. of Executions:<br>Task Name:            | 1<br>Integration                                                                                                    |                          |                        |
| All Sessions              | Object:                                     | LOAD_FINPLAN_YEAR                                                                                                    |                          |                        |
| Parent Sessions           | Name:<br>Start Date:                        | Report Statistics<br>2011-05-07 18:52:48.0                                                                                                 |                          |                        |
| 🛙 Topology 应              | End Date:                                   | 2011-05-07 16:52:48.0                                                                                                    |                          |                        |
| 🗄 Other Links             | Duration (s):<br>Status:                    | 0                                                                                                    |                          |                        |
| Search                    | Return Code:                                | 7000                                                                                                    |                          |                        |
| About                     | Message:                                    | org.apache.bsf.BSFException: exception from Jython:<br>Traceback (innermost last):                                                         |                          | =                      |
| Logout                    |                                             | File " <string>", line 2, in ?<br/>Esbase Writer Load Summary:</string>                                                                    |                          |                        |
|                           |                                             | Number of rows successfully processed: 4138<br>Number of rows rejected: 0                                                                  |                          |                        |
|                           |                                             | at org apache baf engines juthon JuthonEngine exec(JuthonEngine java:146)                                                                  |                          |                        |
|                           |                                             | at com.sunopsis.dwg.codeinterpretor.k.a(Unknown Source)                                                                                    |                          |                        |
|                           |                                             | at com.sunopsis.dwg.dbobj.SnpSessTaskSql.execScriptingOrders(Unknown Source)                                                               |                          |                        |
|                           |                                             | at com.sunopsis.dwg.dobbj.SnpSessTasKSql.teatTasKTrt(Unknown Source)                                                                       |                          |                        |
|                           |                                             | at com.sunopsis.owg.unopj.snpeessiaskogi.treatlaskir(Unknown Source)<br>at com.sunopsis.dwg.dbobj.SnpSessTaskSql.treatTask(Unknown Source) |                          |                        |
|                           |                                             | at com.sunopsis.dwg.dbobj.SnpSessStep.treatSessStep(Unknown Source)<br>at com.sunopsis.dwg.dbobj.SnpSession.treatSession(Unknown Source)   |                          |                        |
|                           |                                             | at com.sunopsis.dwg.cmd.DwgCommandScenario.treatCommand(Unknown Source)<br>at com.sunopsis.dwg.cmd.DwgCommandBase.execute(Unknown Source)  |                          |                        |
|                           |                                             | at com.sunopsis.dwg.cmd.e.i(Unknown Source)<br>at com.sunopsis.dwg.cmd.h.y(Unknown Source)                                                 |                          |                        |
|                           |                                             | at com.sunopsis.dwg.cmd.e.run(Unknown Source)<br>at java.lang.Thread.run(Thread.java:595)                                                  |                          |                        |
|                           | Log Indicator:                              |                                                                                                    |                          |                        |
|                           | No. of Inserts:<br>No. of Deletes:          |                                                                                                    |                          |                        |
|                           | No. of Updates:                             |                                                                                                    |                          |                        |
|                           | No. of Rows:                                |                                                                                                    |                          |                        |
|                           | Error Tolerated?:                           |                                                                                                    |                          |                        |
|                           | Target Server Name:<br>Dest Logical Schema: | GFMIS_ESSBASE<br>ESSBASE_LOQICAL                                                                                                    |                          |                        |
|                           |                                             |                                                                                                    | ✓ Trusted sites          | √a • € 100% •          |
|                           |                                             |                                                                                                    |                          |                        |
| 🦺 start 🔰 🤗 😡             | 🏉 🤍 🔂 Sent Items -                          | Microsof 👩 COWON Media Center 📓 Document I - Nicrosof 🧭 Metodota Navigotor 🖗 Drade Applications R 📓 (2)(3) olauaari - PR                   | <u></u>                  | 🖾 📼 🚫 🧐 S:15 PM        |

يتم الخروج من برنامج ODI من خلال النقر على زر Logout على شمال الشاشة.

6 - الدخول الى نظام Hyperion من خلال استخدام نسخة FirefoxPortableLegacy20 والتي يتم تنزيلها على جهاز

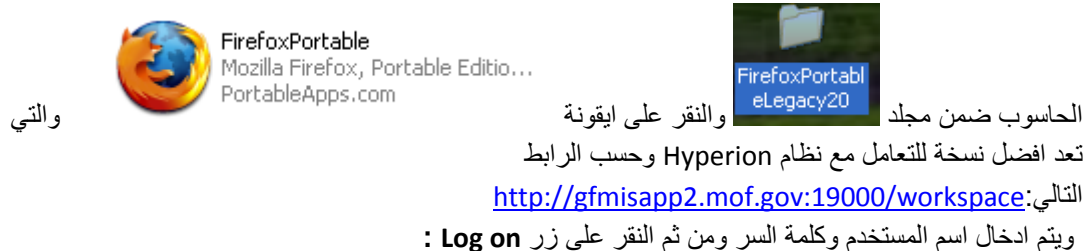

| 9 http://gfmisapp2.mof.gov:19000 - Hyperion® Wi<br>Dieleio | rkspace - Mozilla Firefox           |                                                       |                                                  |              | - • ×                                  |
|------------------------------------------------------------|-------------------------------------|-------------------------------------------------------|--------------------------------------------------|--------------|----------------------------------------|
|                                                            |                                     |                                                       |                                                  |              |                                        |
|                                                            |                                     | User Name:<br>(9781022348<br>Password:                | <b>*</b>                                         |              |                                        |
|                                                            | _                                   | Log C<br>Copyright © 1982 +505, Oracle and / or its o | ORACLE'   Hype     Milates. All Rights Reserved. | erion        |                                        |
| ore<br>2 using 1-0 2 6 24 6 9 1 (1111-111-11               | 91 - 81 - 882-98 Amp dar 42a - 100- | الاستن آر                                             | auto at ano (1216) . Posto for Ocean             | - (03.16). « | •••••••••••••••••••••••••••••••••••••• |

- 7 وللدخول على النظام يتم عمل الخطوات التالية:
- النقر على زر Navigate \_\_\_ Applications \_\_\_ Refining وكما توضح الصورة ادناه ذلك:

| http://gfmisapp2.mof.gov:19000 - Hyperion® Workspace - 9781022348 - Mozilla Firefox |  |  |  |  |  |
|-------------------------------------------------------------------------------------|--|--|--|--|--|
| Navigate 🗸 Eile View Favorites Tools Help 📂 🕋 🍓 Explore 👺 🛐                         |  |  |  |  |  |
| A Explore                                                                           |  |  |  |  |  |
| 🔟 Applicati 🕨 🍻 Planning 🕨 🏄 GFMIS                                                  |  |  |  |  |  |
| Admini Refrest                                                                      |  |  |  |  |  |
| II Open It >                                                                        |  |  |  |  |  |
|                                                                                     |  |  |  |  |  |
|                                                                                     |  |  |  |  |  |

## تظهر قائمة المهام على شمال الشاشة وكما يلي (تظهر المهام كلُّ حسب صلاحياته):

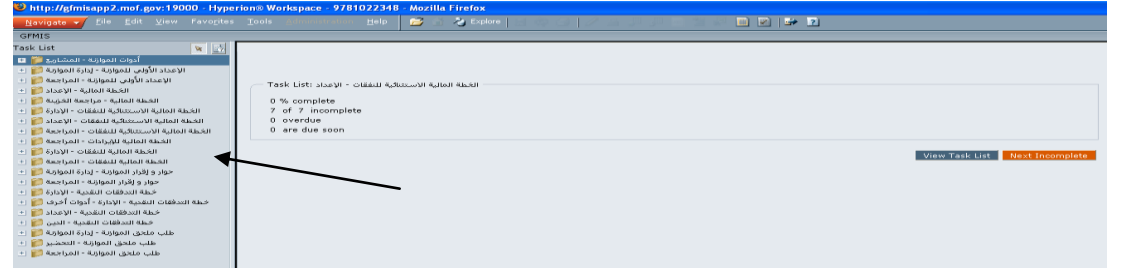

8 - وفي حال لم تظهر قوائم المهام كما في الشكل التالي:

| http://gfmisapp2.m                    | ) http://gfmisapp2.mof.gov:19000 - Hyperion® Workspace - 9781022348 - Mozilla Firefox |     |           |        |       |             |  |             |  |                      |    |
|---------------------------------------|---------------------------------------------------------------------------------------|-----|-----------|--------|-------|-------------|--|-------------|--|----------------------|----|
| <u>Navigate</u> <u>F</u> ile <u>E</u> |                                                                                       |     |           | Help 📂 | 3 🗿 - | 🍓 Explore 📔 |  |             |  | 2                    |    |
| GFMIS                                 |                                                                                       |     |           |        |       |             |  |             |  |                      |    |
| Select Data Form                      |                                                                                       | ¥ 🔯 | Data Form |        |       |             |  | Description |  | This folder is small |    |
| 🖭 🃁 Forms                             |                                                                                       |     |           |        |       |             |  |             |  | i nis tolder is empt | ý. |
|                                       |                                                                                       |     |           |        |       |             |  |             |  |                      |    |
|                                       |                                                                                       |     |           |        |       |             |  |             |  |                      |    |
|                                       |                                                                                       |     |           |        |       |             |  |             |  |                      |    |
|                                       |                                                                                       |     |           |        |       |             |  |             |  |                      |    |
|                                       |                                                                                       |     |           |        |       |             |  |             |  |                      |    |
|                                       |                                                                                       |     |           |        |       |             |  |             |  |                      |    |
|                                       |                                                                                       |     |           |        |       |             |  |             |  |                      |    |
|                                       |                                                                                       |     |           |        |       |             |  |             |  |                      |    |
|                                       |                                                                                       |     |           |        |       |             |  |             |  |                      |    |
|                                       |                                                                                       |     |           |        |       |             |  |             |  |                      |    |
| 🕒 No Forms available                  |                                                                                       |     |           |        |       |             |  |             |  |                      |    |
|                                       |                                                                                       |     |           |        |       |             |  |             |  |                      |    |

يرجى عمل الخطوات التالية:

الذهاب الى زر View ــــه والنقر على خيار Basic Mode كما ادناه:

| http://gfmisapp2.mof.g                       | ov:19000 - Hyperion® Wo                       | rkspace - 9781022348                | - Mozilla Firefox                               |
|----------------------------------------------|-----------------------------------------------|-------------------------------------|-------------------------------------------------|
| <u>N</u> avigate ▼ <u>F</u> ile <u>E</u> dit | <u>V</u> iew Favo <u>r</u> ites <u>T</u> ools | <u>A</u> dministration <u>H</u> elp | 😰 십 👌 Explore   의 수 의   기 의 의 의 의 의 의 의 🗎 🖸 📑 🛛 |
| GFMIS                                        | ✓ View Pane Ctrl+1                            |                                     |                                                 |
| Select Data Form                             | 🐼 Refresh                                     | ta Form                             | Description This folder is events               |
| 🖭 🃁 Forms                                    | Instructions                                  |                                     | i his tolder is empty.                          |
|                                              | Currency                                      |                                     |                                                 |
|                                              | View Account Annotations                      |                                     |                                                 |
|                                              | Basic Mode                                    |                                     |                                                 |
|                                              | Task Lists 🕨                                  | -                                   |                                                 |
|                                              |                                               | _                                   |                                                 |
| 🖪 No Forms available                         |                                               |                                     |                                                 |

فتظهر قوائم المهام كما هو موضح في خطوة رقم (7) اعلاه.

تبدأ العملية بالنقر على زر +بجانب مهمة الخطة المالية - الإعداد 🧊 🖃 ومن ثم يتم النقر على مهمة تبدأ العملية بالنقر على مهمة تحضير بيانات الخطة المالية 🧊 فتظهر الشاشة التالية ويتم النقر على زر Launch: - 9

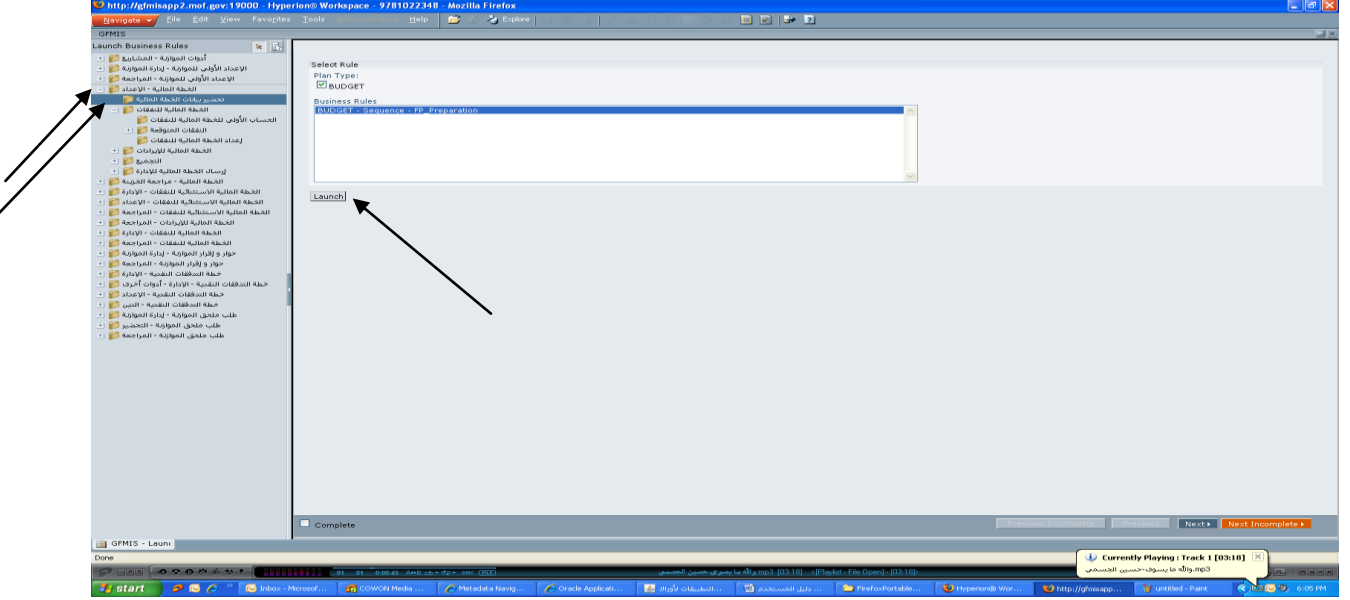

فتظهر الشاشة التالية يطلب فيها ادخال فصل الدائرة/الوزارة وشهر بداية الخطة المالية:

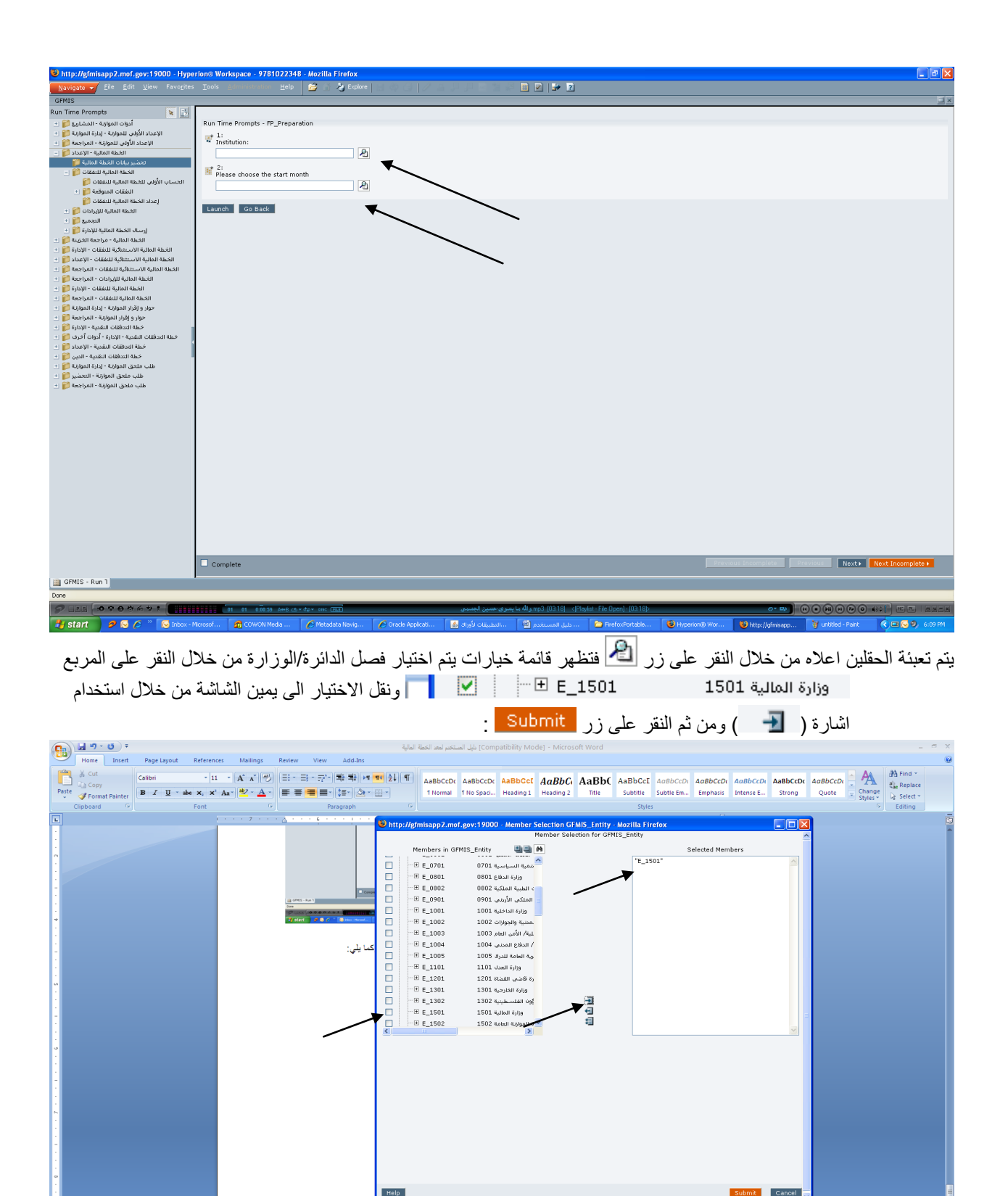

الله المعادة المحالية المحالية المحالية المحالية المحالية المحالية المحالية المحالية المحالية المحالية المحالية المحالية المحالية المحالية المحالية المحالية المحالية المحالية المحالية المحالية المحالية المحالية المحالية المحالية المحالية المحالية المحالية المحالية المحالية المحالية المحالية وكما يلي:

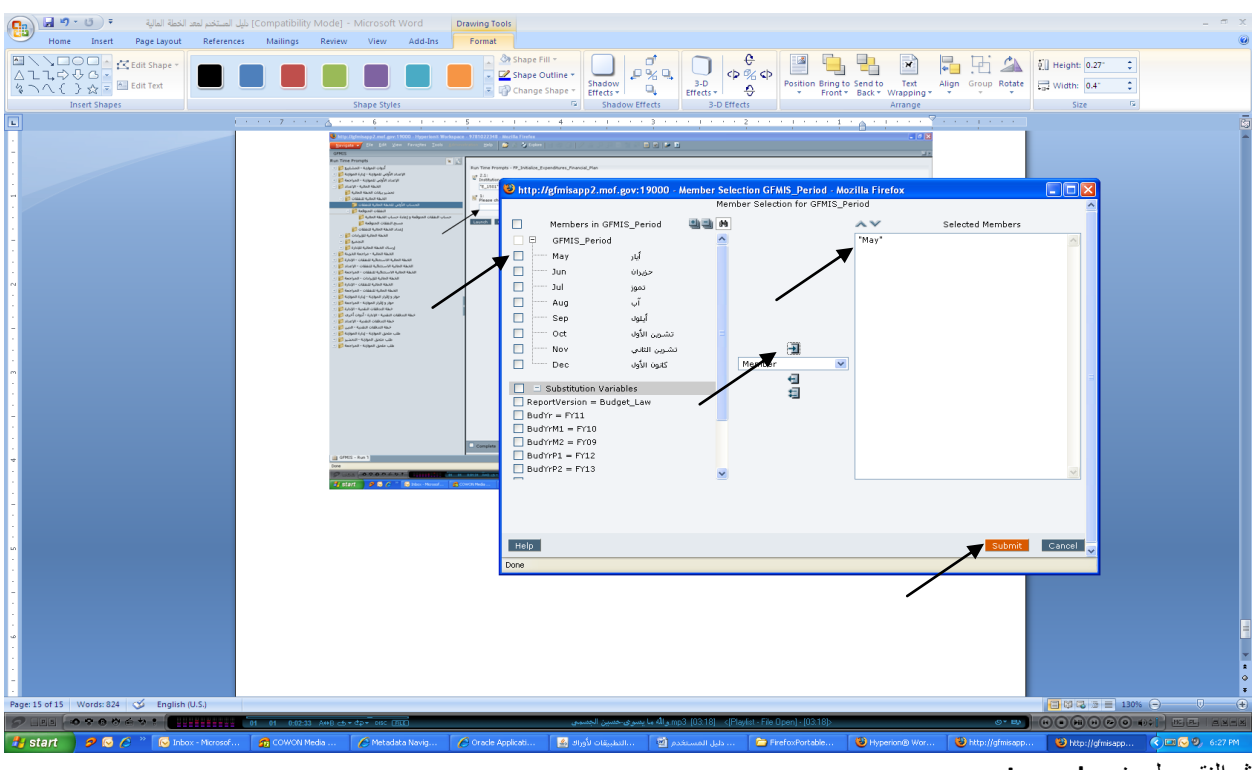

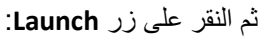

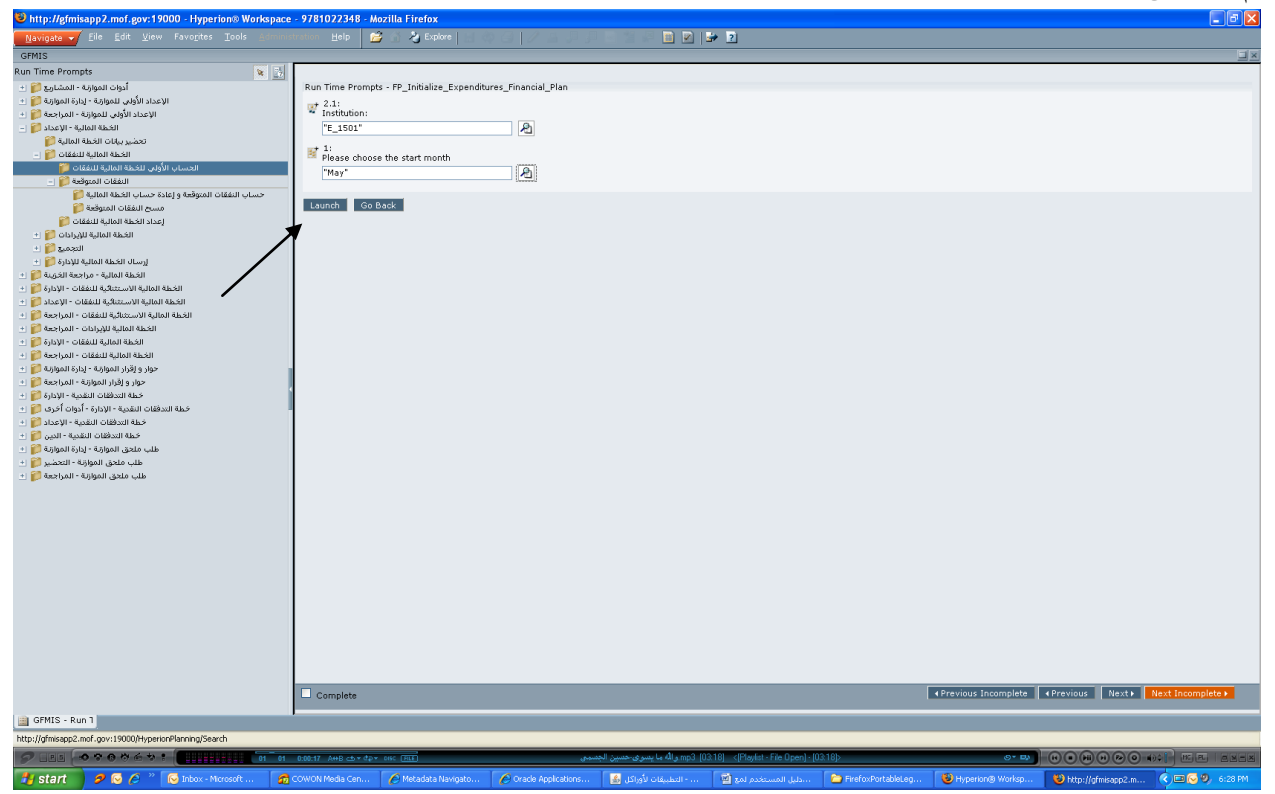

يتم التأكد من نجاح تشغيل هذه المهمة عند ظهور عبارة (FP\_Initialize\_Expenditures\_Financial\_Plan was successful) في اعلى الشاشة وفي حال عدم ظهور هذه العبارة يتم اعادة تشغيل المهمة بنفس الخطوات وعدا عن ذلك يجب الاتصال بمركز الدعم في مديرية GFMIS:

| http://gfmisapp2.mof.gov:19000 - Hyperion® Workspace<br>Navigate                                    | - 9781022348 - Mozilla<br>Indian Help 😰 😚 | Firefox                              |                                                         | 2                                                                       | -6×                          |
|----------------------------------------------------------------------------------------------------|-------------------------------------------|--------------------------------------|---------------------------------------------------------|-------------------------------------------------------------------------|------------------------------|
| GFMIS<br>Launch Business Rules                                                                      |                                           |                                      | FP_Initialize_                                          | Expenditures_Financial_Plan was successful. 🕱                           | XE                           |
| أدوات الموارثة - المشارع 😭 (+<br>الاعداد الأولى للموارثة - إدارة الموارثة 🎦 (+                      |                                           |                                      |                                                         | <b>T</b>                                                                |                              |
| الإعداد الأولى للموازنة - المراجعة 🧊 +                                                              | Select Rule<br>Plan Type:                 |                                      |                                                         |                                                                         |                              |
| تحضير بيانات الخطة المالية 📁                                                                        | BUDGET                                    |                                      |                                                         |                                                                         |                              |
| الخطة المالية للنفقات 🌍 🚽                                                                           | Business Rules                            | - ED Talialias Europalitarias Eiropa | aial Diaa                                               |                                                                         |                              |
| الىفقات المتوقعة 🎯 🔄                                                                                | Bublact - Sequence                        | e - rr_mualize_experiorores_rman     | ciai_Fian                                               |                                                                         |                              |
| حساب النفقات المتوقعة و إعادة حساب الخطة المالية 📁<br>مسح النفقات المتوقعة 鱓                        |                                           |                                      |                                                         |                                                                         |                              |
| إعداد الخطة المالية للنفقات 賀                                                                       |                                           |                                      |                                                         |                                                                         |                              |
| التجميع 😜 🚽                                                                                         |                                           |                                      |                                                         |                                                                         |                              |
| ارسال الفطة المالية للإدارة 🎯 +<br>الأطة المالية - مراجعة القفية 🚰 +                                |                                           |                                      |                                                         |                                                                         |                              |
| الخطة المالية الاستثنائية للنفقات - الإدارة 鱓 🗉                                                     | Launch                                    |                                      |                                                         |                                                                         |                              |
| الخطة المالية الأستثنائية للنفقات - الإعداد 📁 ±<br>الخطة المالية الأستثنائية للنفقات - المراجعة 🍘 ± |                                           |                                      |                                                         |                                                                         |                              |
| الخطة المالية للإيرادات - المراجعة 🧊 🗉                                                              |                                           |                                      |                                                         |                                                                         |                              |
| الغطة المالية للنفقات - المراجعة 🌍 🗄                                                                |                                           |                                      |                                                         |                                                                         |                              |
| حوار و لقرار الموارقة - إدارة الموارقة 📁 +                                                          |                                           |                                      |                                                         |                                                                         |                              |
| خطة التدفقات النقدية - الإدارة 鱓 🗉                                                                  |                                           |                                      |                                                         |                                                                         |                              |
| خطة التدفقات النقدية - الإدارة - ادوات اخرى 📁 ± خطة التدفقات النقدية - الإعداد 🈂 ±                  |                                           |                                      |                                                         |                                                                         |                              |
| خطة المدفقات النقدية - الدين 😭 🗉                                                                    |                                           |                                      |                                                         |                                                                         |                              |
| طلب ملحق الموارثة - إلارة الموارثة - التحضير 📁 🛨<br>طلب ملحق الموارثة - التحضير 📁 🗄                 |                                           |                                      |                                                         |                                                                         |                              |
| طلب ملحق الموازنة - المراجعة 🈂 🗄                                                                    |                                           |                                      |                                                         |                                                                         |                              |
|                                                                                                    |                                           |                                      |                                                         |                                                                         |                              |
|                                                                                                    |                                           |                                      |                                                         |                                                                         |                              |
|                                                                                                    |                                           |                                      |                                                         |                                                                         |                              |
|                                                                                                    |                                           |                                      |                                                         |                                                                         |                              |
|                                                                                                    |                                           |                                      |                                                         |                                                                         |                              |
|                                                                                                    |                                           |                                      |                                                         |                                                                         |                              |
|                                                                                                    |                                           |                                      |                                                         |                                                                         |                              |
|                                                                                                    |                                           |                                      |                                                         |                                                                         |                              |
|                                                                                                    | Complete                                  |                                      |                                                         | Previous Incomplete     A Previous Incomplete     A Previous Incomplete | vious Next Next Incomplete > |
| GFMIS - Launc                                                                                       | -                                         |                                      |                                                         |                                                                         |                              |
| Done                                                                                                |                                           |                                      |                                                         |                                                                         |                              |
|                                                                                                    | 0:02:36 AHB cb + dp + osc                 | Ette                                 | mp3 [031] والله ما يسوی حسين الجسمی<br>داد از در افراده | 8) < (Flaylat - File Open) - (03:18) Or Exp (a)                         |                              |
|                                                                                                    |                                           |                                      | 100015 (B) (30)35 Olegiaci                              | 2 Sto boscomer (dam inerovierablesed inberious worksbr                  | nop//gnisappe.in             |
| • 1. 2 • • •                                                                                        | er eti 🔳                                  | لية للنفقات 🧊                        | الخطة الما                                              |                                                                         | 1. 10                        |
| تصمل 3 مهام.                                                                                        | واللي لا                                  |                                      |                                                         | ك يتم اللقر على التارة + بجالب مهمة                                     | 10 -بعد در                   |
| لطة المالية للنفقات 🎬 🖃                                                                             | গ্র।                                      |                                      |                                                         |                                                                         |                              |
| المالية للنفقات 🍘                                                                                   | مام الخطقا                                | الحماد الله                          |                                                         |                                                                         |                              |
|                                                                                                    | وني تنخطه ا                               |                                      |                                                         |                                                                         |                              |
| فقات المتوقعة ブ 🛨                                                                                   | الن                                       |                                      |                                                         |                                                                         |                              |
| 🧖                                                                                                   | مراد الخالفا                              | 1                                    |                                                         |                                                                         |                              |
|                                                                                                    | 2012/12/2017                              | 2                                    |                                                         |                                                                         |                              |
|                                                                                                    |                                           |                                      |                                                         |                                                                         |                              |
|                                                                                                    | t • 11 • 1                                | 1. 1. 1. 1.                          | :ti 🛛 🦳 🖸                                               | الحساب الأولىي للخطة المالية للنفقار                                    |                              |
| له المالية (أعاده التقدير) واللي                                                                    | ل مبلغ الحط                               | نعمل على حساب                        | واللي                                                   |                                                                         | يتم اللغر على مهمه           |
| الشاشة التالبة وبتم النقر على                                                                       | قعة) فتظهر                                | ات+النفقات المتو                     | ۲+اجمالی الالتز ام                                      | بارة عن (النفقات الفعلبة خلال الشهر *                                   | ھی ع                         |
|                                                                                                    |                                           | •                                    | J Q .                                                   | , , , , , , , , , , , , , , , , , , ,                                   |                              |
|                                                                                                    |                                           |                                      |                                                         | :Launc                                                                  | رر <b>h</b>                  |
| النفقات الفعلية خلال الشعر هي                                                                       | المالية فان                               | بداية شعر الخطة                      | ، ، اما اذا کنا فی ا                                    | لية لشمر الاحق فإن النفقات الفعلية صف                                   | * عند اعداد خطة ما           |
| التفات التمية المردي                                                                                | الملية مر                                 | ,,                                   | ر، بد بد بد ک                                           |                                                                         |                              |
|                                                                                                    |                                           |                                      | جدت")                                                   | ن التي تم دفعها خلال هذه الفترة "ان و                                   | النفقات                      |
| http://gfmisapp2.mof.gov:19000 Hyperion® Workspace<br>Navigate */ Elle Edit View Favorites Taols    | - 9781022348 - Mozilla<br>Help            | Firefox                              |                                                         | · =                                                                     |                              |
| GFMIS<br>Launch Business Rules                                                                      |                                           |                                      |                                                         |                                                                         |                              |

|     | Navigate 🕶 Eile Edit View Favorites Tools Adminis | tration. Help 🚵 🖄 🦢 Explore 🔄 COLO 1 🖉 🖧 U U U El SI SI 🔤 💌 📑 🖭             |    |
|-----|---------------------------------------------------|-----------------------------------------------------------------------------|----|
|     | GFMIS                                             |                                                                             | 18 |
|     | Launch Business Rules                             |                                                                             | _  |
|     | + K Koldoni - Asiani Cital                        |                                                                             |    |
|     | الأعداد الأولي للمواجة - لدارة المواجة -          | Select Rule                                                                 |    |
|     | IV acts IVata Ungelue - Italiane 📴 🕐              | Plan Type                                                                   |    |
|     | - Catan VI - Auliali Aladil                       | S BUDGET                                                                    |    |
|     | تحضير بيانات القطه المالية 😭                      | Business Bulas                                                              |    |
|     | الخطة المالية للنفقات 😭 🗉                         | BUDGET Sequence FP Initialize Expenditures Financial Plan                   |    |
|     | الحسباب الأولف للخطة المالية للنفقات 💏            |                                                                             |    |
|     | 1 ILABIC Response                                 |                                                                             |    |
|     | رعداد الخطة المالية للنفقات 🚺                     |                                                                             |    |
|     | Charley a strain an an                            |                                                                             |    |
|     | Lossof .                                          |                                                                             |    |
|     |                                                   |                                                                             |    |
|     |                                                   |                                                                             |    |
|     | THE MANUE CHEMILE ARE WHEN HAD BE AN              | Launch                                                                      |    |
| / / | + P seriel - Ottell school school stall skell     |                                                                             |    |
| / / | 1 P American - Chilodu Autan Aman                 |                                                                             |    |
| • / | الخطة المالية للنفقات - الإدارة 🎦 🗉               |                                                                             |    |
|     | • P Ascelsoli - Glassili Asceli                   |                                                                             |    |
|     | سوار و القرار الموارلة - الدارة الموارلة 💴 🗉      |                                                                             |    |
|     | خوار و زقرار الموارنة - المراجسة 😭 🕐              |                                                                             |    |
|     | خطة التدفقات التقدية - الإدارة 📬 🗉                |                                                                             |    |
|     | خطة المدفقات التقدية - الإدارة - ادوات اخرف 🎦 🕙   |                                                                             |    |
|     | 1 Paratas yi - Agasali Chasaali Aka               |                                                                             |    |
|     | · · · · · · · · · · · · · · · · · · ·             |                                                                             |    |
|     |                                                   |                                                                             |    |
|     | 1 1 American - Addigant (grade cade               |                                                                             |    |
|     | CO Pro rest from reference date                   |                                                                             |    |
|     |                                                   |                                                                             |    |
|     |                                                   |                                                                             |    |
|     |                                                   |                                                                             |    |
|     |                                                   |                                                                             |    |
|     |                                                   |                                                                             |    |
|     |                                                   |                                                                             |    |
|     |                                                   |                                                                             |    |
|     |                                                   |                                                                             |    |
|     |                                                   |                                                                             |    |
|     |                                                   |                                                                             |    |
|     |                                                   |                                                                             |    |
|     |                                                   |                                                                             |    |
|     |                                                   |                                                                             |    |
|     |                                                   |                                                                             |    |
|     |                                                   |                                                                             |    |
|     |                                                   | Complete     A Previous Incomplete     A Previous Next+     Next Incomplete |    |
|     |                                                   |                                                                             |    |
|     | GPMIS - Launc                                     |                                                                             |    |
|     | Done                                              |                                                                             |    |

فتظهر شاشة تطلب تعبئة فصل الوزراة/الدائرة وشهر بداية الخطة المالية كما في المهمة السابقة وتكون الخطوات كما تم توضيحه سابقاً لتظهر الشاشة بعد عمل الخطوات كما يلي على سبيل المثال ومن ثم النقر على زر Launch :

| White://efmisapp2.mof.gov:19000 - Hyperion® Workspace                                                                                                    | - 9781022348 - Mozilla Firefox                                    |   |
|----------------------------------------------------------------------------------------------------|-------------------------------------------------------------------|---|
| Navigate - Eile Edit View Favorites Tools Adminis                                                                                                    | anton Help 📷 of Arthogonal Control / Arthogonal III               |   |
| OFM15                                                                                                    |                                                                   | × |
| Rup Time Promets                                                                                                    |                                                                   |   |
| A State of the state of the sta | Bun Time Recents - RR Initialian Reconditions Ricconstal Disc     |   |
| - Er Stenner - Offen Offen                                                                                                    | Kon time Prompts - PP_Internet_Cxpenditores_mancer_nam            |   |
|                                                                                                    | + 2.1:                                                            |   |
| a alas Mir a aligni digin nas pr                                                                                                    | "F 1501"                                                          |   |
| a data a second                                                                                                    | E_1001                                                            |   |
| - CIEAU AUAU AND                                                                                                    |                                                                   |   |
| Internation Andrew Market Street                                                                                                    | - Please choose the start month                                   |   |
| النفقات المتوقعة 😋 (+                                                                                                    | -May AD                                                           |   |
| لمداد الغطه المالية للنفقات 😭                                                                                                    |                                                                   |   |
| +) 10 GISISAU ASIMI AKAMI                                                                                                    | Launch Go Back                                                    |   |
| التجميع 📬 🛨                                                                                                    |                                                                   |   |
| ارسال الخطة المالية للإدارة 📁 🛨                                                                                                    |                                                                   |   |
| الخطة المالية - مراجعة الخرينة 🎇 🛨                                                                                                    |                                                                   |   |
| الشطة المالية الأسمانية للنفقات - الإدارة 🕞 🕐                                                                                                    |                                                                   |   |
| الغطة المالية الاستثنائية للنفقات - الإمداد 😂 🗉                                                                                                    |                                                                   |   |
| الخطة المالية الاستثنائية للنفقات - المراجعة 📴 🗉                                                                                                    |                                                                   |   |
| الشطة المالية للإيرادات - المراجسة 😭 🕐                                                                                                    |                                                                   |   |
| الخطة المالية للنفقات - الإدارة 📴 🗉                                                                                                    |                                                                   |   |
| الشطة المالية للنفقات - المراجعة 📴 🗉                                                                                                    |                                                                   |   |
| سواد و لوراد الموارلية - لدارة الموارلية 🚰 🔸                                                                                                    |                                                                   |   |
| «وار و زفرار المؤذرية - المرابعية 🛀 🚹                                                                                                    |                                                                   |   |
|                                                                                                    |                                                                   |   |
|                                                                                                    |                                                                   |   |
| A R A CONTRACTOR AND CONTRACTOR                                                                                                    |                                                                   |   |
| A P Aller Wille Aller H. Sele - 16                                                                                                    |                                                                   |   |
| Solution of the second second seco    |                                                                   |   |
| A State of a share of the state of the                                                                                                    |                                                                   |   |
| The sector of the sector of th |                                                                   |   |
|                                                                                                    |                                                                   |   |
|                                                                                                    |                                                                   |   |
|                                                                                                    |                                                                   |   |
|                                                                                                    |                                                                   |   |
|                                                                                                    |                                                                   |   |
|                                                                                                    |                                                                   |   |
|                                                                                                    |                                                                   |   |
|                                                                                                    |                                                                   |   |
|                                                                                                    |                                                                   |   |
|                                                                                                    |                                                                   |   |
|                                                                                                    |                                                                   |   |
|                                                                                                    |                                                                   |   |
|                                                                                                    |                                                                   |   |
|                                                                                                    |                                                                   |   |
|                                                                                                    |                                                                   |   |
|                                                                                                    |                                                                   |   |
|                                                                                                    | Complete                                                          |   |
| UR OTHER - Burn 2                                                                                                    |                                                                   |   |
|                                                                                                    |                                                                   |   |
| Done                                                                                                    |                                                                   |   |
|                                                                                                    | د (Paylet - File Open) - (03.18) د (Paylet - File Open) - (03.18) |   |

يتم التأكد من نجاح تشغيل هذه المهمة عند ظهور عبارة (FP\_Initialize\_Expenditures\_Financial\_Plan was successful) في اعلى الشاشة وفي حال عدم ظهور هذه العبارة يتم اعادة تشغيل المهمة بنفس الخطوات وعدا عن ذلك يجب الاتصال بمركز الدعم في مديرية GFMIS:

| http://gfmisapp2.mof.gov:19000 - Hyperion® Workspace  | e - 9781022348 - Mozilla Firefox 🗧 🖻 🔀                                                                                                    |
|-------------------------------------------------------|----------------------------------------------------------------------------------------------------|
| Navigata 🖌 Eile Edit View Favorites Tools Admini      | annalan Help 📸 A 🖉 Explore   C. C.   Z. C. C. C. C. E. 📓 🛛 👘 🖸                                                                                                    |
| GFMIS                                                 |                                                                                                    |
| Launch Business Rules                                 | Transition Francisco Discussioner Francisco Discussioner (1997)                                                                                                    |
| المعادية - المشامع 📔 +                                | rP_initialize_cxpenditures_rinancia_rian was successful. X                                                                                                    |
| الاعداد الأولى للمواقة - ادارة المواقة 📔 +            |                                                                                                    |
| الإعداد الأولى للموازنة - المراجعة 🍟 +                | Select Rule                                                                                                    |
| الخطة المالية - الإعداد 📔 -                           | Plan Type:                                                                                                    |
| تجضير بيانات الخطة المالية 🎬                          | ■ BUDGET                                                                                                    |
| الخطة المالية للنفقات 🌍 🗉                             | Business Rules                                                                                                    |
| الحساب الأولىي للخطة المالية للنفقات 🎁                | BUDGET - Sequence - FP_Initialize_Expenditures_Financial_Plan                                                                                                    |
| النفقات المتوقعة 鱓 🗉                                  |                                                                                                    |
| إعداد الخطة المالية للنفقات 🃁                         |                                                                                                    |
| الخطة المالية للإيرادات 鱓 🗉                           |                                                                                                    |
| التجميع 🔰 🗄                                           |                                                                                                    |
| ارسال الخطة المالية للإدارة 📁 🛨                       |                                                                                                    |
| الخطة المالية - مراجعة الخزينة 📁 🗄                    |                                                                                                    |
| الخطة المالية الاستثنائية للنفقات - الإدارة 🎁 🛨       |                                                                                                    |
| الخطة المالية الاستثنائية للنفقات - الإعداد 🔰 🕙       | Launch                                                                                                    |
| ווכבעה ונטנעה ועייינגוניה נוגמנים - וומלואפא 🚺 -      |                                                                                                    |
| <ul> <li>Disection - classific strategical</li> </ul> |                                                                                                    |
| + Mashall - Oldell Guill and an                       |                                                                                                    |
| جواد و اقرار المواقة - الدارة المواقة 📔 +             |                                                                                                    |
| +   Planting = aligned star star star                 |                                                                                                    |
| خطة التدفقات النقدية - الإدارة 📔 +                    |                                                                                                    |
| خطة التدفقات النقدية - الإدارة - أدوات أخرف 🌍 🗉       |                                                                                                    |
| خطة التدافقات النقدية - الإعداد 💕 +                   |                                                                                                    |
| خطة التدفقات النقدية - الدين 📔 🕙                      | 1                                                                                                    |
| طلب ملحق الموارَّيَّة - إدارة الموارَّيَّة 📔 🗄        |                                                                                                    |
| طلب ملحق الموازنة - التحضير 🧊 🛨                       |                                                                                                    |
| طلب ملحق الموازنة - المراجعة 鱓 🗉                      |                                                                                                    |
|                                                       |                                                                                                    |
|                                                       |                                                                                                    |
|                                                       |                                                                                                    |
|                                                       |                                                                                                    |
|                                                       |                                                                                                    |
|                                                       |                                                                                                    |
|                                                       |                                                                                                    |
|                                                       |                                                                                                    |
|                                                       |                                                                                                    |
|                                                       |                                                                                                    |
|                                                       |                                                                                                    |
|                                                       |                                                                                                    |
|                                                       |                                                                                                    |
|                                                       |                                                                                                    |
|                                                       |                                                                                                    |
|                                                       |                                                                                                    |
|                                                       | d Praviour Incomplete A Praviour Nexts Next Incomplete A                                                                                                    |
|                                                       | Complete Virevious incomplete Virevious incomplete                                                                                                    |
| GFMIS - Laune                                         |                                                                                                    |
| Done                                                  |                                                                                                    |
|                                                       | 889-17 ABB - 49- 50- 50- 50- 50- 50- 50- 50- 50- 50- 50                                                                                                    |
|                                                       |                                                                                                    |
| 🗾 Start 🧭 🧭 🌔 🦈 😡 Inbox - Microsof 🛛 👧 C              | zowow Media 🥜 Metadata Navig 🖉 Oracla Applicat 👔 التطبيفات لأوال في المستخدم 😰 دليل المستخدم 😰 دليل المستخدم التي المستخدم المراجع المستخدم التي المستخدم المراجع المراجع المستخدم المراجع المستخدم المراجع المراجع المراجع المستخدم المراجع المراجع |

ملاحظة : فيما يتعلق بمهمة النفقات المتوقعة المنابعة الله في خيار يترك للمستخدم حيث تعمل بدور ها على حساب مبلغ النفقات المتوقعة الياً في ضوء البيانات التي تم سحبها من نظام Oracle وبحد اقصى لايتجاوز المقدر الشهري لكل بند (مخصص البند حسب قانون الموازنة على اساس شهري و كما تم توزيعه على اشهر السنة المالية في مرحلة اعداد الموازنة) ومن اجل عدم تضخيم الخطة المالية يفضل عدم استخدامها في هذه المرحلة الا بعد التمرس على هذه الموازنة) ومن اجل عدم تضخيم الخطة المالية يفضل عدم استخدامها في هذه المرحلة الا بعد التمرس على هذه الموازنة على اساس شهري و كما تم توزيعه على اشهر السنة المالية في مرحلة اعداد الموازنة) ومن اجل عدم تضخيم الخطة المالية يفضل عدم استخدامها في هذه المرحلة الا بعد التمرس على هذه الموازنة ومن اجل عدم تضخيم الخطة المالية يفضل عدم استخدامها في هذه المرحلة الا بعد التمرس على هذه العملية،وفي حال تم استخدام هذه المهمة وير غب المستخدم بالغاء أثر مهمة حساب مبلغ النفقات المتوقعة الياً يتم تنفيذ الالموازية المتوقعة الياً يتم تنفيذ الموازنة المتوقعة الياً يتم تنفيذ الموازنة الموازنة المتوقعة الياً يتم تنفين المعات المتوقعة الياً يتم تنفيذ الموازنة الموازنة المولية ومن الموازنة المتوقعة المالية ويضل عدم استخدامها في هذه المرحلة الا بعد التمرس على هذه الموازنة ومن المولية ومن المولة وير غب المستخدم بالغاء أثر مهمة حساب مبلغ النفقات المتوقعة الياً يتم تنفيذ المولية و فصل الوزراة/الدائرة بنفس الالية مهمة (مسح النفقات المتوقعة المالية ويتم تحديد شهر الخطة المالية و فصل الوزراة/الدائرة بنفس الالية التي ذكرت سابقاً:

| الخطة المالية - الإعداد 📁 🔄<br>تحضير بيانات الخطة المالية 🍘                                                                                     | Run Time Prompts - FP_Clear_Expected_Payments_FP_Proposal |
|----------------------------------------------------------------------------------------------------|-----------------------------------------------------------|
| الخطة المالية للنفقات 📁 🔤 –<br>الحساب الأولى للخطة المالية للنفقات 🌍 –<br>النفقات المتوقعة 🜍 –<br>النفقات المتوقعة و إعادة حساب الخطة المالية 🎬 | 1:<br>Please choose month(s)                              |
| مسح النفقات المتوقعة 🍯                                                                                                    | I:<br>Institution:                                        |
|                                                                                                    | Launch Go Back                                            |

11 حمن اجل ذلك يتم النقر على المهمة التي تليها الا وهي لعداد الغطة المالية للنفقات 🧊 والتي يتم من خلالها الدخول على شاشة طلب الخطة المالية وهذه الشاشة تتعلق بمعدي الخطة المالية فقط حيث يكون هنالك شاشة منسوخة عنها لمحللي الموازنة في دائرة الموازنة العامة تدعى نسخة تحت الاعداد يتم التعديل عليها (ان وجد) من قبل محلل الموازنة بعد ارسالها اليهم عبر النظام من خلال تدفق الاعمال.

**ملاحظة :** يتم ادخال مبلغ النفقات المتوقع بعد تعبئة الحقول في اعلى الشاشة و على ادنى مستوى وكما يلي على سبيل المثال:

- حقل المقطع التنظيمي : 150100000 و هو مكون من 9 خانات.
- حقل مقطع البرنامــج : 220100601 و هو مكون من 9 خانات.
- حقل المقطع الجغر افي: 110100 او اي مقطع من المناطق الجغر افية و هو مكون من 6 خانات.
- حقل مقطع الصندوق : 101001 ان كان البرنامج جاري او 102001 ان كان البرنامج رأسمالي ممول من الخزينة او 103001 الى 103999 ان كانت هنالك بنود ضمن البرنامج الرأسمالي ممولة من القروض وهذا المقطع مكون من 6 خانات.
  - حقل الشهر: ويتم من خلاله تحديد شهر الخطة المالية.

ملاحظة : جميع المقاطع اعلاه توجد ضمن قائمة خيارات بالاضافة الى امكانية استخدام خاصية البحث من خلال النقر على زر 🛤 الموجود بجانب كل حقل ضمن المقاطع المذكوره اعلاه.

ومن ثم يتم النقر على زر **Go** والموجود في اعلى يمين الشاشة فتظهر شاشة يكون شكل الحقول ضمن عامود النفقات المتوقعة كما بالشكل التالي التالي المحمد بالشاشة انذان بعني امكانية انخال مبلغ النفقة المتوقعة بها وكما هو موضح بالشاشة انناه:

| http://gfmisapp2.mof.gov:19000 - Hyperion® Workspace - 978 | -<br>1022348 - Mozilla Firefox                  | -                   |             |          | <b>T</b>             | •                 |                   |                   | #                 |             | BX  |
|------------------------------------------------------------|-------------------------------------------------|---------------------|-------------|----------|----------------------|-------------------|-------------------|-------------------|-------------------|-------------|-----|
| Navigate - Eile Edit View Favorites Tools Administration   | - Help 👩 🖄 Explore 🔚 🎯 🚭 🖊 🗛 🚽                  |                     | 📄 🛛 🕞       | ?]       |                      |                   |                   |                   |                   |             |     |
| GEMIS                                                      |                                                 |                     |             | _        |                      |                   |                   |                   |                   |             |     |
| Enter Data - Expenditures Financial Plan Proposal          | GFMIS E                                         | BalancingDim: 0460  | ເພລັດ ບ່ອນ: |          |                      |                   |                   | GEMIS Y           | sar: (+1)         |             |     |
| + 1 مسلمه - المعامة - 1                                    |                                                 |                     | - 44        |          |                      | - 44              |                   | 0                 |                   |             |     |
| + الاعداد الأولى للموارية - إدارة الموارية []              | (وزارة التنفية السياسية(الفقر الرئيسي 070100000 |                     | 11010       | المركز 0 |                      | v 99              |                   |                   |                   |             | G   |
| الإعداد الأولى للموازنة - المراجعة 🌍 🗉                     | الخدمات الإدارية والمساندة 100100601            |                     | <u></u> 🔤,  | ví 💌     | بة/ خزينة 101001     | جار               | ×                 |                   |                   | 5           | 1 - |
| الخطة المالية - الإعداد 🧊 🗧                                | -                                               | ا تابت              | الاست       | ۵۰۵      | 2.0                  | طلب الخطة المللية | طلب الخطة المالية | طلب الخطة المالية | طلب الخطة المالية | لخط المالية |     |
| تحضير بيابات الخطة المالية 👰                               |                                                 | ، حتى بداية الشهرا± | مقدر        | فعلى     | إجمالي الإلتزامات    | النفقات المتوقعة  | إعادة تقدير       | الغرق             | الجوالات المطلوبة | لخطة السرر  |     |
| الخطة المالية للنفقات 🔰 -                                  | الموظفون المصنفون 2111101000                    | 2914.090            | 1716.667    |          | 1                    | -                 |                   | 1716.667          | 0.000             | 1551        | •   |
| الحساب الأولى للخطة المالية للنفقات 🔰                      | الموظفون المصنفون 2111101                       | 2914.090            | 1716.667    | _/       |                      | *                 |                   | 1716.667          | 0.000             | 1551        |     |
|                                                            |                                                 |                     |             | •        |                      |                   |                   |                   |                   |             |     |
| + 1 1 الخطة المالية للإيران                                | الموطفين العير مصنفين 2111102000                | 8826.093            | 5083.333    |          |                      | -                 |                   | 5083.333          | 0.000             | 4792        |     |
| التجميع 🎬 🗉                                                | الموظفين الغير مصنفين 2111102                   | 8826.093            | 5083.333    |          |                      | <u> </u>          |                   | 5083.333          | 0.000             | 4792        |     |
| ارسال الخطة المالية للإدارة 🧃 🗉                            | الموظفون بعقود 2111103000                       | 6954.700            | 3375.000    |          |                      |                   |                   | 3375.000          | 0.000             | 2745        |     |
| الخطة المالية - مراجعة الغرينة 鱓 🗠                         | - 2111103 (alter (addres))                      | 6054 700            | 2275 022    |          |                      |                   |                   | 2075 000          | 0.000             | 27.65       |     |
| الخطة المالية الاستثنائية للنفقات - الإدارة 🧃 🗄            | 2111103 sgan ogangan                            | 6954.700            | 3375.000    |          |                      |                   |                   | 3375.000          | 0.000             | 2745        |     |
| الخطة المالية الاستثنائية للنفقات - الإعداد 🔰 🛨            | علاوة غلاء المعيشة الشخصية 2111105001           | 9906.000            | 8047.500    |          |                      | -                 |                   | 8047.500          | 0.000             | 7243        |     |
| الخطة المالية الاستثنائية للتفقات - المراجعة 📑 🗉           | علاوة غلاء المعيشة الشخصية 2111105              | 9906.000            | 8047.500    |          |                      | *                 |                   | 8047.500          | 0.000             | 7243        |     |
| +     Ali - Olagga Galaridada                              | 2111106000 # 19-11 # ~                          | 1100 700            | 400.000     |          |                      |                   |                   | 400.000           | 0.000             | 200         |     |
| الخطة المالية للنفقات - المراجعة 🌍 🗉                       | 2111100000 quest cagear sat 1945                | 1100.700            | 433.333     |          |                      | _                 |                   | 453.335           | 0.000             | 300         |     |
| حوار و إقرار الموارثة - إدارة الموارثة 🧊 +                 | علاوة غلاء المعيشة العائلية 2111106 =           | 1100.700            | 433.333     |          |                      | <b>X</b>          |                   | 433.333           | 0.000             | 380         |     |
| حوار و إقرار الموازنة - المراجعة 🥰 🗉                       | العلاوة الأساسية 2111107000                     | 2470.932            | 2041.667    |          |                      |                   |                   | 2041.667          | 0.000             | 1847        |     |
| خطة التدفقات النقدية - الإدارة 🍯 🛨                         | العلاوة الأساسية 2111107=                       | 2470.932            | 2041.667    |          |                      |                   |                   | 2041.667          | 0.000             | 1847        |     |
| خطة التدفقات النقدية - الإدارة - ادوات اخرى 🔰 🛨            |                                                 |                     |             |          | /                    |                   |                   |                   |                   |             |     |
| t 🛐 soll- é séll úlékvil éké                               | العلاوة الفتية 2111108000                       |                     | 0.000       |          |                      |                   |                   | 0.000             |                   |             |     |
| طلب ملحق الموارية - إدارة الموارية 📔 🗉                     | العلاوة الفنية 2111108                          |                     | 0.000       |          |                      |                   |                   | 0.000             |                   |             |     |
| طلب ملحق الموازنة - التحضير 🥰 🗉                            | علاوة العمل الاضافى 2111110000                  |                     | 666.667     |          |                      |                   |                   | 666.667           |                   | 800         |     |
| طلب ملحق الموارثة - المراجعة 🔰 +                           | علاوة العمل الاضافي 2111110                     |                     | 666.667     |          |                      |                   |                   | 666.667           |                   | 800         |     |
|                                                            | العلاوة الاضافية 2111111000                     | 908.954             | 416.667     |          |                      |                   |                   | 416.667           | 0.000             | 390         |     |
|                                                            | العلاوة الاخافية 211111                         | 908.954             | 416.667     |          |                      |                   |                   | 416.667           | 0.000             | 390         |     |
|                                                            | علاوات أخرى 2111112000                          | 100.000             | 100.000     |          |                      |                   |                   | 100.000           | 0.000             | 105         |     |
|                                                            | علاوات أخرى 2111112=                            | 100.000             | 100.000     |          | This cell is read-on | 2                 |                   | 100.000           | 0.000             | 105         |     |
|                                                            | علاوة النقل 2111113000                          | 410.000             | 833.333     |          |                      |                   |                   | 833.333           | 0.000             | 646         |     |
|                                                            | علاوة النقل 2111113=                            | 410.000             | 833.333     |          |                      |                   |                   | 833.333           | 0.000             | 646         |     |
|                                                            | يدل السقلات 2111114000                          | 140.000             | 833.333     |          |                      |                   |                   | 833.333           | 0.000             | 706         |     |
|                                                            | -2111114 ONBUS                                  | 140.000             | 833.333     |          |                      |                   |                   | 833.333           | 0.000             | 706         |     |
|                                                            | مكافآت الموظفين 2111116001                      | 7441.500            | 5333.333    |          |                      |                   |                   | 5333.333          | 0.000             | 4764        | ~   |
| <u>K</u>                                                   |                                                 | > <                 |             |          |                      |                   |                   |                   |                   | >           |     |
|                                                            | Complete                                        |                     |             |          |                      | 48                | revious Incomplet | e «Previous       | Next Next         | Incomplete  | -   |
| GFMIS - Enter                                              |                                                 |                     |             |          |                      |                   |                   |                   |                   |             |     |
| Done                                                       |                                                 |                     |             |          |                      |                   |                   |                   |                   |             |     |

ملاحظة : ينصح بدايةً ادخال المقاطع على اعلى مستوى وتحديداً المقطع التنظيمي والمقطع الجغرافي حتى يتسنى لمعد الخطة المالية من قراءة كافة البيانات المالية مجمعة على مستوى الوزارة والتي توفرها شاشة الخطة المالية وعلى سبيل المثال:

- حقل المقطع التنظيمي : 1501.
- حقل المقطع الجغرافي: (جميع الاقاليم).

ومن ثم يتم النقر على زر [Go والموجود في اعلى يمين الشاشة. تتكون شاشة طلب الخطة المالية من 22 عامود وكما يلي:

| 1                                                     | . 2                                          | 3                                                                                                    | 4                                               | 5                           | 6                                               | 7                 |                             |
|-------------------------------------------------------|----------------------------------------------|----------------------------------------------------------------------------------------------------|-------------------------------------------------|-----------------------------|-------------------------------------------------|-------------------|-----------------------------|
|                                                       |                                              |                                                                                                    | المقدر الشهري من                                |                             |                                                 |                   |                             |
|                                                       |                                              |                                                                                                    | قانون الموازنة بعد                              |                             |                                                 |                   |                             |
|                                                       | مجموع النفقات الفعلية من بداية               | رصيد الحوالات حتى بداية الشهر =                                                                                                    | المنافلات و الحجوزات                            |                             |                                                 | إلتزامات القواتير |                             |
| محموع الحورالات الصادرة من بداية السنة                | السنة حتى بداية الشهر                        | محموع الحو الات الصادر قحتي بداية الشهر (1) -                                                                                                    | (مسجوب من نظام                                  | النفقات الفعلية خلال الشهر  | التزامات أو إمر الشراء (مسحوب                   | (مسجوب من         |                             |
| حتى بداية الشعر (مسجوب من نظام إهداكا)                | (مسجوب من نظام اور اکل)                      | محموع النفقات الفعلية حتى بداية الشعر (2)                                                                                                    | اور اکل)                                        | (مسجوب من نظام أو راكل)     | من نظام إهداكل)                                 | نظام اوراكل)      |                             |
| <u>دانه رو او او او او او او او او او او او او او</u> | ر قر ق رقت را قر قر<br>گانگ                  | محموع الحو الات الصباد وحتى بداية الشير (1)                                                                                                    | کی کی<br>کلیک                                   | ر ور و روو ر                | ن <b>ری در در</b><br>نابت                       | کایک              |                             |
|                                                       | e i e e tuti atuati a                        | (2) 38- 343-35                                                                                                    |                                                 |                             |                                                 |                   |                             |
| مجموع الحوالات الصنادرة حتبي بداية الشهر              | مجموع النفات الفعلية كلى بداية<br>الد        | رصيد الحوالات حتى بداية الشهر                                                                                                    | مقدن                                            | فعلى                        | إلتزامات أوامر الشراء                           | إلتزامات الغواتير |                             |
|                                                       | الشهر                                        |                                                                                                    |                                                 | -                           |                                                 |                   |                             |
|                                                       |                                              |                                                                                                    |                                                 |                             |                                                 |                   |                             |
|                                                       |                                              |                                                                                                    |                                                 |                             |                                                 |                   |                             |
| 8                                                     | 9                                            | 10                                                                                                    | 11                                              | 12                          | 13                                              | 14                |                             |
|                                                       |                                              |                                                                                                    |                                                 |                             |                                                 |                   |                             |
|                                                       |                                              |                                                                                                    |                                                 |                             |                                                 | المتاح لخطة الش   |                             |
|                                                       | جمالى الإلترامات =                           |                                                                                                    |                                                 |                             |                                                 | هر = مقدر السنة   |                             |
|                                                       | الترامات أوامر الشراء (6) +                  |                                                                                                    | إعادة تقدير =                                   |                             | الحوالات المطلوبة =                             | - (19)            |                             |
|                                                       | الترامات الفواتير (7) +                      |                                                                                                    | النفقات المتوقعة (10) +                         |                             | إعادة تقدير (11) -                              | الفعلى السنوى     |                             |
| التزامات غير مسددة من الأشهر السابقة                  | التزامات غير مسددة من الأشهر ا               |                                                                                                    | احمالي الالترامات (9)                           | الفرق = المقدر (4) -        | رصيد الحو الأت حتى بداية الشهر                  | - (22)            |                             |
| (مسجوب من نظام امراكار)                               | السابقة (8)                                  | النفقات المتوقعة (ادخال بدوي)                                                                                                    | (5)                                             | اعادة تقدير (11)            | (3)                                             | اعادة تقدير (11)  |                             |
| ر ··· ـــــــــــــــــــــــــــــــــ               | (۵)<br>کامک                                  | مالب الفطة المالية                                                                                                    | مال الغطة المالية                               | مان الفطة المانية           | ري)<br>طلب الغطة المالية                        | طاب الخطة المالية |                             |
|                                                       |                                              | ··· — ·-                                                                                                    | ···                                             |                             | ··· - ·-                                        |                   |                             |
| إلتزامات غير مسددة من الأشهر السابقة                  | إجمالي الإلتزامات                            | النفقات المتوقعة                                                                                                    | إعادة تقدين                                     | الفرق                       | الحوالات المطلوبة                               | المتاح لخطة الشهر |                             |
|                                                       |                                              |                                                                                                    |                                                 |                             |                                                 |                   |                             |
|                                                       |                                              |                                                                                                    |                                                 |                             |                                                 |                   |                             |
| 15                                                    | 16                                           | 17                                                                                                    | 19                                              | 19                          | 20                                              | 21                | 22                          |
|                                                       |                                              |                                                                                                    | ر صبد الحو الات في تماية.                       |                             | 20                                              |                   |                             |
|                                                       | محمدها الحدالات الصباد قحتيانه               |                                                                                                    |                                                 |                             |                                                 | الفرق المنام مر = |                             |
|                                                       |                                              |                                                                                                    | al all chiles it can                            |                             |                                                 | مقدر السنة (10)   |                             |
|                                                       | یہ السین =<br>الحد الحد الحداد 2 قاتل الک ہے |                                                                                                    | ميموع الطوارت الطنان<br>3 مة - (10 أراف ما (20) |                             |                                                 | (19) - 200        |                             |
|                                                       | الحق وت الصندرة حارل السهر                   | AND STORE AND ADDRESS AND ADDRESS AND ADDR | ہ کلی تہایہ النہور (10)                         |                             | 1.1.1.1.1.1.1.1.1.1.1.1.1.1.1.1.1.1.1.          |                   |                             |
| a set bat to a strate and                             | + (15)                                       | مجموع النقفات الععيبة حتى نهاية الشهر =<br>ما الاقتار الأثنار أن من ما أراد من حم                                                                                                    | - 1 6.16 - 11.16                                |                             | الفعلي هني نهايه.<br>وفر سافر دم المانة وفتر ال | الفعلي وإعاده ال  |                             |
| الحوالات الصادرة حلال الشهر. (مسحوب من                | مجموع الحوالات الصادره هتى بد                | مجموع النفقات القعلية حتى بداية الشهر (2) +                                                                                                    | مجموع النفقات الفعلية ح                         | staat also ato ta al e      | الشهر السابق و إعاده التقدير لل                 | تقدير السنوي      |                             |
| نظام اوراكل)                                          | ايه الشهر (1)                                | فعلي (5)                                                                                                    | تى نهايه الشهر (17)                             | مقدر السنه (فانون الموارمه) | شهر الحالي و الاشهر المنبعية                    | (20)              | النفقات الفعليه للسنه كامله |
| ئابت                                                  | گایک                                         | گایت                                                                                                    | ئابت                                            | طلب الغطة انمالية           | طلب الغطة الماتية                               | طلب الخطة أنمانية | ڭابى <i>ت</i>               |
| الحدالات الصبادر فخلال الشهر                          | مجموع الحوالات الصبادرة حتى نها              | محمدع النفقات الفعلية حتي نماية الشمر                                                                                                    | رصيد الحوالات في نهاية ا                        | مقدر السنة                  | الفحلي والعادة التقدير السنوى                   | القرق السنوى      | الفعلى السنوى               |
| · · · · · · · · · · · · · · · · · · ·                 | ية الشهر                                     |                                                                                                    | لشهر                                            |                             | للعملي و ,                                      | J                 |                             |
|                                                       |                                              |                                                                                                    |                                                 |                             |                                                 |                   |                             |
|                                                       |                                              |                                                                                                    |                                                 |                             |                                                 |                   |                             |

| ولكي يتم الاطلاع | رصيد الحوالات حتى بداية الشهرا <del>"</del>           | مدة اخرى مثل عامود        | <b>ملاحظة :ه</b> نالك اعمدة تتضمن بداخلها اع |
|------------------|-------------------------------------------------------|---------------------------|----------------------------------------------|
|                  | يتضمنها العامود.                                      | فيتم اظمهار الاعمدة التي  | على هذه الاعمدة يتم النقر علَّى اشارة +      |
| ة 📕 والموجود     | الية يتم حفظ هذه الادخالات من خلال النقر على ايقون    | متوقعة لشهر الخطة الم     | 12 ـبعد ادخال مبالغ النفقات اا               |
| ويتم ايضاً       | 🚺 The data has been saved. 🗙                          | ، حيث تظهر عبارة          | في منتصف اعلى الشاشة                         |
| لحالي للخطة      | ي اشهر السنة المالية (ينصح هنا ان يتم تغيير الشهر اا  | ال النفقات المتوقعة لباق  | عمل هذا الاجراء بعد ادخ                      |
| ليهر المتبقة من  | ن كل برنامج حتى يتم تحديث كافة الخطط المالية للأل     | اولاً بأول بعد الانتهاء م | المالية الى الشهر اللاحق                     |
|                  |                                                       |                           | السنة المالية).                              |
| ت المتوقعة.      | لنفقات الفعلية خلال الشهر +اجمالي الالتز امات+النفقان | طة المالية هي مجموع ا     | وهنا نعود ونأكد بأن الخد                     |
| ائرة الموازنة من | سالها الى الادارة ضمن الوزارة/الدائرة او الى محلل د   | د الخطة المالية وقبل ار   | 13 جعد اكمال ادخال كافة بنو                  |
| نقر على زر +     | التجميع 🃁 🛨 حيث يتم الذ                               | عمل مهمة (التجميع)        | خلال تدفق الاعمال يجب                        |
|                  | التجميع 鱓 🖃                                           |                           |                                              |
|                  | للب الخطة المالية 禪                                   | تجميع ط                   |                                              |
|                  | لات الخطة المالية 鱓                                   | تجميع مدخا                | ليظهر المهمتين التاليتين:                    |
|                  |                                                       |                           |                                              |

يتم النقر على مهمة 👘 تجميع طلب الخطة المالية 河 فتظهر الشاشة التالية يتم النقر على زر Launch:

| http://gfmisapp2.mof.gov:19000 - Hyperic                                                                                                    | n® Workspace - 9781022348 - Mozilla Firefox                                                                         |  |
|----------------------------------------------------------------------------------------------------|----------------------------------------------------------------------------------------------------|--|
| <u>Navigate →</u> <u>F</u> ile <u>E</u> dit <u>V</u> iew Favo <u>r</u> ites                                                                                                    | Tools Administration Help 📂 🏠 🏷 Explore 🖾 🏷 🖓 🖾                                                                     |  |
| GFMIS                                                                                                    |                                                                                                    |  |
| Launch Business Rules 🛛 🙀 📑                                                                                                    |                                                                                                    |  |
| أدوات الموازنة - المشاويج ﴿ + المشاويج الإلى الموازنة - المشاويج ﴿ + الإعداد الأولى للموازنة - المشاويج ﴿ + الإعداد الأولى للخطة المالية - الإعداد ﴿ - الخطة المالية - الإعداد ﴿ - الخطة المالية الفقات ﴿ - الخطة المالية للفقات ﴿ - الخطة المالية للفقات ﴿ - الخطة المالية للفقات ﴿ - الخطة المالية للفقات ﴿ - الخطة المالية للفقات ﴿ - الخطة المالية للفقات ﴿ - الخطة المالية للفقات ﴿ - الخطة المالية للفقات ﴿ - الخطة المالية المقاب ﴿ الأولى الخطة المالية الفقات ﴿ - الخطة المالية للفقات ﴿ - الخطة المالية للفقات ﴿ - الخطة المالية المقاب الأولى الخطة المالية المقاب الأولى الخطة المالية المقاب أولى أولى الخطة المالية المقاب أولى أولى أولى أولى أولى أولى أولى أولى | Select Rule<br>Plan Type:<br>BUDGET<br>Business Rules<br>BUDGET - Sequence - FP_Consolidate_Financial_Plan_Proposal |  |
| التجميع 🔰 🗕 –<br>تجميع طلب الغطة المالية 🍑                                                                                                    |                                                                                                    |  |
| تجميع مدخلات الحطة المالية الإدارة 🔰 +<br>إرسال الخطة المالية للإدارة 🎯 +<br>الخطة المالية - مراجعة الخزينة 🎯 +                                                                                                    | Launch                                                                                                    |  |

فتظهر الشاشة التالية والتي تطلب من المستخدم اختيار فصل الوزارة/الدائرة:

| 😻 http://gfmisapp2.mof.gov:19000 - Hyperion® Workspace - 9781022348 - Mozilla Firefox |                                                           |  |  |  |
|---------------------------------------------------------------------------------------|-----------------------------------------------------------|--|--|--|
| <u>Navigate →</u> <u>F</u> ile <u>E</u> dit <u>V</u> iew Favo <u>r</u> ites           | Tools Administration Help 🔂 🏠 🏷 Explore 🔤 😳 📿             |  |  |  |
| GFMIS                                                                                 |                                                           |  |  |  |
| Run Time Prompts 🛛 😿 🛃                                                                |                                                           |  |  |  |
| أدوات الموازنة - المشاريع 🧊 ±                                                         | Run Time Prompts - FP_Consolidate_Financial_Plan_Proposal |  |  |  |
| الإعداد الأولي للموازنة - إدارة الموازنة 芦 🛨                                          | <b>ut</b> 1:                                              |  |  |  |
| الإعداد الأولي للموازنة - المراجعة 🧊 🛨                                                | * Institution:                                            |  |  |  |
| الخطة المالية - الإعداد 📁 🔄                                                           |                                                           |  |  |  |
| الغطة المالية المالية 🔰 –                                                             |                                                           |  |  |  |
| الحساب الأولي للخطة المالية للنفقات 🌍                                                 | Launch Go Back                                            |  |  |  |
| النفقات المتوقعة 🌍 🗉                                                                  |                                                           |  |  |  |
| إعداد الخطة المالية للنفقات 🃁                                                         |                                                           |  |  |  |
| الخطة المالية للإيرادات 🃁 🛨                                                           |                                                           |  |  |  |
| التجميع 🥰 🔄                                                                           |                                                           |  |  |  |
| تجميع طلب الخطة المالية 🔰                                                             |                                                           |  |  |  |
| تجميع مدخلات الحطه المالية 🛄                                                          |                                                           |  |  |  |

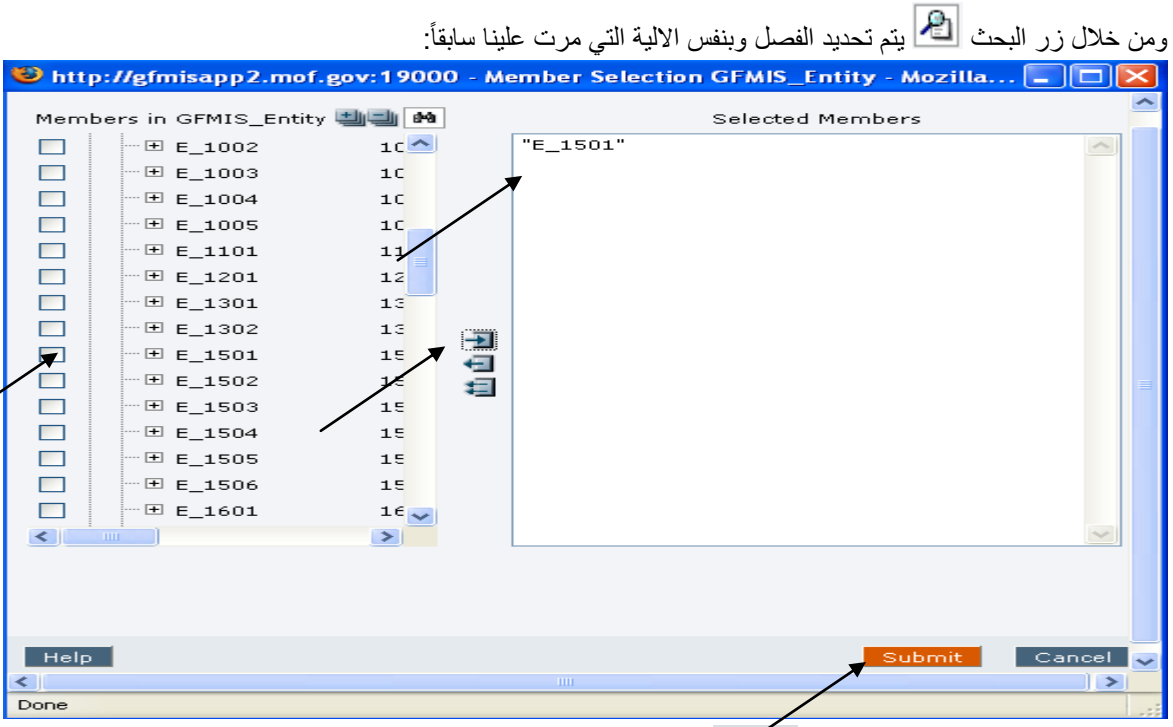

ثم نعود الى نفس الشاشة وننقر على زر Launch :

| Navigate 🖌 <u>F</u> ile <u>E</u> dit <u>V</u> iew                                                                                                    | Favo <u>r</u> ites <u>T</u> ools Administration <u>H</u> elp 📂 🖄 🏷 Explore 🗌 👘 🕬                                                                        |
|----------------------------------------------------------------------------------------------------|----------------------------------------------------------------------------------------------------|
| GFMIS                                                                                                    |                                                                                                    |
| Run Time Prompts                                                                                                    | 🗙 🔂                                                                                                    |
| <ul> <li>أدوات الموازنة - المشاريع (()</li> <li>الإعداد الأولي للموازنة - إدارة الموازنة ()</li> <li>الإعداد الأولي للموازنة - المراجعة (()</li> <li>الإعداد الأولي للموازنة - المراجعة (()</li> <li>تحضير بيانات الغطة المالية (()</li> <li>الغطة المالية للنفقات (()</li> <li>النفقات (()</li> <li>إعداد الغطة المالية للنفقات (()</li> <li>إعداد الغطة المالية للنفقات (()</li> <li>إعداد الغطة المالية للنفقات (()</li> <li>إعداد الغطة المالية للنفقات (()</li> <li>إعداد الغطة المالية للنفقات (()</li> <li>إعداد الغطة المالية للنفقات (()</li> <li>إعداد الغطة المالية للنفقات (()</li> </ul> | Run Time Prompts - FP_Consolidate_Financial_Plan_Proposal                                                                                               |
|                                                                                                    | esisti tu se hatieti tu tatis, e tu su se sé                                                                                                    |
|                                                                                                    | اللا من نجاح هذه المهمة من حلال طهور الرسالة الثالية في أعلى الساسة:                                                                                    |
| <b>i</b> FP_Consolic                                                                                                    | late_Financial_Plan_Proposal was successful. 🔀                                                                                                    |
| یزر Launch:                                                                                                    | النقر على مهمة 👘 تجميع مدخلات الخطة المالية 🎾 🔹 فتظهر الشاشة التالية يتم النقر عل                                                                       |
| http://gfmisapp2.mof.gov:19000 - Hyperion® W                                                                                                    | Vorkspace - 9781022348 - Mozilla Firefox                                                                                                    |
| Navigate → Eile Edit View Favorites Tools                                                                                                    | Administration Help 🔀 🎽 Explore                                                                                                    |
| Launch Business Rules         الدوات الموازنة - المشاوع         الدوات الموازنة - المشاوع         S           • • • • • • • • • • • • • • • • • • •                                                                                                    | ielect Rule<br>Plan Type:<br>I BUDGET<br>Business Rules<br>BUDGET - Sequence - FP_Consolidate_FP_Inputs<br>BUDGET - Sequence - FP_Consolidate_FP_Inputs |
|                                                                                                    | تظهر الشاشة التالية والتي يطلب فيها ايضاً اختيار فصل الوزارة/الدائرة:                                                                                   |

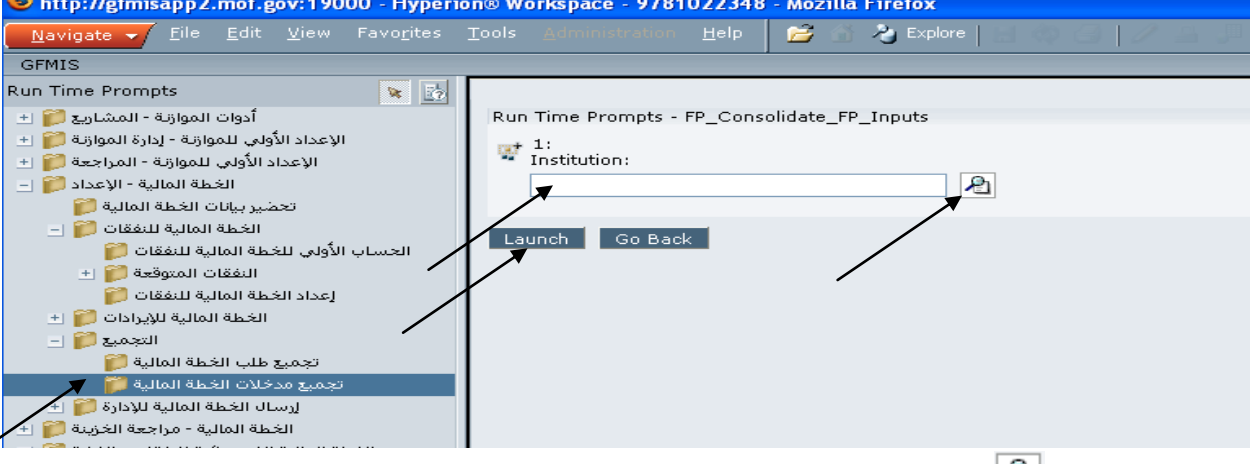

ومن خلال زر البحث 孢 يتم تحديد الفصل وبنفس الالية التي مرت علينا سابقاً ومن ثم النقر على زر Launch:

| http://gfmisapp2.mof.gov:19000 - Hyperic                                             | on® Workspace - 9781022348 - Mozilla Firefox                                                                                |
|--------------------------------------------------------------------------------------|----------------------------------------------------------------------------------------------------|
| Navigate 🗸 <u>F</u> ile <u>E</u> dit <u>V</u> iew Favo <u>r</u> ites                 | Tools Administration Help 📂 🟠 🏷 Explore 🔝 😳 🦉                                                                               |
| GFMIS                                                                                |                                                                                                    |
| Run Time Prompts 🛛 😿 🛃                                                               |                                                                                                    |
| أدوات الموازنة - المشاريع 🧊 🛨                                                        | Run Time Prompts - FP_Consolidate_FP_Inputs                                                                                 |
| الإعداد الأولي للموازنة - إدارة الموازنة 鱓 🛨                                         | ru# 1:                                                                                                    |
| الإعداد الأولي للموازنة - المراجعة 鱓 🛨                                               | Tinstitution:                                                                                                    |
| الخطة المالية - الإعداد 🥰 😑                                                          | "E_1501"                                                                                                    |
| تحضير بيانات الخطة المالية 鱓                                                         | i interneti                                                                                                    |
| الخطة المالية للنفقات 🧊 🔄                                                            | Laupeb Co Back                                                                                                    |
| الحساب الأولي للخطة المالية للنفقات 🎁                                                |                                                                                                    |
| النفقات المتوقعة 简 🕙                                                                 |                                                                                                    |
| إعداد الخطة المالية للنفقات 🃁                                                        |                                                                                                    |
| الخطة المالية للإيرادات 🧊 🛨                                                          |                                                                                                    |
| التجميع 🧊 🔄                                                                          |                                                                                                    |
| تجميع طلب الخطة المالية 🎁                                                            |                                                                                                    |
| تجميع مدخلات الخطة المالية 🎁                                                         |                                                                                                    |
| إرسال الخطة المالية للإدارة 🧊 ±                                                      |                                                                                                    |
|                                                                                      | بتم التأكد من نجاح هذه المهمة من خلال ظهور الرسالة التالية في اعلى الشاشة:                                                  |
| FP_Consolidate_FP_Inputs v                                                           | vas successful. 🔀                                                                                                    |
|                                                                                      | رفي حال ظهور الملاحظة التالية :                                                                                             |
| X Business rule execution time has exceeded the maximum configured wait time. Busin- | ess rules will now be executed in the background. To check business rule execution status, open the Business Rules Status 🙁 |

والتي تفيد بأن وقت تنفيذ المهمة يحتاج الى مدة اطول، يعمل المستخدم على التأكد من انتهاء عمل هذه المهمة من خلال الذهاب الى: Tools — Business Rules Status.

| http://gfmisapp2.mof.gov:19000 - Hyper          | Fion® Workspace - 9781022348 - Mozilla Firefox                                                                                                    |
|-------------------------------------------------|----------------------------------------------------------------------------------------------------|
| Navigate 🗸 Eile Edit View Favorites             | Tools Standard Help 🖻 🕉 & Explore   Standard   2. Standard Standard 📰 🗹 🖅 🖸                                                                                                    |
| GFMIS                                           | Line ·                                                                                                    |
| Launch Business Rules 🛛 🙀 📅                     | Instal + ss rule execution time has exceeded the maximum configured wait time. Business rules will now be executed in the background. To check business rule execution status, open the Business Rules Status |
| أدوات الموارثة - المشاريع 🧊 🗄                   | Business Rules                                                                                                    |
| الإعداد الأولى للموازنة - إدارة الموازنة 🧊 🗉    | Broadcast Message                                                                                                    |
| 🔔 🔰 الإعداد الأولى للموارثة - المراجعة 鱓 🗉      | Business Rules Status                                                                                                    |
| الخطة المالية - الإعداد 🧊 🔄                     | rian ype:                                                                                                    |
| تحضير بيانات الخطة المالية 🎁                    | I BUDGET                                                                                                    |
| الفطية المالية للنفقات 鱓 🗉                      | Business Rules                                                                                                    |
| الحساب الأولى للخطة المالية للنفقات 🎁           | BUDGET - Sequence - FP_Consolidate_FP_Inputs                                                                                                    |
| التفقات المتوقعة 🎁 🛨                            |                                                                                                    |
| إعداد الخطة المالية للنفقات 🎁                   |                                                                                                    |
| الخطة المالية للإيرادات 📁 🛨                     |                                                                                                    |
| التجميع 鱓 🗕                                     |                                                                                                    |
| تجميع طلب الخطة المالية 🎁                       |                                                                                                    |
| تجميع مدخلات الخطة المالية 🎁                    |                                                                                                    |
| لرسال الخطة المالية للإدارة 🎁 🗉                 |                                                                                                    |
| الخطة المالية - مراجعة الغزينة 鱓 🗄              | Trans 1                                                                                                    |
| الخطة المالية الاستثنائية للنفقات - الإدارة 鱓 🛨 |                                                                                                    |
| на 😂 на село названа Али, кака астаката         |                                                                                                    |

فتظهر الشاشة التالية:

| 🕲 http://gfmisapp2.mof.gov:19000 - Hyperion© Workspace - 9781022348 - Mozilla Firefox |                                  |                                        |                                                        |                                           |  |  |  |  |  |
|---------------------------------------------------------------------------------------|----------------------------------|----------------------------------------|--------------------------------------------------------|-------------------------------------------|--|--|--|--|--|
| Navigata 🚽 Ele Edit View Favogitas Tools 👘 Help 📂 👌 Explore                           |                                  |                                        |                                                        |                                           |  |  |  |  |  |
| GFMIS                                                                                 |                                  |                                        |                                                        |                                           |  |  |  |  |  |
| Business Rule Page 🙀 👔                                                                |                                  |                                        |                                                        |                                           |  |  |  |  |  |
| أدوات الموارّية - المشاريع 🧊 ±                                                        |                                  |                                        |                                                        |                                           |  |  |  |  |  |
| الإعداد الأولي للموازنة - إدارة الموازنة 🎁 🗉                                          | Business Bule Status             |                                        |                                                        |                                           |  |  |  |  |  |
| الإعداد الأولي للموارّية - المراجعة 鱓 🗉                                               | This page displays the status of | f business rules that are currently ex | cuting and are greater than the threshold time. Busine | ss rules with links have runtime prompts. |  |  |  |  |  |
| الخطة المالية - الإعداد 🧊 😑                                                           | User                             | Name                                   | Business Rules                                         | Request Time                              |  |  |  |  |  |
| تحضير بيانات الخطة المالية 🎁                                                          | 1 97810                          | 122348                                 | FP Consolidate FP Inputs                               | Mon May 09 09:55:42 MSD 2011              |  |  |  |  |  |
| الخطة المالية للنفقات 鱓 😑                                                             |                                  |                                        |                                                        |                                           |  |  |  |  |  |
| الحساب الأولىي للخطة المالية للنفقات 🎁                                                | Refresh this page to update th   | e status.                              |                                                        |                                           |  |  |  |  |  |
| النفقات المتوقعة 🌍 🛨                                                                  |                                  |                                        |                                                        |                                           |  |  |  |  |  |
| إعداد الخطة المالية للنفقات 🎁                                                         |                                  |                                        |                                                        |                                           |  |  |  |  |  |
| الخطة المالية للإيرادات 🧊 🗉                                                           |                                  |                                        |                                                        |                                           |  |  |  |  |  |
| التجميع 🧊 😑                                                                           |                                  |                                        |                                                        |                                           |  |  |  |  |  |
| تجميع طلب الخطة المالية 🎁                                                             |                                  |                                        |                                                        |                                           |  |  |  |  |  |
| تجميع مدخلات الخطة المالية 🎁                                                          |                                  |                                        |                                                        |                                           |  |  |  |  |  |
| إرسال الغطة المالية للإدارة 🧊 ±                                                       |                                  |                                        |                                                        |                                           |  |  |  |  |  |
|                                                                                       |                                  |                                        | معيمين بعر منابع                                       | . بەرگەر بىر مىغىم ب                      |  |  |  |  |  |

يتم التأكد من انتهاء هذه المهمة من خلال تكرار معرفة وضع قاعدة العمل (Business Rules Status) بنفس الخطوات السابقة:Tools هي Business Rules Status حتى تظهر الشاشة بالشكل التالي:

| 😉 http://gfmisapp2.mof.gov:19000 - Hyperion® Workspace - 9781022348 - Mozilla Firefox     |                                                                                                    |  |  |  |  |  |  |  |  |
|-------------------------------------------------------------------------------------------|----------------------------------------------------------------------------------------------------|--|--|--|--|--|--|--|--|
| Navigate 🗸 Eile Edit View Favorites Iools Administration Help 🔗 🖓 🐉 Explore 🔄 🖓 🕹 Explore |                                                                                                    |  |  |  |  |  |  |  |  |
| GFMIS                                                                                     |                                                                                                    |  |  |  |  |  |  |  |  |
| Business Rule Page 🙀 🛃                                                                    |                                                                                                    |  |  |  |  |  |  |  |  |
| أدوات الموازنة - المشاريع 🧊 ±                                                             |                                                                                                    |  |  |  |  |  |  |  |  |
| الإعداد الأولى للموارّية - إدارة الموارّية 🌍 🛨                                            |                                                                                                    |  |  |  |  |  |  |  |  |
| الإعداد الأولى للموارثة - المراجعة 🌍 🗉                                                    |                                                                                                    |  |  |  |  |  |  |  |  |
| الخطة المالية - الإعداد 🧊 😑                                                               | Business Rule Status<br>This pass displays the status of husiness rules that are gurrantly executing and are greater than the threshold time. Business rules with links have runtime prompts                         |  |  |  |  |  |  |  |  |
| تحضير بيانات الخطة المالية 🎁                                                              | In spage usings the status of business rules that are currency executing and are greater than the uneshold time, business rules with links have rulidine prompts.<br>No such business rules are currently executing. |  |  |  |  |  |  |  |  |
| الخطة المالية للنفقات 鱓 🗉                                                                 |                                                                                                    |  |  |  |  |  |  |  |  |
| الحساب الأولىي للخطة المالية للنفقات 鱓                                                    |                                                                                                    |  |  |  |  |  |  |  |  |
| النفقات المتوقعة 🧊 🗄                                                                      |                                                                                                    |  |  |  |  |  |  |  |  |
| إعداد الخطة المالية للنفقات 🎾                                                             |                                                                                                    |  |  |  |  |  |  |  |  |
| الخطة المالية للإيرادات 🃁 🛨                                                               |                                                                                                    |  |  |  |  |  |  |  |  |
| التجميع 鱓 🔄                                                                               |                                                                                                    |  |  |  |  |  |  |  |  |
| تجميع طلب الخطة المالية 🎁                                                                 |                                                                                                    |  |  |  |  |  |  |  |  |
| تجميع مدخلات الخطة المالية 🎁                                                              |                                                                                                    |  |  |  |  |  |  |  |  |
| إرسال الخطة المالية للإدارة 📁 🛨                                                           |                                                                                                    |  |  |  |  |  |  |  |  |

14 جعد الانتهاء من مهمة (التجميع) على معد الخطة المالية طلب تقرير التباين والذي يؤكد بعدم وجود تجاوز للخطة المالية للمتاح نتيجة المعادلة التالية :

المتاح للخطة المالية= مقدر الموازنة لكل بند (-) النفقات الفعلية حتى بداية شهر الخطة المالية(-)الخطة المالية.

طلب الخطة المالية و هذا المتاح توفره ايضاً شاشة الخطة المالية للمستخدم من خلال عامود والمتاح لغطة الشهر وهنا لابد

على المستخدم من تحديد المقطع التنظيمي والمقطع الجغرافي على اعلى مستوى كما ذكرنا سابقاً يضاف اليها مقطع البرنامج (يتم اختيار البرنامج) ويتم تحديد الصندوق (حسب مصدر التمويل)، كما في الشاشة ادناه:

| 🕲 http://gfmisapp2.mof.gov:19000 - Hyperion® Workspace 🛛 - 9781022348 - Mozilla Firefox                                 |      |                                      |                     |                 |           |                   |                   |                   |                   |                   |                   |
|----------------------------------------------------------------------------------------------------|------|--------------------------------------|---------------------|-----------------|-----------|-------------------|-------------------|-------------------|-------------------|-------------------|-------------------|
| Nongate 🗸 Bie Bait View Favorites Tools Schull Help 🎉 🖓 Sphere 🔝 🖓 Schere 😭 🖓 Schere 🖓 🖓 Schere 🖓 🖓 Schere 🖓 🖓 Schere 🖓 |      |                                      |                     |                 |           |                   |                   |                   |                   |                   |                   |
|                                                                                                    |      |                                      |                     |                 |           |                   |                   |                   |                   |                   |                   |
| Enter Data - Expenditures_Financial_PI 🔖 🕎                                                                              |      | St. GFMIS                            | _BalancingDim:      | بدون مقطع توازن |           |                   |                   |                   |                   | GFMIS_Year: Y     |                   |
| أدوات الموارّية - المشاريع 📁 🕂                                                                                          |      | وزارة المالية 1501                   | 8                   | ميع الأقليم 🖌   | ∝ -       |                   | <b>V</b> (*)      | -                 |                   |                   |                   |
| الإعداد الاولى للموارية - إدارة الموارية 🔰 ±<br>الإعداد الأولى للموارية - المراجعة 🏹 ±                                  | Page | الغدمات الإدارية والمسائدة 220100601 |                     | يار 🔒 🔽         |           | خزينة 101001      | جارية/            |                   | e 199             |                   |                   |
| الخطة المالية - الإدارة 쮇 🛨                                                                                             |      |                                      | ثابت                | ثابت            | ثابت      | تابت              | طلب الخطة المالية | طلب الخطة المالية | طلب الخطة المالية | طلب الخطة المالية | طلب الخطة المالية |
| الخطة المالية - الإعداد 🧊 🔄                                                                                             |      |                                      | ، حتى بداية الشهرا± | مقدر            | فعلع      | إجمالي الإلتزامات | النفقات المتوقعة  | إعادة تقدير       | الغرق             | الحوالات المطلوية | المناح لخطة الشهر |
| تحضير بيانات الخطة المالية 🎁<br>المراجع من محدد المالية 💜                                                               |      | الموطفون المصنفون 2111101000         | 23111.122           | 54166.667       | 53644.500 |                   | 70000.000         | 70000.000         | -15833.333        | 46888.878         | 363610.122        |
| الحساب الأولى للخطة المالية للنفقات 📁                                                                                   |      | الموظفون المصنغون 2111101 =          | 23111.122           | 54166.667       | 53644.500 |                   | 70000.000         | 70000.000         | -15833.333        | 46888.878         | 363610.122        |
| النفقات المتوقعة 🎯 🗉                                                                                                    |      | الموظفين الغير مصنفين 2111102000     | 13301.721           | 72083.333       | 68470.350 |                   | 9000.000          | 90000.000         | -17916.667        | 76698.279         | 499052.721        |
|                                                                                                    |      | = 2111102 . 4 All . 45eell           | 12201 721           | 72092 222       | 69470 250 |                   | 00000.000         | 00000 000         | 17016 667         | 76609 270         | 400052 721        |

ومن ثم يتم النقر على زر [Go فتظهر الشاشة جميع البنود المتعلقة بالوزارة/الدائرة بحيث يتم التحقق من خلال نظر المستخدم للمبالغ ضمن عامود (المتاح لخطة الشهر)، بحيث ان شاهد اية مبالغ بأشارة السالب فيعني ذلك بتجاوز الخطة المالية للمتاح، حينها على المستخدم تعديل مقاطع خارطة الحسابات الى ادنى مستوى وتعديل مبلغ الخطة المالية.

# 15 -كيف يتم طلب تقرير التباين:

|                                                                                       |            |       | - 0. 5                 |           | 3.5              | 9 .         |                | *                       | 20      |
|---------------------------------------------------------------------------------------|------------|-------|------------------------|-----------|------------------|-------------|----------------|-------------------------|---------|
| B http://gfmisapp2.mof.gov:19000 - Hyperion⊕ Workspace - 9781022348 - Mozilla Firefox |            |       |                        |           |                  |             |                |                         |         |
| <u>Navigate</u> ▼ <u>F</u> ile <u>V</u> iew                                           |            |       | • 🛛 🗃 🖄 🛣 plore 🛛 🗹    | 🐡 🔎   🌌 ! | ?                |             |                |                         |         |
| 1                                                                                     |            |       |                        |           |                  |             |                |                         |         |
| Folders                                                                               | 📦 🔂        | ! *   | Name 🔺 🖌               | Туре      | Modified         | Descript    | ion            |                         |         |
| 🗖 🍋 Root                                                                              |            |       | 📁 Sample Content       | Folder    | 10/11/10 8:46 AM | Contains sa | ample data loa | ded up at install time. |         |
| Sample Content                                                                        |            |       | 📁 UAT                  | Folder    | 9/22/10 1:38 PM  |             |                |                         |         |
|                                                                                       |            |       | 🃁 Users                | Folder    | 7/22/10 10:39 AM |             |                |                         |         |
|                                                                                       |            | _     | التقارير 🎁             | Folder    | 8/21/10 8:03 PM  |             |                |                         |         |
| A 2 A 18-11                                                                           |            | ₹     | تقارير وزارة المالية 🎁 | Folder    | 3/7/11 10:04 AM  |             |                |                         |         |
|                                                                                       |            |       | -                      |           |                  |             |                |                         |         |
| تعازير وزاره المالية 🔰                                                                |            |       |                        |           |                  |             |                |                         |         |
|                                                                                       | -          |       |                        |           |                  |             |                |                         |         |
|                                                                                       | departies. | الزةر | ية المالية 📁 👘 👘       | ان الخط   | بد مین جنمام     | أذ التقار   | بتعند مذمل     | الملفات التربي          | · . 1:- |
|                                                                                       | عيه مرس.   | استر  | 🚽 ويتم                 |           | رير ومن حسب م    | متف التخار  | بصميه          | الملقات أتنبي إ         | صهر     |

| 😉 http://gfmisapp2.mof.gov:19000 - Hyperion® Workspace - 9781022348 - Mozilla Firefox |                                  |                                  |         |                  |             |  |  |  |
|---------------------------------------------------------------------------------------|----------------------------------|----------------------------------|---------|------------------|-------------|--|--|--|
| <u>Navigate</u> ▼ <u>F</u> ile <u>V</u> iew                                           | Favo <u>r</u> ites <u>T</u> ools | 🛛 <u>H</u> elp 🛛 🝰 🕋 🍓 Explore 🛛 | 🖪 🕸 🤉 🖼 | ?                |             |  |  |  |
| التقارير/                                                                             |                                  |                                  |         |                  |             |  |  |  |
| Folders                                                                               | 1                                | ! \star Name 🔺                   | Туре    | Modified         | Description |  |  |  |
| - I 🤗 Root                                                                            |                                  | 🃁 DMFAS                          | Folder  | 8/21/10 5:19 PM  |             |  |  |  |
| Sample Content                                                                        |                                  | اعداد الموازنة 🎁                 | Folder  | 9/22/10 2:00 PM  |             |  |  |  |
|                                                                                       |                                  | الخطة المالية 鱓                  | Folder  | 9/18/10 12:42 PM |             |  |  |  |
| 🗄 💕 Users                                                                             |                                  | خطة التدفقات النقدية 🃁           | Folder  | 11/7/10 9:13 AM  |             |  |  |  |
| التقارير 뛛 🖭                                                                          | /                                |                                  |         |                  |             |  |  |  |
| تقارير وزارة المالية 鱓                                                                |                                  |                                  |         |                  |             |  |  |  |

فتظهر التقارير التي يتضمنها هذا الملف وهي :

| http://gfmisapp2.mof.gov                           | 7:19000 - Hyperion® W | /orkspace - 9781022348 - Moz | illa Firefox        |                   |              |
|----------------------------------------------------|-----------------------|------------------------------|---------------------|-------------------|--------------|
| <u>Navigate</u> <u>−</u> <u>F</u> ile <u>V</u> iew |                       | o 📔 🚰 🝈 🔏 Explore   🛃 🍕      | > 🔎   🏕 🔽 -         |                   |              |
| التقارير/الخطة المالية/                            |                       |                              |                     |                   |              |
| Folders                                            | 📦 🔂 ! *               | Name 🔺                       | Туре                | Modified          | Description  |
| -   📁 Root                                         |                       | تقارير مضافة 🃁               | Folder              | 12/15/10 1:42 PM  |              |
| Sample Content                                     |                       | الخطة المالية للأيرادات 🧱    | Financial Reporting | 11/21/10 7:31 AM  |              |
| +1 🤗 UAT                                           |                       | الخطة المالية للنفقات 🏢      | Financial Reporting | 11/21/10 7:31 AM  |              |
| + 📁 Users                                          |                       | تقرير تباين الخطة المالية 🏢  | Financial Reporting | 11/22/10 3:35 PM  |              |
| التقارير 鱓 🔄                                       |                       |                              |                     |                   |              |
| 🛨 🃁 DMFAS                                          |                       |                              |                     |                   |              |
| اعداد الموازنة 🧊 ±                                 |                       |                              |                     |                   |              |
| الخطة المالية 鱓 🖭                                  |                       |                              |                     |                   |              |
| خطة التدفقات النقدية 鱓                             |                       |                              |                     |                   |              |
| تقارير وزارة المالية 鱓                             |                       |                              |                     |                   |              |
|                                                    |                       |                              |                     |                   |              |
|                                                    |                       | + .1 NI 1.1 : 35. :          | 7. 7. 21 2          | , الخطة المالية 📖 | التقرير تباب |
|                                                    |                       | تعبيه حقولها حسب الاصون .    | فلطهر ساسه يتم      |                   | على - يرو ،  |

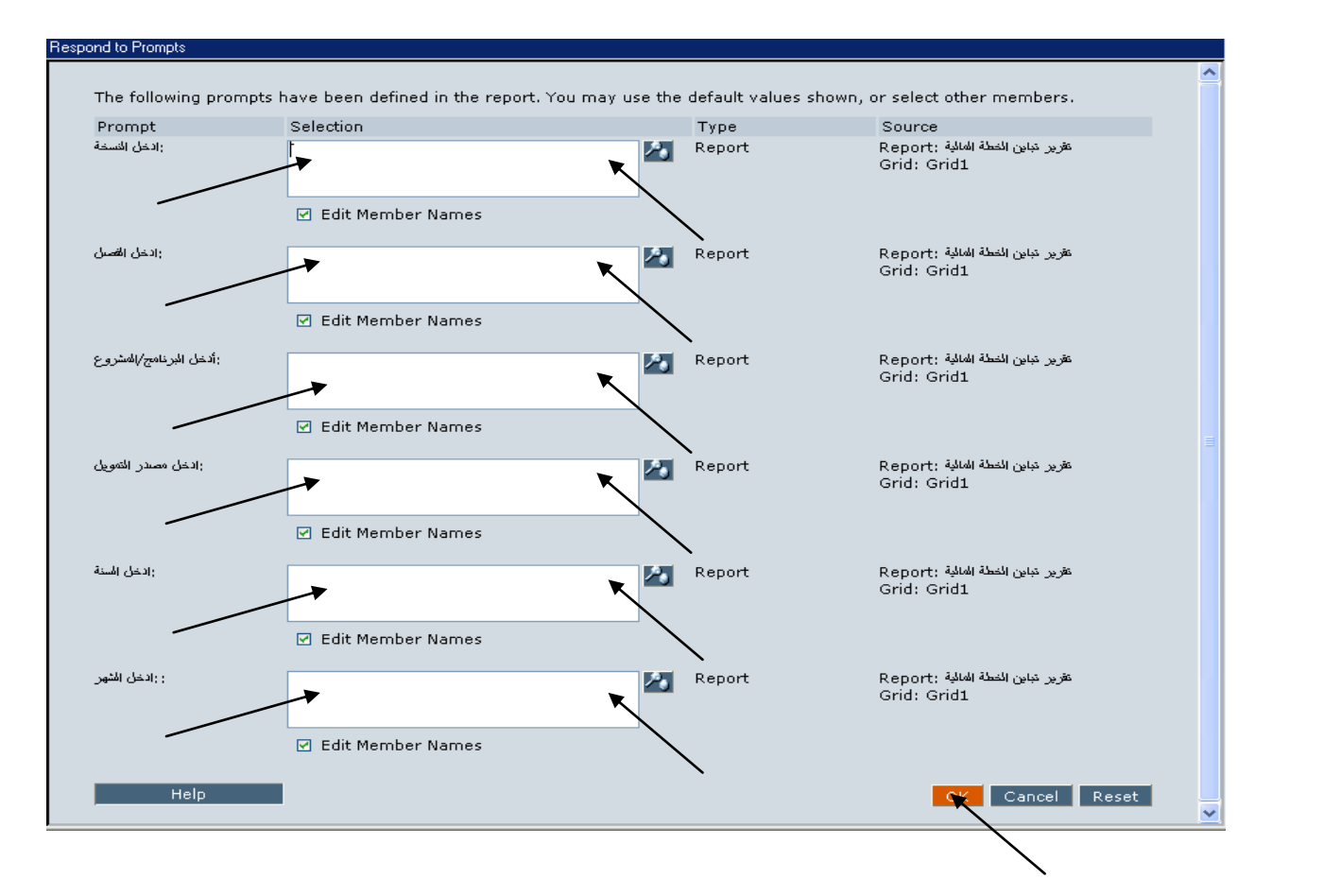

ويتم ذلك من خلال استخدام خاصية البحث من خلال النقر على زر 🔊 فتظهر قائمة خيارات يتم الاختيار من خلال النقر على المربع ال فيصبح بداخله اشارة 📝 ويتم نقل الاختيار الى يمين الشاشة من خلال استخدام اشارة ( 🚽 ) ومن ثم النقر على الفرق على زر 💦 وكما يلي:

- الحقل الاول : ادخل النسخة، وتتكون من عدة نسخ وفي هذه الحالة على المستخدم اختيار نسخة طلب الخطة المالية:

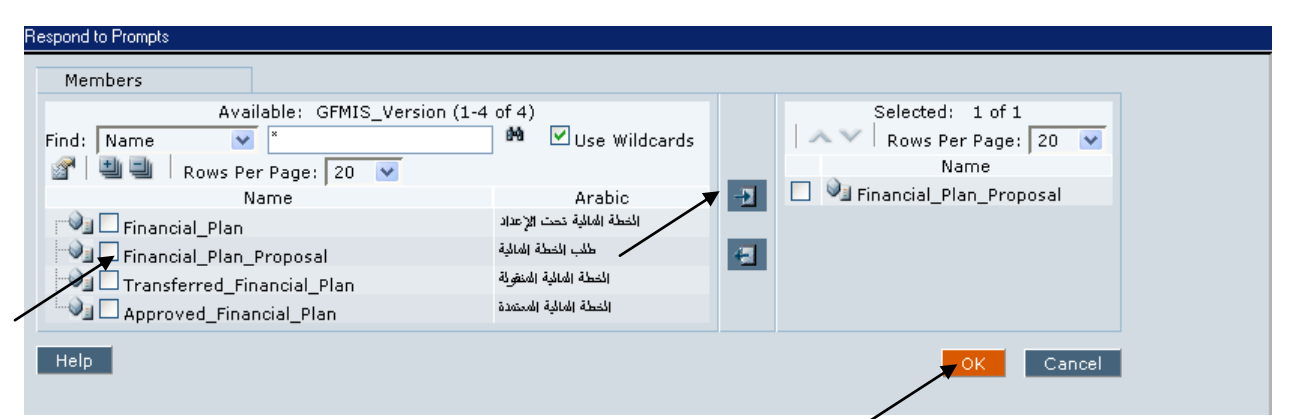

Respond to Prompts

- الحقل الثاني: ادخل الفصل، وهنا يتم ادخال فصل الوزارة/الدائرة على اعلى مستوى والذي يتكون من 4 خانات:

| Members           |                                                            |    |                               |
|-------------------|------------------------------------------------------------|----|-------------------------------|
| 🕺 Avail           | lable: GFMIS_Entity (21-40 of 60) 🎾                        |    | Selected: 1 of 1              |
| Find: Name 💌      | * Use Wildcards                                            |    | 📃 🛧 💟 🛛 Rows Per Page: 20 🛛 👻 |
| 👔 🖉 🔄 🔜 🕴 Rows Pe | er Page: 20 💌                                              |    | Name                          |
| Name              | Arabic                                                     |    | □ <b>V</b> E_1501             |
| 🔍 🗖 E_1201        | دائرة قاضي القضاة 1201                                     |    |                               |
| 🔍 🗖 E_1301        | وزارة المخارجية 1301                                       |    |                               |
| 🔍 🗖 E_1302        | دائرة المشؤون المخلسطينية 1302                             |    |                               |
| 🕑 🛄 🗖 E_1501      | وزارة المالية 1501                                         |    |                               |
| E_1502            | وزارة الهالية /دائرة الهوازنة الحامة 1502                  |    |                               |
| E_1503            | وزارة المالية/ دائرة المعمارك 1503                         |    |                               |
| 🔍 🗖 E_1504        | وزارة المالية/دائرة الأراضى والمساحة 1504                  |    |                               |
| 🔍 🗖 E_1505        | وزارة المالية/ دائرة اللوازم الحامة 1505                   | -2 |                               |
| 🔍 🗌 E_1506        | وزارة المالية/ دائرة ضريبة الاخل والمبيعات 1506            | ◀  |                               |
| 🔍 🗖 E_1601        | وزارة المسناعة والنجارة 1601                               | 43 |                               |
| 🔍 🗖 E_1602        | وزارة الصناعة والتجارة / دائرة مراقبة الشركات 1602         |    |                               |
| 🔍 🗖 E_1701        | وزارة التغطيط والتعاون الاولي/ المجلس المخومي للتغطيط 1701 |    |                               |
| 🔍 🗌 E_1702        | وزارة المتخطيط/ دائرة الاحصاءات الدامة 1702                |    |                               |
| 🔍 🗖 E_1801        | وزارة المسياحة والأثار/المسياحة 1801                       |    |                               |
| 🔍 🗖 E_1802        | وزارة الأثار والهسياحة/دائرة الأثار الحامة 1802            |    |                               |
| 🔌 🗖 E_1901        | وزارة المشؤون الجلابة 1901                                 |    |                               |
| 🔍 🗌 E_2001        | وزارة الطافة والثروة المعدنية 2001                         |    |                               |
| 🔍 🗖 E_2002        | وزارة الطاقة والثروة المعدنية / سلطة المصادر الطبيعية 2002 |    |                               |
| 🔍 🗖 E_2101        | وزارة الأشنال الدامة 2101                                  |    |                               |
| 🔍 🗖 E_2102        | وزارة الأشنال الدامة والاسكان/دائرة العطاءات المكومية 2102 |    |                               |
|                   |                                                            |    |                               |
| нер               |                                                            |    | OK Cancel                     |
|                   |                                                            |    |                               |
|                   |                                                            |    |                               |
|                   |                                                            |    |                               |
|                   |                                                            |    |                               |

- الحقل الثالث: أدخل البرنامج/المشروع، وهنا يتم تحديد البرامج التي تم عمل خطة مالية متوقعه لها من خلال النقر على الشارة + بجانب كل البراسج
   اشارة + بجانب كل البراسج
  - فيتم تحديد البرامج التي تتبع كل وزارة/دائرة:

|  | Members<br>Available: GPMIS_Program<br>Find: Name<br>Rows Per Page: 20<br>Rows Per Page: 20<br>Rows | (21-40 of 90, 6850 Total)           (21-40 of 90, 6850 Total)           (22-5, 1501 Astudio)           (22-5, 1501 Astudio)           (22-5, 1501 Astudio)           (22-5, 1501 Astudio)           (22-5, 1501 Astudio)           (22-5, 1501 Astudio)           (22-5, 1501 Cotage)           (22-5, 1501 Cotage)           (22-5, 1501 Cotage)           (22-5, 1501 Cotage)           (22-5, 1501 Cotage)           (22-5, 1501 Cotage)           (22-5, 1501 Cotage)           (22-5, 1501 Cotage)           (22-5, 1501 Cotage)           (22-5, 1501 Cotage)           (22-5, 1501 Cotage)           (22-5, 150 | -21 | Selected: 1 of 1<br>Rows Prace: 20 C<br>Pare: 20<br>Selected: 20 C<br>Pare: 20<br>Selected: 1 of 1<br>Prace: 20<br>Selected: 1 of 1<br>Selected: 1 of 1<br>Selected: 1 of 1<br>Selected: 1 of 1<br>Selected: 1 of 1<br>Selected: 20 C<br>Selected: 20 C<br>Selecte |  |
|--|----------------------------------------------------------------------------------------------------|----------------------------------------------------------------------------------------------------|-----|----------------------------------------------------------------------------------------------------|--|
|--|----------------------------------------------------------------------------------------------------|----------------------------------------------------------------------------------------------------|-----|----------------------------------------------------------------------------------------------------|--|

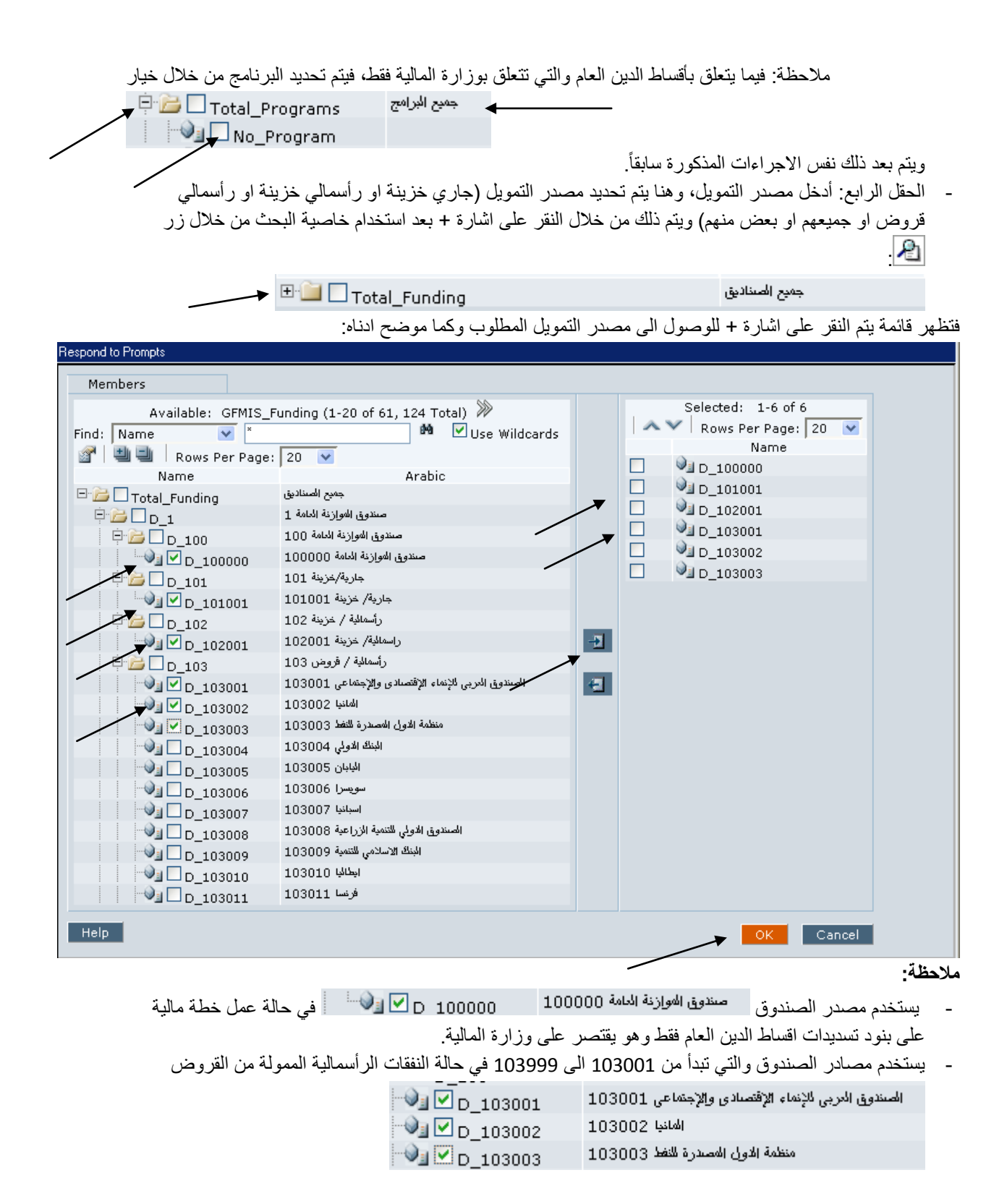

-الحقل الخامس (ادخل السنة) والحقل السادس (ادخل الشهر)، فتظهر تلقائياً وفي حال غير ذلك يتم تحديدها من خلال

|               | بعد النقر على زر 💾: | لموجودة  | الخيارات ا |
|---------------|---------------------|----------|------------|
| الدخل المسنة: | ****                | <u>~</u> | Report     |
|               | 🗖 Edit Member Names |          |            |
| : :ادخل الشهر | أبار                | ∕•₀      | Report     |

فيتم بعد ذلك النقر على زر OK كما ادناه:

| Respond to Prompts     |                                                                                             |          |                        |                                             |     |
|------------------------|---------------------------------------------------------------------------------------------|----------|------------------------|---------------------------------------------|-----|
| Prompt                 | Selection                                                                                   |          | Туре                   | Source                                      | ~   |
| الخل التسخة:           | طلاب النصلة المالية                                                                         | 2        | Report                 | تقرير نباين النصلة العالمية<br>Grid: Grid1  |     |
|                        | 🗌 Edit Member Names                                                                         |          |                        |                                             |     |
| ادخل الأصبل:           | وزارة المالية 1501                                                                          | <u>^</u> | Report                 | تقرير خباين الخطة العالمية :<br>Grid: Grid1 |     |
|                        | 🗌 Edit Member Names                                                                         |          |                        |                                             |     |
| :أدخل البرنامج/المشروع | المحدمات الإدارية والمساندة. 220100601<br>220500001 البرنامج الوطني لانشاء المباني الحكومية | 2        | Report                 | تقرير خابن المنطة العالمة.<br>Grid: Grid1   |     |
|                        | 🗌 Edit Member Names                                                                         |          |                        |                                             |     |
| الدخل مصدر التمويل:    | جارية/ خزينة, 102001 راسمالية/ خزينة 101001                                                 | 2        | Report                 | تقرير عباين المنطة العالمية.<br>Grid: Grid1 | 3   |
|                        | 🗌 Edit Member Names                                                                         |          |                        |                                             |     |
| الدخل السنة:           | **11                                                                                        | 2        | Report                 | تقرير نباين الخطة العالمة.<br>Grid: Grid1   |     |
|                        | 🗌 Edit Member Names                                                                         | -        |                        |                                             |     |
| : :ادخل الشهر          | أيار                                                                                        | 2        | Report                 | تقرير تباين المنطة العالمة.<br>Grid: Grid1  |     |
|                        | 🗌 Edit Member Names                                                                         | -        |                        |                                             |     |
| Help                   | l .                                                                                         |          |                        | OK Cancel Reset                             | *   |
|                        |                                                                                             |          |                        |                                             |     |
|                        | Bunning Benort                                                                              |          | ا بلي:                 | دا النظام بنسعين النفرين المطلوب، وكم       | وتت |
|                        |                                                                                             |          |                        |                                             |     |
|                        | طة المالية/ Running                                                                         | ن الخ    | خطة المالية/تقرير تباي | قارير/الغ                                   |     |
|                        |                                                                                             |          |                        |                                             |     |
|                        |                                                                                             |          | Ca                     | ancel                                       |     |

وبعد انتهاء النظام من تشغيل التقرير، يظهر التقرير على صفحة Html ، ينصح بتحويل النقرير الى نوع PDF وكما يلي:

| http://gfmisapp2.mof.gov:1900                     | 00 - Hyperion® Works              | pace - 97810       | 22348 - Mozill                   | la Firefox           |                                  |              |                |  |
|---------------------------------------------------|-----------------------------------|--------------------|----------------------------------|----------------------|----------------------------------|--------------|----------------|--|
| Navigate 👻 Eile View Favog                        | ites <u>T</u> ools <u>H</u> elp 🚺 | 🎽 🝈 🍋 🖻            | olore   🛃 🛅                      | 🗇 🖙 🔼                |                                  |              |                |  |
| التقاصر/الفصلة المالية/تقرير جاين الفصلة المالية/ |                                   |                    |                                  |                      |                                  |              |                |  |
| Tips 25                                           |                                   |                    |                                  |                      |                                  |              |                |  |
| Tasks                                             |                                   | In                 | <b>A</b>                         |                      |                                  |              |                |  |
| @Refresh                                          |                                   | 12156              | الخطة المالية لل                 | استثنائه التداده     |                                  |              |                |  |
| Pakespond to Promits                              |                                   |                    | 5 11 11 51                       | · · · · · ·          |                                  |              |                |  |
| Tips                                              |                                   |                    | سبه انمانیه                      |                      |                                  |              |                |  |
| Prompts                                           |                                   |                    | ر آبار                           | لشهر                 |                                  |              |                |  |
| Previewing User POV                               |                                   |                    | طة المالية                       | طئب الخد             |                                  |              |                |  |
| Preview Preferences                               | Grid POVI GEMIS                   | Currency: Loca     | al <u>GEMIS Geogr</u>            | aphy: Total Ge-      | sellaneous, IC Total             | o Segment    | GFMIS Spare01: |  |
| Frinding                                          | ة والمساندة Page:                 | 2 الخدمات الإدارية | امج: 20100601                    | الية , المشروع:البر: | ,D_101001, الغصل: 1501 وزارة الم | FY11, May    | ~              |  |
|                                                   |                                   | التشبين            | المقر المنوي – التفقت<br>التقيّة | ومدة تشير            | ھين                              | الاحز        |                |  |
|                                                   |                                   | 365.610.122        | 455.610.122                      | 70.000.000           | بوهلون لامصناون                  | a 2111101000 |                |  |
|                                                   |                                   | 499.052.721        | 589.052.721                      | 90.000.000           | بوهلين لاغير مصنلين              | 4 2111102000 |                |  |
|                                                   |                                   | 37.865.840         | 44.865.840                       | 7.000.000            | بوهلون بكوء                      | a 2111105000 |                |  |
|                                                   |                                   | 1.321.499.444      | 1.521.699.444                    | 200.000.000          | ود غلاء المجرانا الشخصيا         | 2111105001   |                |  |
|                                                   |                                   | 98.631.085         | 123.691.089                      | 25.000.000           | ود غلاء السمرتيا المطليا         | 2111106000   |                |  |

ليصبح :

| nttp://gimisappz.moi.gov:19000 - riyp              | rion® workspace - | 9761022346 - Mozilia | rireiox             |                         |                      |                         |                                    |                 |
|----------------------------------------------------|-------------------|----------------------|---------------------|-------------------------|----------------------|-------------------------|------------------------------------|-----------------|
| Navigate 👻 <u>F</u> ile View Favorites <u>T</u> oo | ls Help 🔂 🙆       | 👌 Explore 🛛 🗿 📔 🤞    | 🏟 🚅 🔹               |                         |                      |                         |                                    |                 |
| التقاوير/الخطة المالية/تقوير تباين الخطة الما      |                   |                      |                     |                         |                      |                         |                                    |                 |
|                                                    | nt 📋 Save a Copy  | 🔊 Start Meeting 🕶    | 🔶 Previous Page 🛛 🔶 | Next Page 🚺 / 5 😑       | Zoom Out 🔹 Zoom In 🔢 | 19% 🔹 📑 Scrolling Pages | One Full Page Find                 | •               |
| sks 🔿                                              |                   |                      |                     |                         |                      |                         |                                    |                 |
| HTML Preview                                       |                   |                      |                     |                         |                      | 20                      |                                    |                 |
| DF Preview                                         |                   |                      |                     |                         |                      |                         |                                    |                 |
| efresh                                             |                   |                      |                     |                         |                      |                         |                                    |                 |
| espond to Prompts                                  |                   |                      |                     |                         |                      |                         |                                    |                 |
| e Re                                               |                   |                      |                     |                         |                      |                         |                                    |                 |
| npts                                               |                   |                      |                     |                         |                      |                         |                                    |                 |
| viewing User POV                                   |                   |                      |                     | فقات                    | الخطة المالية للن    | ب استثنائے لتیان        | تق                                 |                 |
| view Preferences                                   |                   |                      |                     |                         |                      | دير إيي                 | —                                  |                 |
|                                                    |                   |                      |                     |                         | 2011                 | للسنة المالية           |                                    |                 |
|                                                    |                   |                      |                     |                         | 1.1                  |                         |                                    |                 |
|                                                    |                   |                      |                     |                         | الجار                |                         |                                    |                 |
|                                                    |                   |                      |                     |                         | ة المالية            | طلب الخطأ               |                                    |                 |
|                                                    |                   |                      |                     |                         |                      | ·                       |                                    |                 |
|                                                    |                   |                      |                     |                         |                      |                         |                                    |                 |
|                                                    |                   |                      |                     |                         |                      |                         |                                    |                 |
|                                                    |                   |                      |                     | والمساندة               | 22 الخدمات الإدارية  | شروع:البرنامج: 20100601 | وزارة المالية الم                  | لفصل: 1501      |
|                                                    |                   |                      | التباين             | المقدر السنوي – النفقات | إعادة تقلير          |                         | البيان                             | الرمز           |
|                                                    |                   |                      |                     | الفعلية                 |                      |                         |                                    |                 |
|                                                    |                   |                      |                     |                         |                      |                         |                                    |                 |
|                                                    |                   |                      | 363,610.122         | 433,610-122             | 70,000.000           |                         | ظفون المصنفون                      | 211110100 الموذ |
|                                                    |                   |                      | 499.052.721         | 589.052.721             | 80.000.000           |                         | tation will tak                    | 211110200       |
|                                                    |                   |                      | 477,052.721         | 307,032-721             | 90,000.000           |                         | طلين الغير مصنعين                  | 211110200 - سود |
|                                                    |                   |                      | 37,865.840          | 44,865.840              | 7,000.000            |                         | ظفون بعقود                         | 211110300 الموذ |
|                                                    |                   |                      | 1 321 699.444       | 1 521 699.444           | 200.000.000          |                         | مَالَ مَالَ مِنْهُ الْمُحْمِعِيْةِ | - No. 211110500 |

98,631.083

المالية المالية المعلمة العلمية المالية (25.00.00 عادرة عادة المعلمة المالية (25.00.00 المالية 123.631.083 الم حيث يمكن طباعة التقرير او تخزينة كنسخة Softcopy.

يبين التقرير مايلي:

- العامود الأول (اعادة التقدير) يمثل مبلغ الخطة المالية.
- العامود الثاني (المقدر السنوي-النفقات الفعلية) يمثل المبلغ المتاح للخطة المالية.
- العامود الثالث (التباين) يمثل (اعادة التقدير (-)المقدر السنوي-النفقات الفعلية) اي المبلغ المتبقي من المتاح(ما يمكن عمل خطة مالية بقيمته حتي نهاية السنة) او اي تجاوزات على مستوى كل بند والتي يتم تمييزها باللون الاحمر وكما ادناه:

التباين

-32.050

حينها على المستخدم الرجوع الى هذا البند في شاشة الخطة المالية من خلال الخطوات التالية:

النقر على رابط ( GFMIS - Enter Data - Expenditures\_Financial\_Plan\_Proposal ) الموجود في اسفل شمال الشاشة:

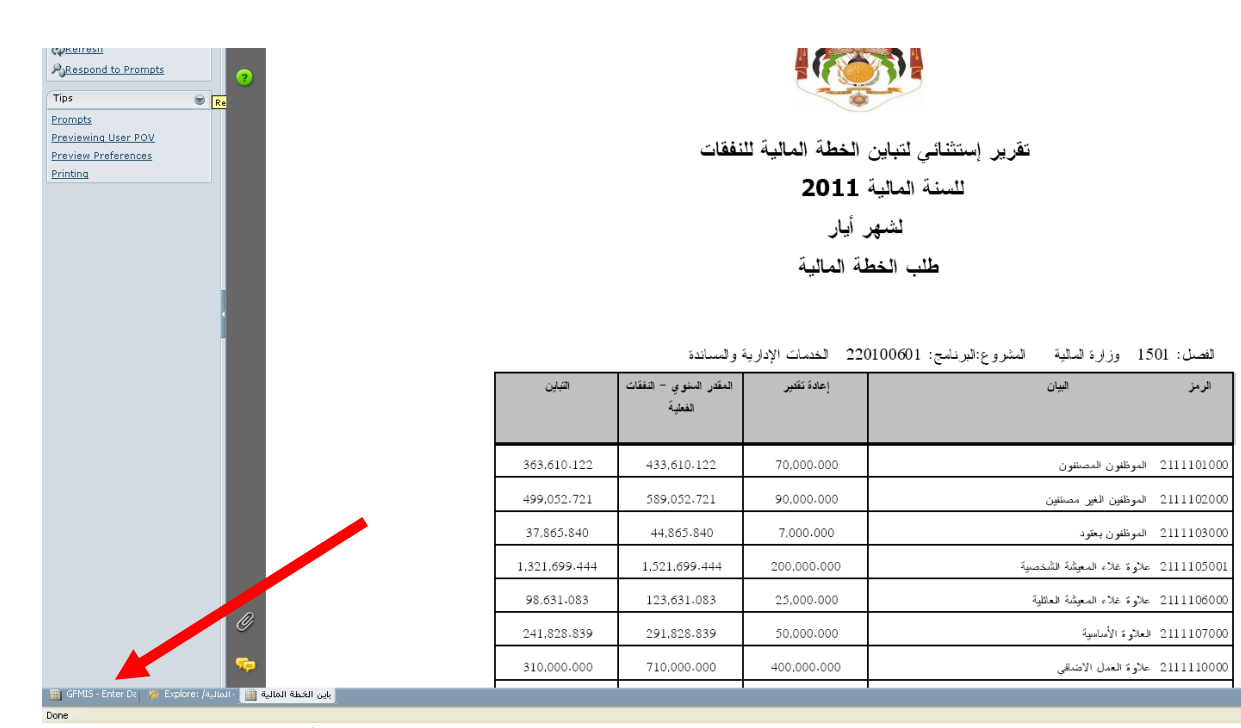

وتحديد البرنامج ومصدر الصندوق والنزول بالمقطع التنظيمي والجغرافي الى ادنى مستوى كما اشرنا سابقاً، وتعديل مبلغ الخطة المالية بما لايتجاوز المتاح وعمل تخزين من جديد ومن ثم مهمة التجميع كما تم ذكره سابقاً.

16 - رفع الخطة المالية الى ادارة الوزارة/الدائرة من خلال تدفق الاعمال: من ضمن مهمة (الخطة المالية-الإعداد) هنالك مهمة (إرسال الخطة المالية للإدارة) والتي تتضمن مهمة (إرسال الخطة المالية للنفقات)، يتم النقر عليها فتظهر شاشة تحتوي جميع المديريات التي تقع ضمن المقطع التنظيمي للوزارة الدائرة، يتم الذهاب الى اعلى مستوى والنقر على زر Details وكما توضح الشاشة ادناه ذلك:

| 🥴 http://gfmisapp2.mof.gov:19000 - Hyperion⊗ Workspace - 9781022348 - Mozilla Firefox                                                                                                    |                                                                                                    |                                                                                                    |                                                                                                    |                                                                                                    |  |  |  |  |
|----------------------------------------------------------------------------------------------------|----------------------------------------------------------------------------------------------------|----------------------------------------------------------------------------------------------------|----------------------------------------------------------------------------------------------------|----------------------------------------------------------------------------------------------------|--|--|--|--|
| Navigate 🗸 Eile Edit View Favorites To                                                                                                    | ols Administration Help 🖆 🖄 🏷 Explore 🔝 🔅 🤃                                                                                                    | 〃 4 月 月 日 智 ほ 🗎 🛛 🖃                                                                                                    | 2                                                                                                    |                                                                                                    |  |  |  |  |
| GFMIS                                                                                                    | /                                                                                                    |                                                                                                    |                                                                                                    |                                                                                                    |  |  |  |  |
| Check Status 🙀 🛃                                                                                                    |                                                                                                    |                                                                                                    |                                                                                                    |                                                                                                    |  |  |  |  |
| Check Status         Image: Check Status         Image: Check Status | Process Definition           Select a valid scenario         Version           Expected_Payments         Version           030104         للجامية           030105         للجامية           0301050         للجامية           0301050         للجامية           0301050         للجامية           0301050         للجامية           0301050         للجامية           0301050         للجامية           0301050         للجامية           0301050         للجامية           0301050         للجهة           0301050         للجهة           0301050         للجهة           0301050         للجهة           03010600         للجهة           030107000         للجهة           03010600         للجهة           0301060         للجهة           03010800         للجهة           03010800         للجهة           03010800         للجهة           03010900         للجهة           03010900         للجهة           03010900         للجهة           03010900         للجهة           03010900         للجهة           03010900         للجه | Process Status           First Pass           First Pass | Current-Quiner<br>Not Available<br>Not Available<br>Not Available<br>Not Available<br>Not Available<br>Not Available<br>Not Available<br>Not Available<br>Not Available<br>Not Available<br>Not Available | Action<br>Details<br>Details<br>Details<br>Details<br>Details<br>Details<br>Details<br>Details<br>Details<br>Details<br>Details<br>Details<br>Details<br>Details |  |  |  |  |
| -                                                                                                    |                                                                                                    |                                                                                                    |                                                                                                    |                                                                                                    |  |  |  |  |
|                                                                                                    |                                                                                                    | Cha كما ادناه:                                                                                                    | لی زر ange Status                                                                                                    | فتظهر شاشة يتم النقر عا                                                                                                    |  |  |  |  |
|                                                                                                    |                                                                                                    |                                                                                                    |                                                                                                    |                                                                                                    |  |  |  |  |

| <ul> <li>Scenario: Expected_</li> </ul> | Payments • Version: Financial_Plan_Proposal • Entity: 03 | رئاسة الوزراء 11 |                |               |
|-----------------------------------------|----------------------------------------------------------|------------------|----------------|---------------|
| Process Status                          | Owner                                                    | Last Action      | Status Changed |               |
| First Pass                              | Hyperion Administrator                                   | Start            | 5/4/11 7:52 AM |               |
|                                         |                                                          |                  |                |               |
|                                         |                                                          |                  |                | Change Status |
|                                         |                                                          |                  |                |               |

فتظهر شاشة يتم من خلالها اختيار الموظف التالي من حقل (Select Next Owner) وحسب تدفق الاعمال فاحياناً يكون تدفق الاعمال من محاسب الى رئيس القسم الى المدير الى محلل الموازنة في دائرة الموازنة العامة واحياناً من المدير الى محلل الموازنة وهذا يعود الى سير تدفق الاعمال كما حددته كل وزارة/دائرة وهنا ننوه ايضاً الى وجود تدفق اعمال لدى دائرة الموازنة العامة سيتم التطرق اليه في الجزء الخاص بدائرة الموازنة العامة:

| rst Pass                                                          | Hyperion Administrator                                                                                                    | Start | 5/4/11 7:52 AM |                                 |
|-------------------------------------------------------------------|----------------------------------------------------------------------------------------------------|-------|----------------|---------------------------------|
| Change Status<br>Select Action g<br>Promote v<br>Enter Annotation | select Next Owner<br>admin none<br>مراسم none<br>PF Admin<br>fpedmin<br>Hyperion Administrator<br>omar khadi<br>Collaguoga Salas<br>Collaguoga Salas<br>(المراكبي<br>المراكب المحكم والمراكبي<br>المراكب المحكم والمراكبي<br>المراكب المحكم والمراكبي<br>المراكب المحكم والمراكبي<br>المراكب المحكم والمراكبي<br>المراكب المحكم والمراكبي<br>المراكب المحكم والمراكبي<br>المراكب محكم والمراكبي<br>المراكب محكم والمراكبي<br>المراكب محكم والمراكبي<br>المراكب محكم والمراكبي<br>المراكب محكم والمراكبي | Help  |                | Change Status<br>Add Annotation |
|                                                                   |                                                                                                    |       |                | Done                            |

ملاحظة: يتاح لمعد الخطة المالية عند رفعها ضمن تدفق الاعمال كتابة رسالة مختصرة ضمن مربع (Enter Annotation) كما ادناه:

| Change Status                                                                  |                                                                                                    |
|--------------------------------------------------------------------------------|----------------------------------------------------------------------------------------------------|
| Select Action                                                                  | Select Next Owner                                                                                   |
| Promote 💌                                                                      | admin none 💌                                                                                        |
| Enter Annotatio                                                                | n                                                                                                   |
| دير المالي المحترم                                                             | السيد الم                                                                                           |
| تحية وبعد<br>اتنا 500 الف دينار<br>جراء ماترونه مناسباً<br>ق الاحترام والتقدير | ارفع اليكم الخطة المالية لشـهر5-2011 حيث بلغت توقع<br>راجياً اطلاعكم عليها وا<br>وتفضلوا بقبول فائر |
| ئيس قسم النفقات                                                                | 51                                                                                                  |
| Submit Ca                                                                      | incel Help                                                                                          |

وهنا ينتهي دور معد الخطة المالية في الوزارة/الدائرة، وتنتقل العملية الى ادارة الوزارة/الدائرة في حال تم ارسالها اليهم وفي حال تم ارسالها الى محلل دائرة الموزانة العامة سيكون المحلل هو مالك العملية ليتخذ عليها الاجراءات اللازمة والتي سنستعرض هذه المهامات في الجزء الثاني والثالث انشاء الله تعالى.